# brother.

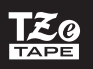

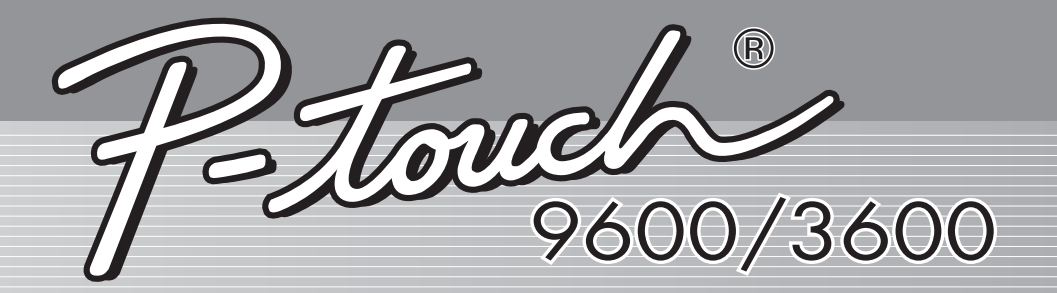

# QUICK SETUP GUIDE

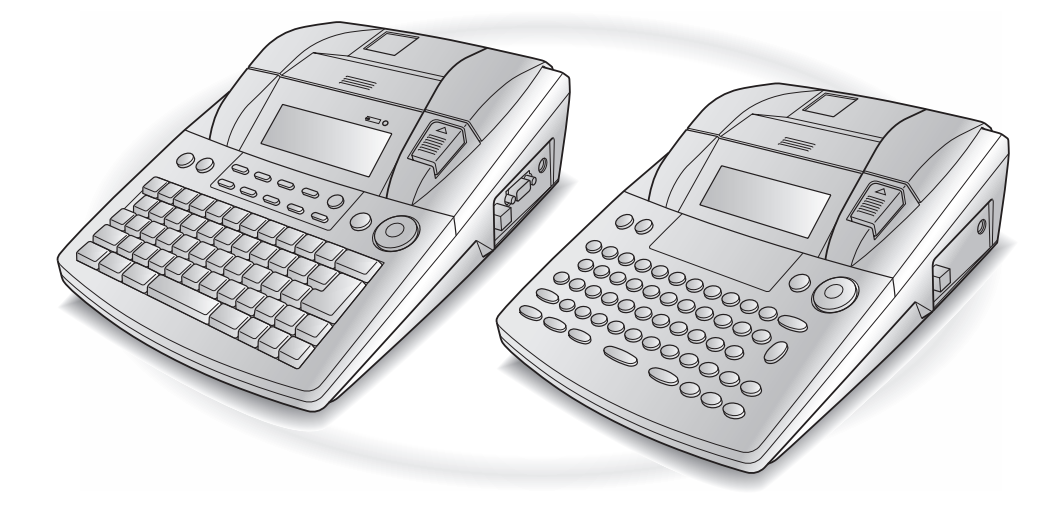

- Read this Quick Setup Guide before you start using your P-touch.
- Keep this Quick Setup Guide in a handy place for future reference.

English

Dansk

Dansk

## INTRODUCTION

#### Thank you for purchasing this P-touch!

With your new P-touch, you can create labels for any purpose. Select from a variety of frames, fonts and character styles to design beautiful custom labels. In addition, the many pre-formatted templates available make label-making quick and easy.

You can print professional-looking labels in no time. The quality and performance of this P-touch make it an extremely practical machine to meet all your labelling needs.

Although this P-touch is easy to use, we suggest that you read this User's Guide carefully before starting. Keep this manual nearby for future reference.

#### Declaration of Conformity (Europe only)

We, BROTHER INDUSTRIES, LTD.

15-1, Naeshiro-cho, Mizuho-ku, Nagoya, 467-8561, Japan

declare that this product and AC adapter are in conformity with the essential requirements of all relevant directives and regulations applied within the European Community.

The Declaration of Conformity (DoC) can be downloaded from our website.

Visit http://solutions.brother.com ->

choose region (eg. Europe) -> choose country -> choose your model -> choose "Manuals"-> choose Declaration of Conformity (\*Select Language when required).

## PRECAUTIONS

#### • Use Brother TZe tapes with this machine.

- Do not pull on the tape being fed from the P-touch, otherwise the tape cassette may be damaged.
- Avoid using the machine in extremely dusty places. Keep it out of both direct sunlight and rain.
- Do not expose the machine to extremely high temperatures or high humidity. Never leave it on the dashboard or in the back of your car.
- Do not store tape cassettes where they would be exposed to direct sunlight, high humidity or dust.
- Do not leave any rubber or vinyl on the machine for an extended period of time, otherwise the machine may be stained.
- Do not clean the machine with alcohol or other organic solvents. Only use a soft, dry cloth.
- Do not put any foreign objects into or heavy objects on the machine.
- To avoid injuries, do not touch the cutter's edge.
- Use only the AC adapter designed exclusively for this machine. Use of any other adapter will void the warranty.
- Do not try to disassemble the AC adapter.
- When the machine is not to be used for a long period of time, disconnect the AC adapter, and (for the PT-9600 only) remove the rechargeable battery to prevent it from leaking and damaging the machine.
- Use only the Ni-MH rechargeable battery designed exclusively for this machine. (PT-9600 only)
- Never try to disassemble the P-touch.
- Use only the enclosed USB interface cable. Use of any other USB cable will void the warranty.

Norsk

```
English
```

## **GENERAL DESCRIPTION**

#### Top view

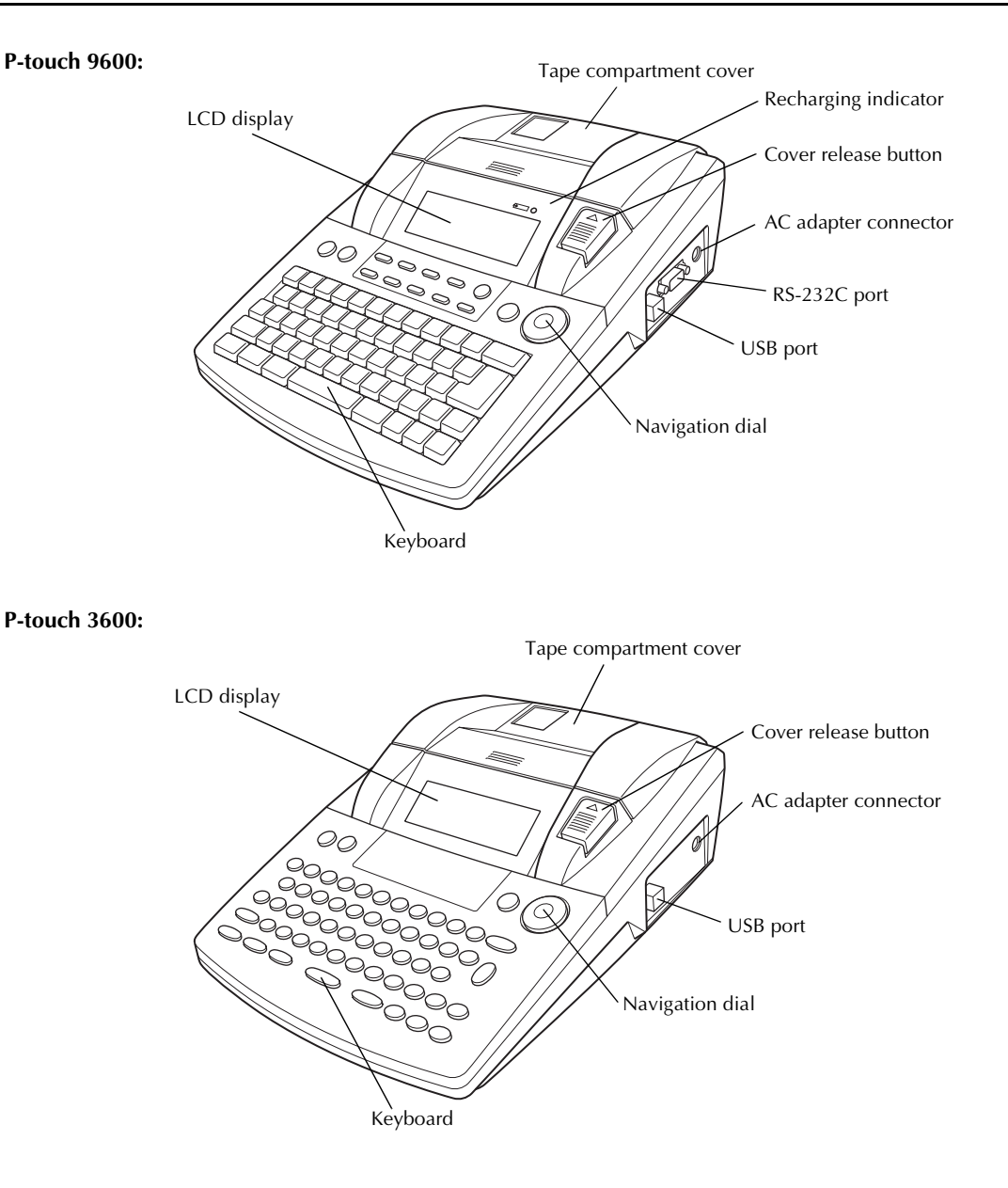

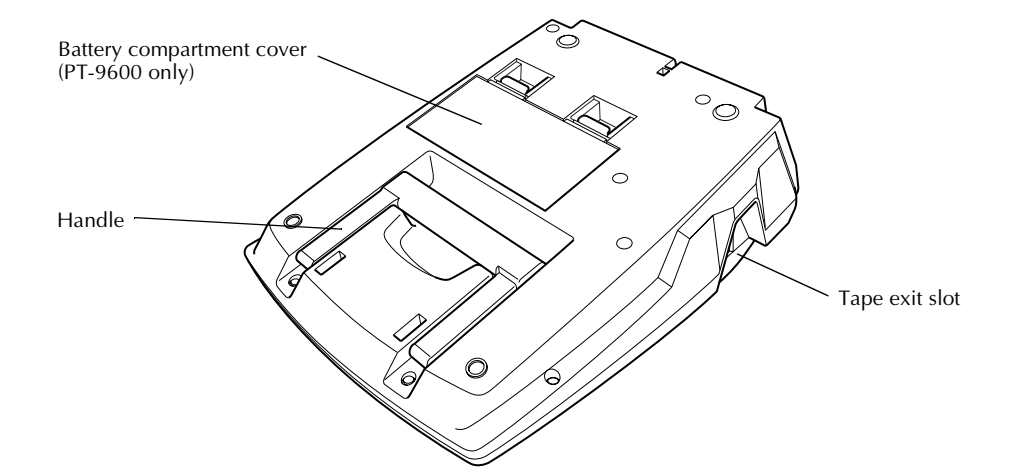

### LCD display

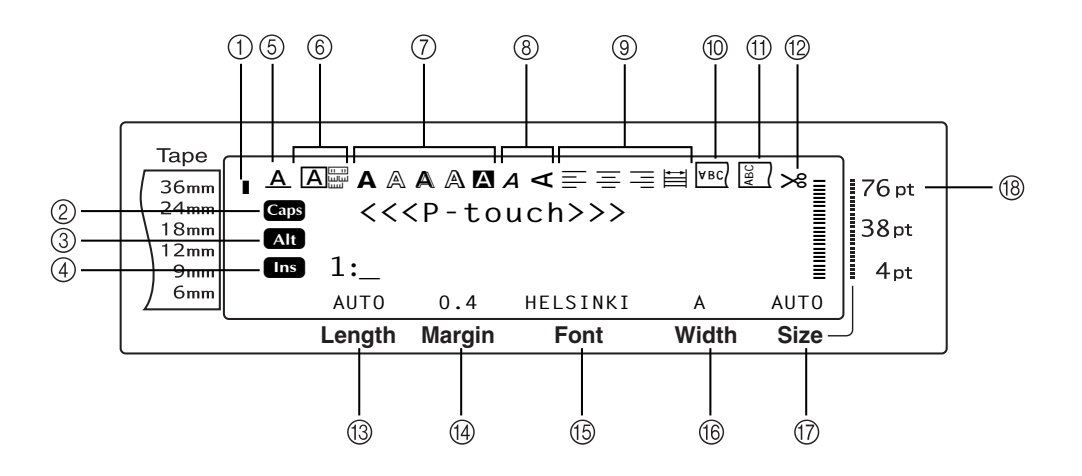

- ① Tape width indicator
- ② Caps indicator
- ③ Alt indicator
- ④ Insert mode indicator
- ⑤ Line effects setting indicator
- 6 Frame setting
- ⑦ Style1 setting indicators
- ⑧ Style2 setting indicators
- ③ Text alignment setting indicators

- 1 Mirror printing setting indicator
- (f) Rotate setting indicator
- 12 Auto cut setting indicator
- (13) Tape length setting
- (1) Tape margin setting
- 15 Font setting
- (6) Character width setting
- ⑦ Character size setting
- 18 Character size setting indicator

#### Keyboard

#### P-touch 9600:

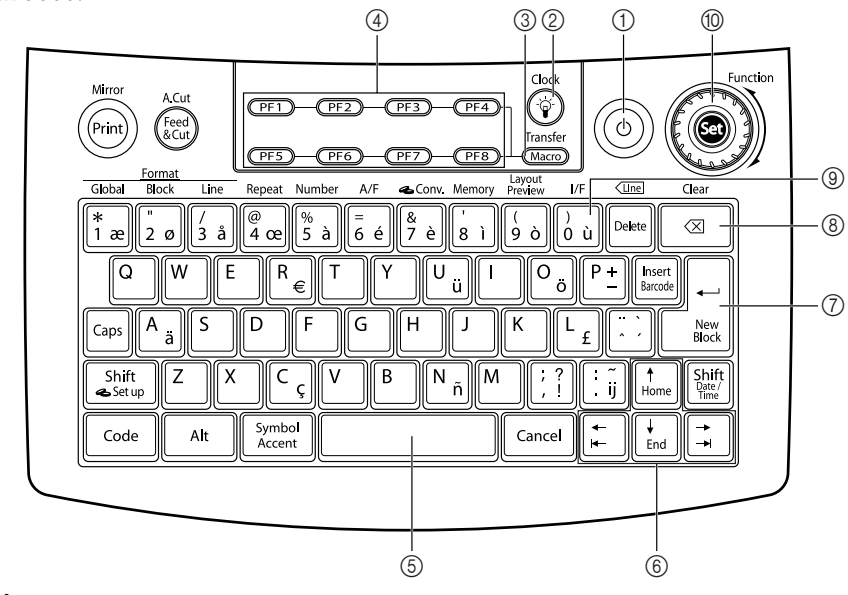

P-touch 3600:

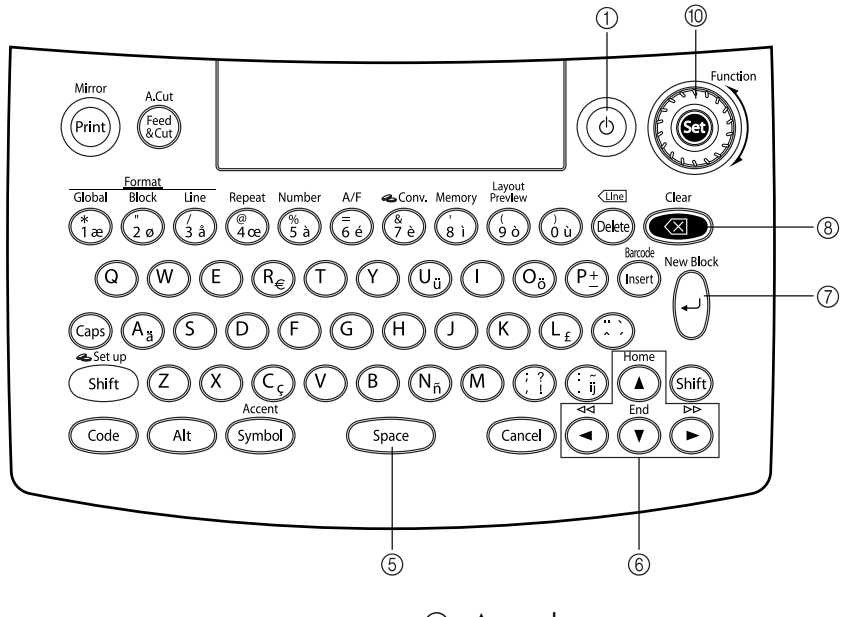

- ① Power key
- ② Screen backlight key (PT-9600 only)
- ③ Macro key (PT-9600 only)
- ④ PF keys (PT-9600 only)
- ⑤ Space bar

- 6 Arrow keys
- ⑦ Return key
- ⑧ Backspace key
- (9) Interface key (PT-9600 only)
- 10 Function dial/Set key

## **GETTING STARTED**

## Connecting the AC adapter

This P-touch can be used anywhere a standard electrical outlet is available.

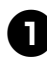

Insert the plug on the adapter cord into the AC adapter connector on the right side of the P-touch.

Insert the pronged plug on the other end of the adapter cord into the nearest standard electrical outlet.

Note -

- Only use the AC adapter designed exclusively for this machine.
- If you do not intend to use this machine for an extended period of time, disconnect the AC adapter.

## Turning on/off the P-touch

The power key (0) is located in the upper-right corner of the machine's keyboard. If the P-touch has remained plugged in, the previous session's text is displayed when you turn it on again. This feature allows you to stop work on a label, turn off the machine, and return to it later without having to re-enter the text.

If the PT-9600 is being operated from its rechargeable battery, the machine will automatically turn off if no key is pressed or no operation is performed for 5 minutes.

Note -

- Do not unplug the AC adapter if the P-touch is plugged in and turned on, otherwise the data being edited will be erased. Be sure to turn off the P-touch before unplugging the AC adapter.
- If the P-touch is connected to a computer through a USB interface cable, the P-touch will automatically turn off if no key is pressed or no operation is performed for 30 minutes.
- If the PT-9600 is connected to a computer through a • serial (RS-232C) interface cable or is printing data from the computer, it will not automatically turn off.
- If the P-touch is connected to a computer through a USB interface cable and is printing data from the computer, the P-touch will not automatically turn off.
- Press (b) to turn on or turn off the P-touch.

#### Installing/replacing a tape 3 cassette

Tape cassettes are available for this machine in a wide variety of types, colours and sizes, enabling you to make distinctive colour-coded and stylised labels. In addition, this machine has been designed to allow you to change the tape cassette quickly and easily.

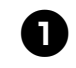

Press the cover release button, and then lift open the tape compartment cover.

#### P-touch 9600:

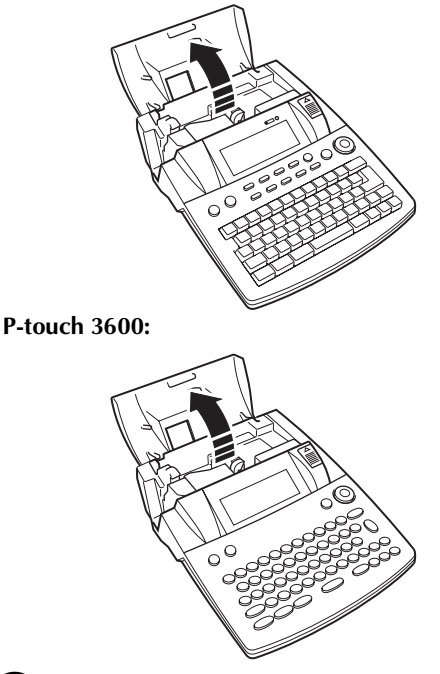

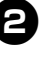

2 If a tape cassette is already installed and you wish to replace it, remove it by pulling it straight up.

3 If the ink ribbon is loose in the tape cassette to be installed, use your finger to wind the toothed wheel in the direction of the arrow on the cassette until there is no slack in the ribbon. Also, make sure that the end of the tape feeds under the tape guides.

Note -

If you are using a new tape cassette provided with a stopper, be sure to remove the stopper.

Dansk

4 Insert the tape cassette firmly into the tape compartment, making sure that the entire back of the cassette touches the bottom of the compartment.

#### 🖉 Note -

When inserting the tape cassette, make sure that the inner ribbon does not catch on the corner of the metal guide.

#### P-touch 9600:

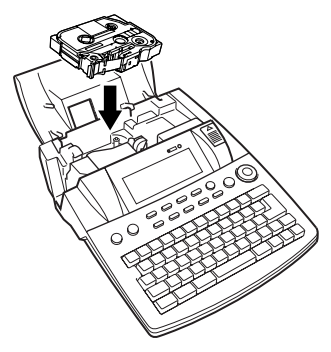

P-touch 3600:

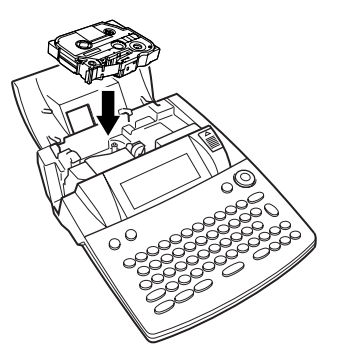

Close the compartment cover, and then press (a) to turn on the machine, if it is off. The width of the currently installed tape is shown by the tape width indicator on the left edge of the display.

| Tape<br>36mh<br>24mh<br>18mm<br>12mm<br>9mm<br>6mm | <<<br>1: | < P    | E<br>touch | >>><br>^ | >8 76 pt<br>38 pt<br>4 pt |
|----------------------------------------------------|----------|--------|------------|----------|---------------------------|
|                                                    | Length   | Margin | Font       | Width    | Size                      |

**6** Press (Ref) once to remove any slack in the tape and cut off the excess.

# 4 Connecting the P-touch to a computer

This machine is equipped with a USB port, allowing you to use a USB cable to connect the P-touch to a computer running Windows<sup>®</sup> or Mac OS, and print labels created using the P-touch Editor software.

### 

Do not connect the P-touch to the computer before installing the P-touch Editor software, otherwise it may not be installed correctly.

## To connect a computer to the P-touch through the USB port:

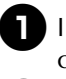

Insert the flat (A) connector on the USB cable into the USB port on the computer.

Insert the square (B) connector on the USB cable into the USB port on the right side of the P-touch.

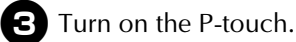

P-touch 9600:

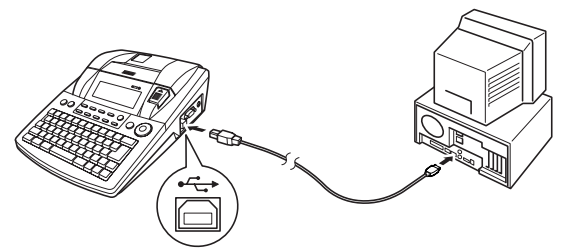

P-touch 3600:

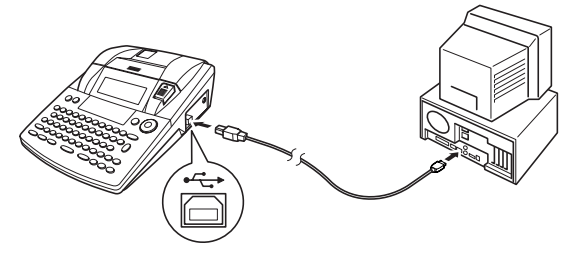

After the P-touch is connected to a computer using a USB cable, the P-touch enters Interface mode when data is sent to it from the computer.

Note

- To exit Interface mode for a USB connection and return to the text, press any key.
- The P-touch cannot enter Interface mode for a USB connection while it is printing, feeding tape or in Interface mode for an RS-232C connection (PT-9600 only) or while a macro is being assigned to a PF key (PT-9600 only).

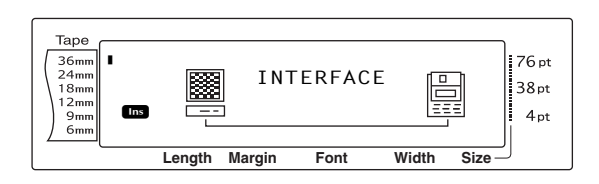

### 5 Installing the Software & Printer Driver

You will need to install the printer driver to use your printer with your computer. You will also need to install P-touch Editor label design software. For details on installing this software, refer to "Software Installation Guide".

### 6 Creating labels with P-touch Editor

After setting up your printer you can start creating labels.

For details on how to design and create labels, refer to the "Software User's Guide" (PDF). For detailed feature explanations, you may also reference the P-touch Editor Help menu found in the software.

## QUICK REFERENCE

### Entering text

1

X

| Adding a space                                                    | Space bar                                                                                                    |  |
|-------------------------------------------------------------------|----------------------------------------------------------------------------------------------------|--|
| Entering/Exiting Insert mode                                      | Insert<br>Bercole                                                                                                    |  |
| Adding an uppercase<br>letter                                     | Shift or Shift + desired character                                                                                                    |  |
| Adding a series of<br>uppercase letters (enter-<br>ing Caps mode) | $G_{aps} \rightarrow Type character$                                                                                                    |  |
| Adding a lowercase let-<br>ter in Caps mode                       | Shift or Shift + desired character                                                                                                    |  |
| Adding an accented<br>character                                   | Att → Type character         OR $Code + Symbol \rightarrow Type$ letter (OR $\xrightarrow{t}) \rightarrow t_{Home}$ or $\xrightarrow{t}_{Home}$ to select letter →         Rotate () (OR $\rightleftharpoons$ or $\xrightarrow{t})$ to select → Press () (OR $\xrightarrow{t})$ )         OR $\vdots$ or $\xrightarrow{t}$ + Type letter |  |
| Adding a symbol                                                   | Rotate (a) to select <b>SYMBOL</b> , then press (a) (OR just press $\underbrace{Symbol}_{Accent}$ ) $\rightarrow$<br>Rotate (a) (OR $\underbrace{t}_{Rome}$ or $\underbrace{t}_{End}$ ) to select category $\rightarrow$ Rotate (a) (OR $\underbrace{t}_{C}$ or $\underbrace{t}_{H}$ ) to select symbol $\rightarrow$                    |  |
| Adding a new line                                                 |                                                                                                    |  |
| Adding a new block                                                |                                                                                                    |  |
| Adding a barcode                                                  | Rotate (a) to select <b>BARCODE</b> , then press (a) (OR just press $code + broket$ )<br>$\rightarrow$ Type barcode data $\rightarrow$ Press (c) (OR $\vec{t}$ )                                                                                                    |  |
| Adding a special char-<br>acter to the barcode                    | Rotate (a) to select <b>BARCODE</b> , then press (a) (OR just press $code + brown)$<br>$\rightarrow symbol \rightarrow t_{brown}^{\dagger}$ or $t_{brown}^{\dagger}$ to select special character $\rightarrow t_{brown}^{\dagger}$                                                                                                    |  |
| Changing a barcode<br>parameter                                   | Rotate (a) to select <b>BARCODE</b> , then press (a) (OR just press $code + \frac{t}{barde}$ )<br>$\rightarrow \frac{t}{barde} \rightarrow \ddagger$ or $\ddagger$ to select parameter $\rightarrow$ Rotate (a) (OR $\frac{t}{barde}$ or $\frac{t}{barde}$ ) to<br>select setting $\rightarrow$ Press (a) (OR $\frac{1}{barde}$ )        |  |

English

| Setting up the Euro con-<br>version function | Rotate (a) to select <b>CONVERSION SETUP</b> , then press (COR just press                                                                                                    |
|----------------------------------------------|----------------------------------------------------------------------------------------------------|
|                                              | $\boxed[ Code] + \boxed[ Shift]_{a,Setup} \rightarrow Rotate () (OR \ [t]_{Home} \ or \ [t]_{End} ) to select currency \rightarrow Press$                                                                                                    |
|                                              | (OR $$ ) $\rightarrow$ Type in exchange rate $\rightarrow$ Press (OR $$ ) $\rightarrow$ Rotate                                                                                                    |
|                                              | $\textcircled{OR} (OR \stackrel{\dagger}{\underset{\text{End}}{\vdash}} \text{ or } \stackrel{\bullet}{\underset{\text{End}}{\vdash}}) \text{ to select separator } \rightarrow \text{ Press} \textcircled{OR} (OR \stackrel{\leftarrow}{\underset{\text{End}}{\vdash}}) \rightarrow \text{ Rotate } \textcircled{OR}$ |
|                                              | $(OR \uparrow_{Home} or \uparrow_{End})$ to select printing order $\rightarrow Press \textcircled{O}(OR \uparrow_{Home})$                                                                                                    |
| Converting euros to/                         | $\boxed{\text{code}} + \begin{bmatrix} & \text{conv} \\ & \text{f} \\ & \text{f} \\ & \text{f} \end{bmatrix} \rightarrow \text{Rotate} \textcircled{0} (\text{OR} \ddagger \text{or} \ddagger) \text{ to select conversion direction}$                                                                                 |
| from other currencies                        | $\rightarrow$ Type in value to be converted $\rightarrow$ Press (OR $$ )                                                                                                    |

T

I l I I I I I 1 I 1 I I I I 1 I I I I I Ì I I I. X

## Editing text

| Deleting text                        | Clear OR Delete                                                                                                    |
|--------------------------------------|----------------------------------------------------------------------------------------------------|
| Deleting one line of text            | Code + Delete                                                                                                    |
| Clearing all of the text and formats | $\boxed{\text{code}} + \boxed{\boxtimes} \rightarrow \underset{\texttt{home}}{\uparrow} \text{ or } \underset{\texttt{home}}{\downarrow} \text{ to select TEXT & FORMAT} \rightarrow \boxed{\overbrace{\texttt{home}}^{\leftarrow}}$ |
| Clearing only the text               | $\boxed{\text{code}} + \boxed{\boxtimes} \rightarrow \underset{\text{Home}}{\uparrow} \text{ or } \underset{\text{End}}{\downarrow} \text{ to select TEXT ONLY} \rightarrow \underset{\text{New}}{\overset{\leftarrow}}$             |

### Formatting text

| Changing formats for<br>entire text | Rotate (Core) +                                                                                                    |
|-------------------------------------|----------------------------------------------------------------------------------------------------|
|                                     | $(\overset{\text{wave}}{\stackrel{\bullet}{1}, \underline{z}}) \rightarrow \text{Rotate}$ (OR $\vdots$ or $\vdots$ ) to select function $\rightarrow$ Rotate                                                      |
|                                     | (a), then press (c) (OR $\frac{1}{\text{frome}}$ or $\frac{1}{\text{End}}$ ) to select setting $\rightarrow$ Press (c) (OR $\frac{1}{\text{frome}}$ )                                                             |
| Changing formats for a              | $\vdots$ , $\vdots$ , $\dagger$ or $\vdots$ to select text block $\rightarrow$ Rotate (3) to select <b>BLOCK</b>                                                                                                  |
| block of text                       | <b>FORMAT</b> , then press (OR just press $\begin{bmatrix} code \\ 2 & o \end{bmatrix} \rightarrow \text{Rotate}$ (OR in the press $\begin{bmatrix} code \\ 2 & o \end{bmatrix}$ ) $\rightarrow$ Rotate (a), then |
|                                     | press (OR $\ddagger$ or $\ddagger$ ) to select function $\rightarrow$ Rotate (), then press ()                                                                                                    |
|                                     | $(OR \uparrow_{Home} or \downarrow_{End})$ to select setting $\rightarrow$ Press ( $OR \downarrow_{Med}$ )                                                                                                    |
| Changing formats for a              | $\vdots$ , $\vdots$ , $\frac{1}{100}$ or $\frac{1}{100}$ to select text line $\rightarrow$ Rotate $\textcircled{0}$ to select LINE FOR-                                                                           |
| line of text                        | <b>MAT</b> , then press (OR just press $_{\text{Code}} + _{\frac{5}{3} a}$ ) $\rightarrow$ Rotate (a), then press                                                                                                 |
|                                     | (OR : or : ) to select function $\rightarrow$ Rotate (), then press () (OR there                                                                                                    |
|                                     | or $\frac{1}{\operatorname{ind}}$ ) to select setting $\rightarrow$ Press ( $\bigcirc$ (OR $\square_{\operatorname{ind}}^{\leftarrow}$ )                                                                          |
| Changing the font                   | Select GLOBAL FORMAT, BLOCK FORMAT or LINE FORMAT, then                                                                                                    |
|                                     | press (OR just press $code$ ) + $\left[\frac{sick}{3}, \frac{sick}{2}, \sigma\right]$ or $\left[\frac{line}{3}, \frac{sick}{3}\right]$ $\rightarrow$ Rotate (a), then press                                       |
|                                     | (OR : or :) to select <b>FONT</b> $\rightarrow$ Rotate (OR : or : ) to select                                                                                                    |
|                                     | setting $\rightarrow$ Press (OR $\downarrow {_{\text{liss}}}$ )                                                                                                    |

| size press (OR just press $code$ + $\frac{a}{1a}$ , $\frac{a}{2a}$ or $\frac{a}{3a}$ ) $\rightarrow$ Rotate (a), then                                                                                                    |                          |
|----------------------------------------------------------------------------------------------------|--------------------------|
|                                                                                                    | press                    |
| (OR $\vdots$ ) or $\vdots$ ) to select SIZE $\rightarrow$ Rotate (G) (OR $\vdots$ ) or $\vdots$ ) to select SIZE $\rightarrow$ Rotate (G) (OR $\vdots$ ) or $\vdots$ ) to select SIZE $\rightarrow$ Rotate (G) (OR $\vdots$ ) or $\vdots$ ) to select SIZE $\rightarrow$ Rotate (G) (OR $\vdots$ ) or $\vdots$ ) or $\vdots$ ) | select                   |
| setting $\rightarrow$ Press (a) (OR $$ )                                                                                                    |                          |
| Changing the character Select GLOBAL FORMAT, BLOCK FORMAT or LINE FORMAT,                                                                                                    | then                     |
| width press (OR just press $code$ + $\frac{a}{1}$ and $\frac{block}{2}$ or $\frac{block}{3}$ ) $\rightarrow$ Rotate (), then                                                                                                    | n press                  |
| (OR $\downarrow$ or $\downarrow$ ) to select <b>WIDTH</b> $\rightarrow$ Rotate (OR $\uparrow$ or $\uparrow$                                                                                                    | to                       |
| select setting $\rightarrow$ Press (OR $\downarrow$                                                                                                    |                          |
| Changing the character Select GLOBAL FORMAT, BLOCK FORMAT or LINE FORMAT,                                                                                                    | then                     |
| style press (OR just press $code$ + $\frac{dotal}{1}$ and $\frac{dotal}{2}$ or $\frac{dotal}{3}$ $\rightarrow$ Rotate (), there                                                                                                    | n press                  |
| (OR : ) to select STYLE1 or STYLE2 $\rightarrow$ Rotate (OR                                                                                                    | ↑<br>Home Or             |
| $\downarrow_{\text{End}}$ ) to select setting $\rightarrow$ Press ( OR $\downarrow_{\text{MEX}}$ )                                                                                                    |                          |
| Changing the line effects Select GLOBAL FORMAT, BLOCK FORMAT or LINE FORMAT,                                                                                                    | then                     |
| press (OR just press $\boxed{code}$ + $\frac{a}{1}$ $\frac{a}{2}$ , $\frac{block}{2}$ $\frac{block}{3}$ $\frac{block}{3}$ ) $\rightarrow$ Rotate (a), then                                                                                                    | n press                  |
| (OR $\ddagger$ ) to select LINE EFFECTS $\rightarrow$ Rotate (OR $\ddagger$                                                                                                    | or ∔<br><sub>End</sub> ) |
| to select setting $\rightarrow$ Press (OR $\square_{\text{htts}}^{\leftarrow}$ )                                                                                                    |                          |
| Changing the frame Select GLOBAL FORMAT, BLOCK FORMAT or LINE FORMAT,                                                                                                    | then                     |
| press (OR just press $\boxed{\text{code}} + \frac{1}{3} \approx r$ , $\frac{1}{2} = 0$ or $\frac{1}{3} \approx r$ , $\frac{1}{3} \approx r$ , $\frac{1}{3} \approx r$ , $\frac{1}{3} \approx r$                                                                                                    | n press                  |
| (OR $\vdots$ or $\vdots$ ) to select <b>FRAME</b> $\rightarrow$ Rotate (OR $\dagger$ or $\dagger$ or $\dagger$ or $\dagger$ or $\dagger$ or $\dagger$ or $\dagger$                                                                                                    | to                       |
| select setting $\rightarrow$ Press (OR $\square$                                                                                                    |                          |
| Changing the text align- Select GLOBAL FORMAT, BLOCK FORMAT or LINE FORMAT,                                                                                                    | then                     |
| ment press (OR just press $code + \frac{*}{1 \text{ ac}}, {2 \text{ o}} \text{ or } {3 \text{ a}}) \rightarrow \text{Rotate } (0, 1)$                                                                                                    | n press                  |
| (OR $\ddagger$ or $\ddagger$ ) to select <b>ALIGNMENT</b> $\rightarrow$ Rotate (OR $\ddagger$ or                                                                                                    | ↓<br>End) to             |
| select setting $\rightarrow$ Press (OR $\square$ )                                                                                                    |                          |
| Changing the label mar-<br>since Select <b>GLOBAL FORMAT</b> , then press (OR just press $code + \frac{1}{1}$                                                                                                    | $) \rightarrow$          |
| Rotate (a), then press (a) (OR $\vdots$ or $\vdots$ ) to select <b>T. MARGIN</b> $\rightarrow$ Ro                                                                                                    | tate 💿                   |
| $(OR \downarrow_{Home} \circ r \downarrow_{End})$ to select setting $\rightarrow Press (OR \downarrow_{Hom})$                                                                                                    |                          |
| Changing the label Select <b>GLOBAL FORMAT</b> , then press (OR just press (m) + *                                                                                                    | $\rightarrow$            |
| length Rotate (a), then press (a) (OR + or $\rightarrow$ ) to select <b>T. IFNCTH</b> $\rightarrow$ Ro                                                                                                    | tate 📾                   |
| $(OR \uparrow or \uparrow)$ to select setting $\rightarrow$ Press (a) $(OR \uparrow \uparrow)$                                                                                                    |                          |
| Changing the block                                                                                                    | lobal                    |
| Changing the block Select GLOBAL FORMAT, then press (OR just press code) +                                                                                                    | $(a = b) \rightarrow b$  |
| margins                                                                                                    | <b>D</b> <i>i i</i>      |
| Rotate (a), then press (a) (OR $\ddagger$ or $\ddagger$ ) to select <b>B. MARGIN</b> $\rightarrow$                                                                                                    | Rotate                   |

Dansk

Svenska

1

I

I

1

1

I

I

I

I

I

I

I

1

| | | |

| Changing the block          | Select GLOBAL FORMAT or BLOCK FORMAT, then press (OR just                                                                                                    |
|-----------------------------|----------------------------------------------------------------------------------------------------|
| length                      | press $code$ + $\begin{bmatrix} code \\ 1 & e \end{bmatrix}$ $(code)$ + $\begin{bmatrix} block \\ 2 & o \end{bmatrix}$ $\rightarrow$ Rotate $(code)$ , then press $(code)$ $(code)$ $(cod)$ $(cod)$ $(code)$ $(cod)$ $(code)$ $(cod)$ $(cod)$ $(code)$ |
|                             | select <b>B. LENGTH</b> $\rightarrow$ Rotate (a) (OR $\stackrel{+}{}_{Home}$ or $\stackrel{+}{}_{End}$ ) to select setting $\rightarrow$ Press                                                                                                    |
|                             |                                                                                                    |
| Printing in reverse (mir-   | Rotate (a) to select <b>MIRROR</b> , then press (OR just press $\_code]$ + $\stackrel{Minor}{(print)}$ →                                                                                                    |
| for printing,               | Rotate (OR $\uparrow_{\text{trane}}$ or $\uparrow_{\text{trane}}$ ) to select setting $\rightarrow$ Press (OR $\uparrow_{\text{trane}}$ )                                                                                                    |
| Formatting text for a stamp | $ \begin{array}{c} \hline c_{ode} + 5 \rightarrow Rotate \textcircled{O}(OR \underset{home}{\uparrow} or \underset{fd}{\downarrow}) \text{ to select setting} \rightarrow Press \textcircled{O}(OR \underset{fd}{\downarrow}) \ \end{array} $                                                                                                    |
| Rotating the text           | Select GLOBAL FORMAT or BLOCK FORMAT, then press @ (OR just                                                                                                    |
|                             | press $code$ + $\begin{bmatrix} code \\ 1 & ee \end{bmatrix}$ $\rightarrow Rotate (a), then press (code ) (OR \vdots or \vdots) to$                                                                                                    |
|                             | select <b>ROTATE</b> $\rightarrow$ Rotate (a) (OR $\stackrel{+}{\underset{\text{End}}{\text{forme}}}$ or $\stackrel{+}{\underset{\text{End}}{\text{forme}}}$ ) to select setting $\rightarrow$ Press (a)                                                                                                    |
|                             |                                                                                                    |

### Using an Auto format template

| Creating a label or<br>stamp from an Auto for-<br>mat template               | Rotate (a) to select <b>AUTO FORMAT</b> , then press (c) (OR just press $code$<br>+ $\frac{\delta e}{6}$ ) $\rightarrow$ Rotate (c) (OR $\frac{1}{1000}$ or $\frac{1}{600}$ ) to select template $\rightarrow$ Press (c) (OR $\frac{1}{1000}$ ) $\rightarrow$ Type in each line of text, then press (c) (OR $\frac{1}{1000}$ ) $\rightarrow$ Continue with (1, (2, (3) or (4))) |
|------------------------------------------------------------------------------|----------------------------------------------------------------------------------------------------|
| Printing an Auto for-<br>mat template                                        | Rotate (OR $\uparrow$ or $\uparrow$ ) to select <b>PRINT</b> $\rightarrow$ Press (OR $\uparrow$ )                                                                                                    |
| Editing the Auto for-<br>mat template text                                   | Rotate (a) (OR $\uparrow_{\text{integent}}$ or $\uparrow_{\text{integent}}$ ) to select <b>CONTINUE</b> $\rightarrow$ Press (a) (OR $\uparrow_{\text{integent}}$ ) $\rightarrow$<br>Type in each line of text, then press (a) (OR $\uparrow_{\text{integent}}$ )                                                                                                    |
| <ul> <li>Changing the style of<br/>the Auto format tem-<br/>plate</li> </ul> | Rotate (OR $\uparrow_{\text{inne}}$ or $\uparrow_{\text{inn}}$ ) to select <b>CHANGE STYLE</b> $\rightarrow$ Press (OR $\uparrow_{\text{inne}}$ ) $\rightarrow$ Rotate (OR $\uparrow_{\text{inne}}$ or $\uparrow_{\text{ind}}$ ) to select format style $\rightarrow$ Press (OR $\uparrow_{\text{inne}}$ )                                                                      |
| Quitting the Auto<br>format function                                         | Rotate (a) (OR $\uparrow_{Home}$ or $\uparrow_{End}$ ) to select <b>FINISH</b> $\rightarrow$ Press (a) (OR $\uparrow_{Home}$ ) $\rightarrow$ Press (c) (OR $\uparrow_{Home}$ )                                                                                                    |

### Printing text

| Previewing the label | Rotate 🕲 to select <b>LAYOUT PREVIEW</b> , then press 🕲 (OR just press                                                                                                    |
|----------------------|----------------------------------------------------------------------------------------------------|
|                      | $\boxed{\text{Code}} + \boxed{\begin{bmatrix} 1 \\ 9 \\ 9 \\ 0 \end{bmatrix}} \left( \xleftarrow{\leftarrow} \text{ or } \overrightarrow{\leftarrow} \text{ to scroll} \right)$ |

1

1

1

T

1 I 1 I I I I I l I I I I I I I l I I I

I I I I 1 I I I ĺ l I 1 l 1 l I I I I I I

|                                                           |                                                                                                    | - |
|-----------------------------------------------------------|----------------------------------------------------------------------------------------------------|---|
| Changing how the labels are cut                           | Rotate (a) to select <b>AUTO CUT</b> , then press (a) (OR just press $code + (ed)$ )<br>$\rightarrow$ Rotate (code $(OR \uparrow or \uparrow or \uparrow or \uparrow or \uparrow or \uparrow or \uparrow or \uparrow o$                                                                                                    |   |
| Printing using the cur-<br>rent print options             | Minor<br>Print                                                                                                    |   |
| Feeding and cutting<br>24 mm of tape                      | ACut<br>(Teed)                                                                                                    |   |
| Printing many copies                                      | Rotate (a) to select <b>REPEAT</b> , then press (a) (OR just press $code + \frac{Repeat}{4 co}) \rightarrow Rotate (a) (OR result home or result home) to select number (OR type number) \rightarrow Press (a) (OR result home)$                                                                                                    |   |
| Printing many copies<br>while increasing<br>selected text | Rotate (a) to select <b>NUMBER</b> , then press (a) (OR just press $code + \frac{W_{max}}{S a}$ )<br>$\rightarrow \vdots$ , $\vdots$ , $t_{men}$ or $t_{end}$ to select start of numbering field $\rightarrow$ Press (a) (OR<br>$\begin{pmatrix} -i \\ WCA \end{pmatrix}$ ) $\rightarrow \vdots$ or $\vdots$ to select end of numbering field $\rightarrow$ Press (a) (OR $\begin{pmatrix} -i \\ WCA \end{pmatrix}$ )<br>$\rightarrow$ Rotate (a) (OR $t_{Home}$ or $t_{end}$ ) to select (or type) number $\rightarrow$ Press (a) (OR<br>$\begin{pmatrix} -i \\ WCA \end{pmatrix}$ ) |   |

## Storing, recalling, deleting & printing text files

| Saving a file                     | Rotate (a) to select <b>MEMORY</b> , then press (OR just press $code + \frac{Memory}{(s i)}$ )                                                                                                    | ( |
|-----------------------------------|----------------------------------------------------------------------------------------------------|---|
|                                   | $\rightarrow \text{Rotate} \ \textcircled{OR} \ (\text{OR} \ \underset{\texttt{End}}{\overset{\dagger}{\underset{\texttt{Bod}}{\texttt{Int}}}} \text{ or } \ \underset{\texttt{End}}{\overset{\bullet}{\underset{\texttt{Int}}{\texttt{Int}}}}) \ \text{to select } \textbf{STORE} \rightarrow \text{Press} \ \textcircled{OR} \ (\text{OR} \ \underset{\texttt{Bod}}{\overset{\bullet}{\underset{\texttt{Int}}{\texttt{Int}}}}) \rightarrow$ |   |
|                                   | Rotate (OR $\uparrow$ or $\uparrow$ ) to select file number $\rightarrow$ Type file name $\rightarrow$                                                                                                    |   |
|                                   | Press (OR )                                                                                                    |   |
| Recalling a previously saved file | Rotate (a) to select <b>MEMORY</b> , then press (a) (OR just press $Code + \frac{Memory}{(B \ i)}$ )                                                                                                    |   |
|                                   | $\rightarrow$ Rotate (a) (OR $\uparrow$ or $\downarrow$ ) to select <b>RECALL</b> $\rightarrow$ Press (a) (OR $\uparrow$ $\rightarrow$ ) $\rightarrow$                                                                                                    |   |
|                                   | Rotate (OR $\uparrow$ or $\downarrow$ ) to select file number $\rightarrow$ Press ((OR $\downarrow$ )                                                                                                    |   |
| Deleting a previously             | Rotate (a) to select <b>MEMORY</b> , then press (OR just press $\begin{bmatrix} code \end{bmatrix} + \begin{bmatrix} Memory \\ B & 1 \end{bmatrix}$ )                                                                                                    |   |
| saved file                        | $\rightarrow$ Rotate (OR $\uparrow_{\text{Home}}$ or $\uparrow_{\text{End}}$ ) to select <b>CLEAR</b> $\rightarrow$ Press (OR $\uparrow_{\text{Hom}}$ ) $\rightarrow$                                                                                                    |   |
|                                   | Rotate (OR $\uparrow_{Home}$ or $\downarrow_{Erd}$ ) to select file number $\rightarrow$ Space bar so $\checkmark$                                                                                                    |   |
|                                   | appears $\rightarrow$ Press (OR $$ ) $\rightarrow$ Press (OR $$ )                                                                                                    |   |
| Printing a previously             | Rotate (a) to select <b>MEMORY</b> , then press (OR just press $\frac{1}{3}$ )                                                                                                    |   |
| saved text me                     | $\rightarrow$ Rotate (OR $\uparrow$ or $\uparrow$ ) to select <b>PRINT</b> $\rightarrow$ Press (OR $\uparrow$ ) $\rightarrow$                                                                                                    |   |
|                                   | Rotate (OR $\uparrow_{Home}$ or $\downarrow_{End}$ ) to select file number $\rightarrow$ Space bar so $\checkmark$                                                                                                    |   |
|                                   | appears $\rightarrow$ Press (OR $\overrightarrow{W}$ )                                                                                                    |   |

Svenska

L

I I 1 I 1 1 1 I I I I 1 1 I I 1 1 1 I 1 1 I 1 I 1 1 I 1 I Т X

Norsk

## INTRODUKTION

Tak, fordi du købte denne P-touch!

Den nye P-touch giver dig mulighed for at lave labels til ethvert formål. Vælg blandt de mange rammer, skrifttyper og typografier, og lav dine egne flotte labels. Du kan også bruge en af de mange skabeloner, der gør det hurtigere og lettere at lave en label.

Du kan på ingen tid udskrive professionelle labels. Kvaliteten og ydeevnen af denne P-touch gør den til en meget praktisk maskine, der opfylder alle labelbehov.

Selvom P-touch er let at bruge, anbefaler vi, at du læser denne brugervejledning omhyggeligt, før du starter. Opbevar vejledningen på et let tilgængelige sted, så du hurtigt kan finde den.

#### Overensstemmelseserklæring

(Kun Europa)

Vi, BROTHER INDUSTRIES, LTD.

15-1, Naeshiro-cho, Mizuho-ku, Nagoya, 467-8561, Japan,

erklærer, at dette produkt og lysnetadapteren er i overensstemmelse med de grundlæggende krav i alle relevante direktiver og regler, som gælder i EU.

Overensstemmelseserklæringen kan hentes på vores websted.

Gå til http://solutions.brother.com ->

vælg område (f.eks. Europe) -> vælg land -> vælg din model -> vælg "Manualer" -> vælg Overensstemmelseserklæring (\*Vælg sprog efter behov).

## SIKKERHEDSFORANSTALTNINGER

#### • Benyt Brother TZe-tape i denne maskine.

- Træk ikke i den tape, der kommer ud af P-touch, da dette kan beskadige tapekassetten.
- Undgå brug af maskinen i meget støvede omgivelser. Udsæt ikke maskinen for direkte sollys og regn.
- Udsæt ikke maskine for høje temperaturer eller høj luftfugtighed. Efterlad aldrig maskinen på instrumentbrættet eller i bagagerummet.
- Tapekassetter skal opbevares på steder, hvor de ikke udsættes for direkte sollys, høj luftfugtighed eller støv.
- Der må ikke ligge gummi eller vinyl på maskinen i længere tid, da dette kan give affarvninger.
- Maskinen må ikke rengøres med alkohol eller andre organiske opløsningsmidler. Der må kun bruges en blød, tør klud.
- Der må ikke kommes fremmedlegemer eller tunge objekter ind i maskinen.
- Rør ikke ved skærekanten, da dette kan give personskader.
- Brug kun den AC-adapter, der er konstrueret specielt til denne maskine. Garantien bortfalder ved brug af andre adaptere.
- Adskil ikke AC-adapteren.
- Når maskinen ikke bruges i en længere periode, skal du afmontere AC-adapteren. Hvis du har en PT-9600 skal du også fjerne det genopladelige batteri for at undgå lækage og beskadigelse af maskinen.
- Brug kun det genopladelige NiMH-batteri, der er konstrueret specielt til denne maskine (kun PT-9600)
- Forsøg aldrig at adskille P-touch.
- Brug kun det medfølgende USB-kabel. Garantien bortfalder ved brug af et andet USB-kabel.

```
Dansk
```

## **GENEREL BESKRIVELSE**

#### Set ovenfra

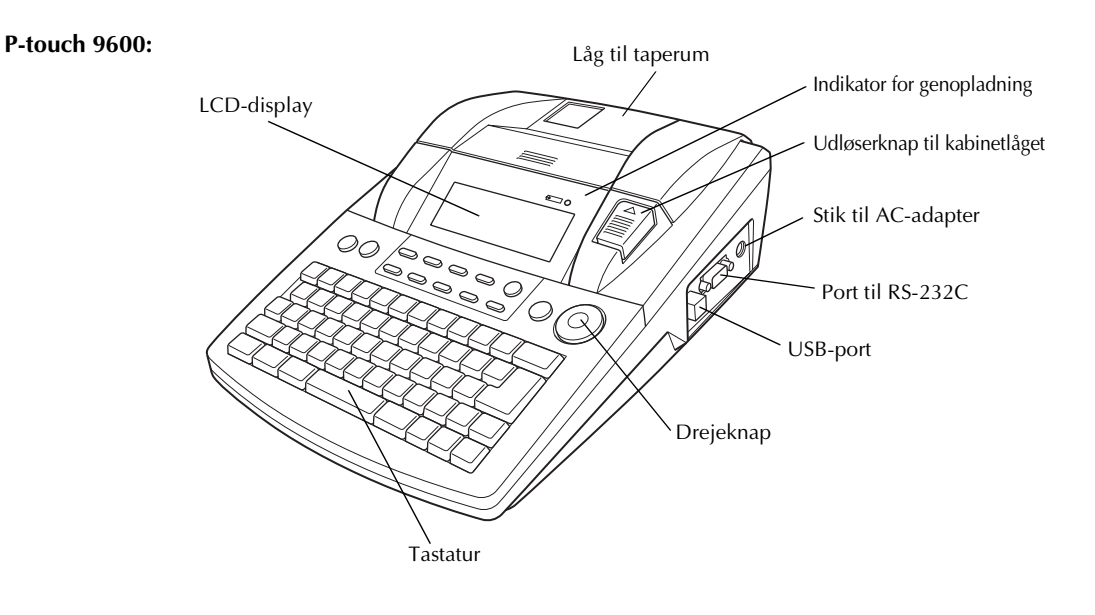

P-touch 3600:

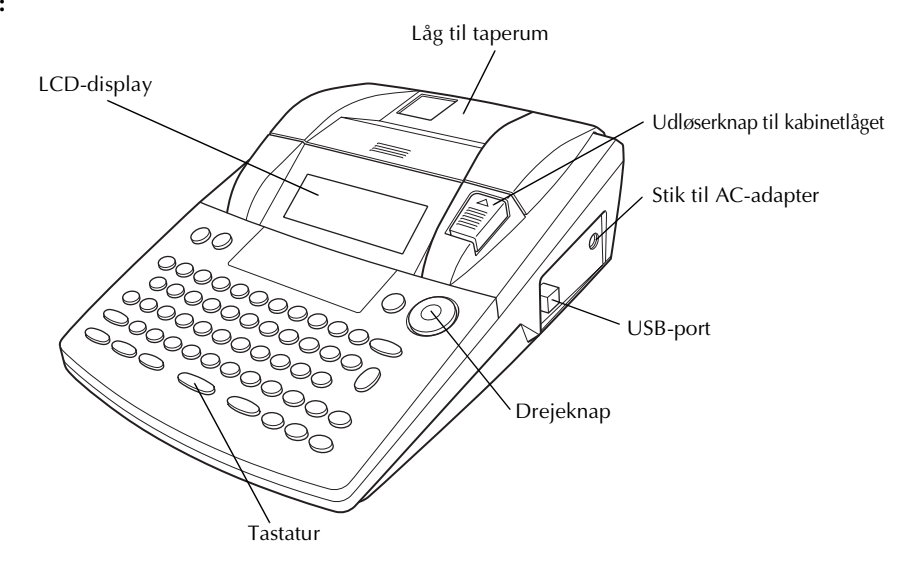

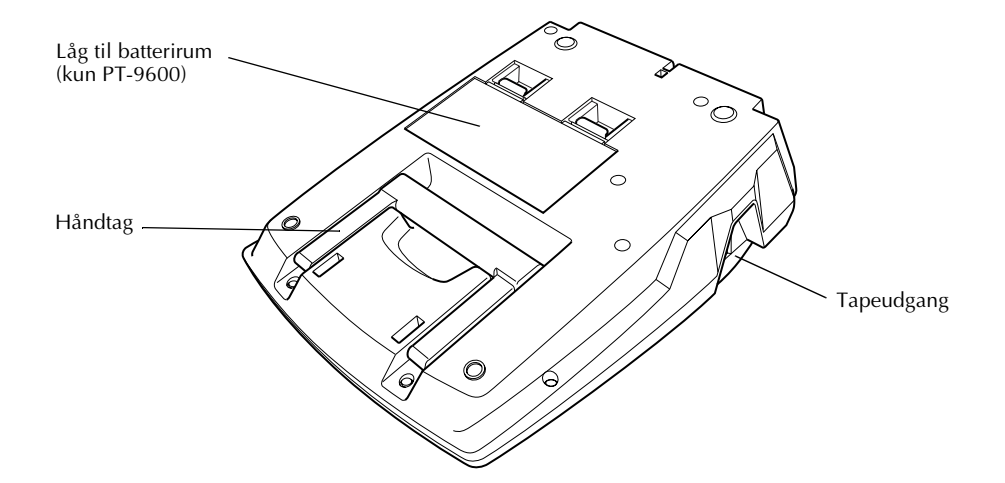

### LCD-display

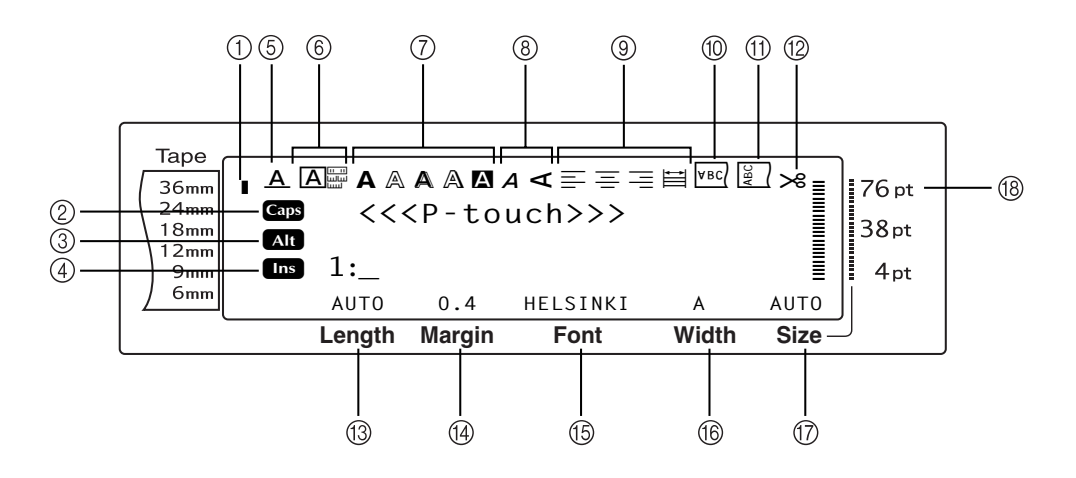

- ① Indikator for tapebredde
- ② Indikatoren Caps
- ③ Indikatoren Alt
- ④ Indikator for indsætningstilstand
- (5) Indikator for stregeffekter
- 6 Rammeindstilling
- ⑦ Indikatorer for typografi1-indstilling
- Indikatorer for typografi2-indstilling
- Indikatorer for tekstjustering

- 1 Indikator for spejlvendt udskrivning
- ① Indikator for rotationsindstilling
- 1 Indikator for automatisk afskæring
- (13) Indstilling for tapelængde
- (1) Indstilling for tapemargin
- (5) Skrifttypeindstilling
- (f) Indstilling for tegnbredde
- Indstilling for tegnstørrelse
- 18 Indikatorer for tegnstørrelse

#### Dansk

#### Tastatur

P-touch 9600:

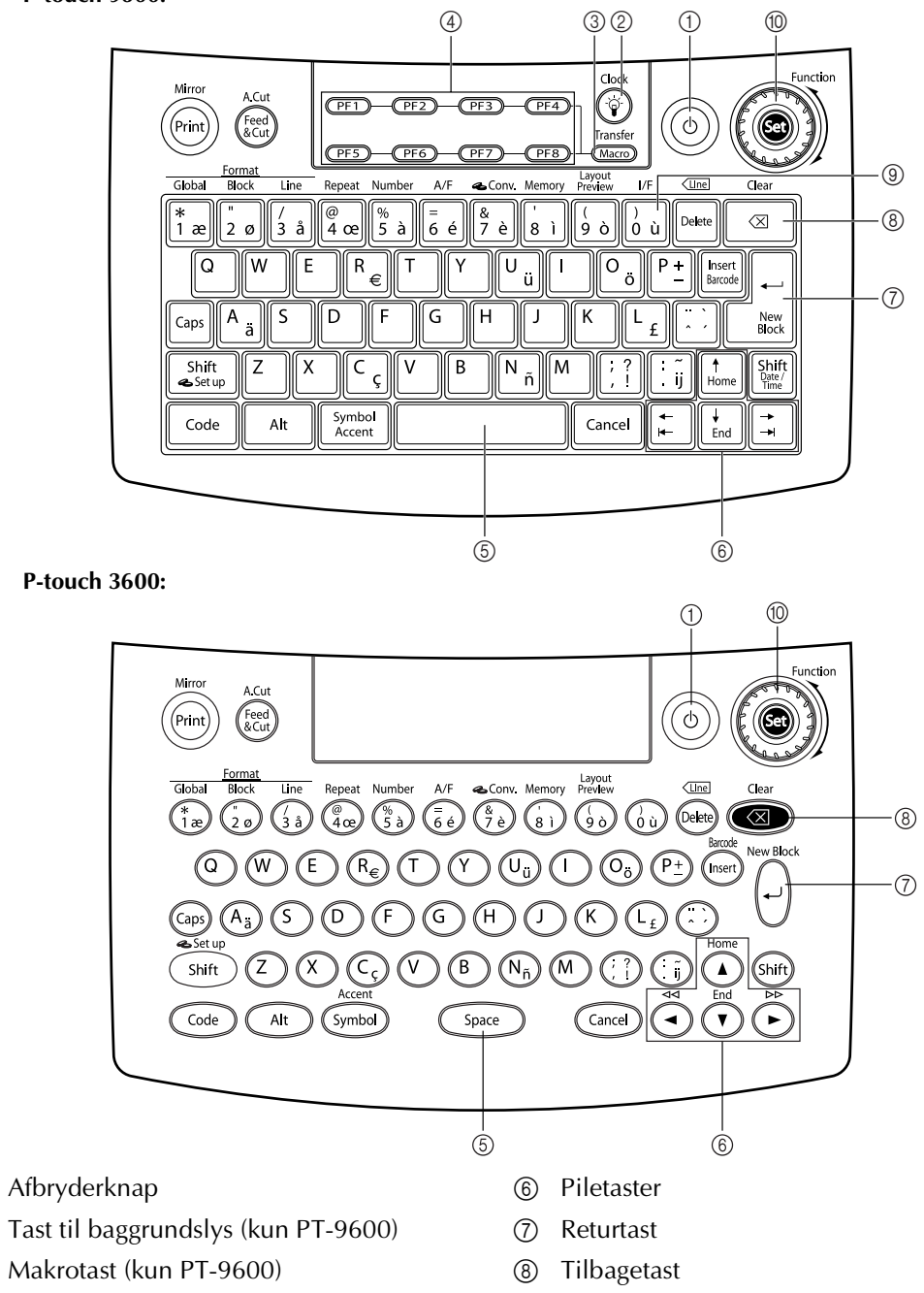

- ④ PF-taster (kun PT-9600)
- (5) Mellemrumstast

- (9) Interfacetast (kun PT-9600)
- 1 Funktions- og indstillingstast

1

2

3

## INTRODUKTION

## 1 Tilslutning af AC-adapteren

Denne P-touch kan bruges overalt, hvor der er en almindelig stikkontakt.

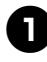

Sæt adapterledningens stik i AC-adapterstikket på højre side af P-touch.

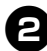

Sæt det lange stik i den anden ende af adapterledningen i den nærmeste almindelige stikkontakt.

🖉 BEMÆRK -

- Brug kun den AC-adapter, der er konstrueret til denne maskine.
- Afmonter AC-adapter, hvis maskinen ikke skal bruges i en længere periode.

### 2 Tænd/sluk for P-touch

Afbryderknappen (()) findes i øverste højre hjørne på maskinens tastatur. Hvis stikket til P-touch ikke har været trukket ud, vises teksten fra den forrige session på displayet, når du tænder igen. Denne funktion giver dig mulighed for at afbryde dit arbejde på en label, slukke maskinen og tænde den senere, uden at skulle indtaste teksten igen.

Hvis PT-9600 kører på det genopladelige batteri, slukker maskinen automatisk, hvis der ikke trykkes på en tast eller udføres en handling i fem minutter.

#### BEMÆRK –

- Hvis du afbryder strømmen til AC-adapteren, mens den er sat i stikket, og P-touch er tændt, slettes de data, der redigeres. Sørg for, at P-touch er slukket, før AC-adapteren tages ud af stikket.
- Hvis P-touch er sluttet til en computer via et USBkabel, slukker den automatisk, hvis der ikke trykkes på en tast eller udføres handlinger i 30 minutter.
- Hvis PT-9600 er sluttet til en computer via et serielkabel (RS-232C) eller udskriver data fra computeren, slukker den ikke automatisk.
- Hvis P-touch er sluttet til en computer via et USBkabel og udskriver data fra computeren, slukkes P-touch ikke automatisk.
- Tryk på 💿 for at tænde eller slukke P-touch.

3 Installering/udskiftning af en tapekassette

Tapekassetterne til denne maskine fås i forskellige typer, farver og størrelser, hvilket giver dig mulighed for at lave specielle farvekodede labels med forskellige typografier. Maskinen er konstrueret på en sådan måde, at du hurtigt og let kan skifte tapekassette.

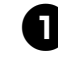

Tryk på kabinetlågets udløserknap, og løft låget til taperummet.

#### P-touch 9600:

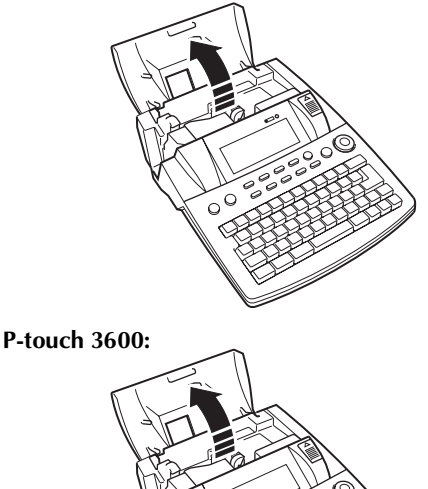

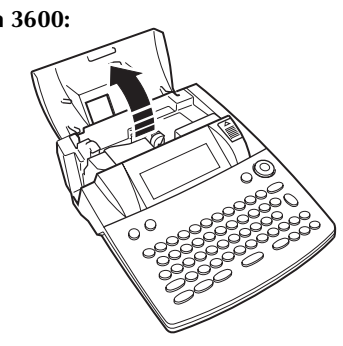

- Hvis der allerede er installeret en tapekassette, og du vil udskifte den, skal du fjerne den ved at trække den lige op.
- Hvis blækbåndet sidder løst i den tapekassette, der skal installeres, skal du stramme båndet ved at sætte en finger ind i det takkede hjul og dreje i pilens retning. Sørg også for, at tapens ende fremføres under tapestyrene.

BEMÆRK -

Hvis den nye tapekassette leveres med en stopper, skal du sørge for at fjerne stopperen.

Dansk

#### Dansk

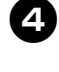

Sæt tapekassetten i taperummet, idet du søger for, at hele kassettens bagside rører ved bunden af rummet.

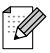

#### BEMÆRK -

Når tapekassetten indsættes, skal du sørge for, at båndet i kassetten ikke hænger fast i hjørnet af metalstyret.

#### P-touch 9600:

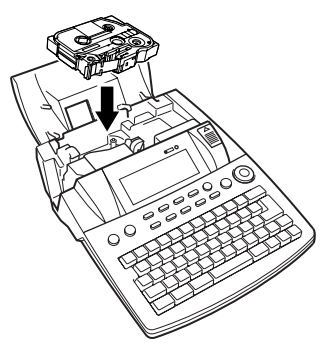

#### P-touch 3600:

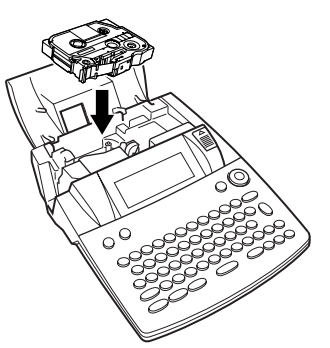

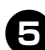

5 Luk låget til rummet, og tryk på <sup>(a)</sup> for at tænde maskinen, hvis den er slukket. Bredden af den aktuelt installerede tape vises af indikatoren for tapebredde, der er placeret i venstre side af displayet.

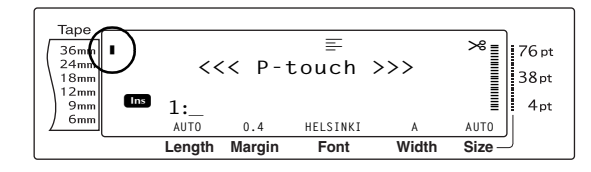

Tryk en enkelt gang på 🔛 for at fjerne og afskære overskydende tape.

## 4 Tilslutning af P-touch til en computer

Denne maskine er udstyret med en USB-port, der giver dig mulighed for at bruge et USB-kabel til at slutte P-touch til en computer, der kører Windows<sup>®</sup> eller Mac OS. På den måde kan du udskrive labels, der er oprettet med P-touch Editor-softwaren.

#### 🖉 BEMÆRK -

P-touch Editor-softwaren skal installeres, før du slutter P-touch til computeren, da programmet i modsat fald måske ikke virker korrekt.

## Sådan sluttes en computer til P-touch via USB-porten:

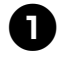

Sæt USB-kablets flade stik (A) i USB-porten på computeren.

Sæt USB-kablets firkantede stik (B) i USBporten på den højre side af P-touch.

**3** Tænd P-touch.

#### P-touch 9600:

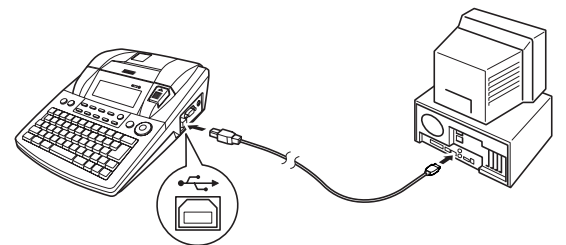

P-touch 3600:

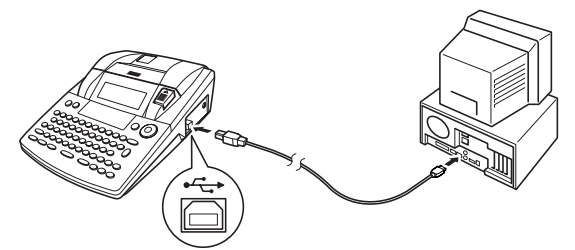

Når P-touch er sluttet til en computer via et USB-kabel, skifter P-touch til interfacetilstand, når den modtager data fra computeren.

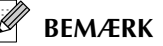

- Tryk på en vilkårlig tast for at afslutte interfacetilstanden for en USB-tilslutning og vende tilbage til teksten.
- P-touch kan ikke skifte til interfacetilstanden for en USB-tilslutning under udskrivning, fremføring af tape, eller når maskinen er i interfacetilstand for en RS-232C-tilslutning (kun PT-9600), eller når en makro tildeles en PF-tast (kun PT-9600).

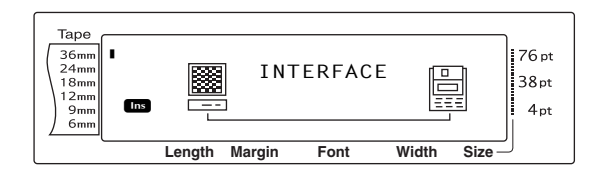

### 5 Installering af softwaren og printerdriveren

Du skal installere printerdriveren for at kunne bruge printeren sammen med computeren. Du skal også installere labeldesignsoftwaren P-touch Editor. Du kan finde flere oplysninger om installation af denne software under "Softwareinstallationsvejledning".

### 6 Oprettelse af labels med P-touch Editor

Når du har konfigureret printeren, kan du begynde at oprette labels. Du kan finde flere oplysninger om, hvordan du designer og opretter labels, i "Softwarebrugsanvisning" (PDF). Du kan finde detaljerede forklaringer af funktionerne i menuen Hjælp i P-touch Editor. Dansk

## OVERSIGT

## Indtastning af tekst

T

т Х

| Indsætning af et<br>mellemrum                                                   | Mellemrumstast                                                                                                    |
|---------------------------------------------------------------------------------|----------------------------------------------------------------------------------------------------|
| Aktivering/deaktivering<br>af indsætningstilstand                               | Invert<br>Barcole                                                                                                    |
| Indsætning af et stort<br>bogstav                                               | Shift eller Shift + ønsket tegn                                                                                                    |
| Indsætning af en række<br>store bogstaver<br>(aktivering af tilstanden<br>Caps) | $c_{aps} \rightarrow Indtast tegn$                                                                                                    |
| Indsætning af et lille<br>bogstav i tilstanden<br>Caps                          | Shift<br>Strup eller Shift<br>Strup + ønsket tegn                                                                                                    |
| Indsætning af et<br>accenttegn                                                  | $ Att \rightarrow Indtast tegn $                                                                                                    |
|                                                                                 | ELLER                                                                                                    |
|                                                                                 | $code + indicat bogstav (ELLER indicat bogstav (ELLER indicat bogstav)) \rightarrow indicat bogstav (ELLER indicat bogstav) and indicat bogstav (ELLER indicate bogstav) and indicat bogstav (ELLER indicate bogstav) and indicate bogstav (ELLER indicate bogstav) and indicate bogstav (ELLER indicate bogstav) a$ |
|                                                                                 | $r_{2} = 0$ (ELLER $r_{1}$ )                                                                                                    |
|                                                                                 |                                                                                                    |
|                                                                                 | ij eller i + Indtast bogstav                                                                                                    |
| Indsætning af et symbol                                                         | Drej på 🕲 for at vælge <b>SYMBOL</b> . Tryk derefter på 🕲 (ELLER tryk på                                                                                                    |
|                                                                                 | $\left[\begin{array}{c} \text{Symbol}\\ \text{Accent}\end{array}\right] \rightarrow \text{Drej på}$ (ELLER tryk på $\left[\begin{array}{c} \text{t}\\ \text{Home}\end{array}\right]$ eller $\left[\begin{array}{c} \text{t}\\ \text{t}\\ \text{Ed}\end{array}\right]$ for at vælge kategori $\rightarrow$                                                                                                    |
|                                                                                 | Drej på 🚳 (ELLER tryk på 📰 eller 其) for at vælge symbol $\rightarrow$                                                                                                    |
| Indsætning af en ny linje                                                       | New Book                                                                                                    |
| Indsætning af en ny blok                                                        | Code +                                                                                                    |
| Indsætning af en                                                                | Drej på 🕲 for at vælge <b>BARCODE</b> . Tryk derefter på 🕲 (ELLER tryk på                                                                                                    |
| stregkode                                                                       | $\boxed{\text{code}} + \boxed{\text{Breed}} \rightarrow \text{Indtast stregkodedata} \rightarrow \text{Tryk på} (\text{ELLER} $                                                                                                    |
| Indsætning af et                                                                | Drej på 🍘 for at vælge <b>BARCODE</b> . Tryk derefter på 🍘 (ELLER tryk på                                                                                                    |
| speciallegn i stregkoden                                                        | $\underbrace{\texttt{Code}}_{\texttt{Accel}} + \underbrace{\texttt{Inset}}_{\texttt{Baccel}}) \rightarrow \underbrace{\texttt{Symbol}}_{\texttt{Accel}} \rightarrow \underbrace{\texttt{t}}_{\texttt{Home}} \texttt{eller} \underbrace{\texttt{t}}_{\texttt{End}} \texttt{for at vælge specialtegn} \rightarrow \underbrace{\texttt{t}}_{\texttt{New}}$                                                                                                    |

English

Norsk

| Ændring af en<br>stregkodeparameter             | Drej på 🕲 for at vælge <b>BARCODE</b> . Tryk derefter på 🎯 (ELLER tryk på                                                                                                    |
|-------------------------------------------------|----------------------------------------------------------------------------------------------------|
|                                                 | $\boxed[code] + (bised) \rightarrow (t) + (bised) \rightarrow (t) + (t) + (t) + (t) + (t) + (t) + (t) + (t) + (t) + (t) + (t) + (t) + $ |
|                                                 | (ELLER tryk på $\stackrel{\dagger}{\underset{\text{Home}}{}}$ eller $\stackrel{\bullet}{\underset{\text{End}}{}}$ ) for at vælge indstilling $\rightarrow$ Tryk på (ELLER                                                                                                    |
|                                                 |                                                                                                    |
| Opsætning af funktion                           | Drej på 🕲 for at vælge CONVERSION SETUP. Tryk derefter på 🕲                                                                                                    |
| til eurokonvertering                            | $(\text{ELLER tryk på }_{\text{code}} + \underset{\text{ab Setup}}{\text{Shift}}) \rightarrow \text{Drej på} \textcircled{\textbf{s}} (\text{ELLER tryk på }_{\text{Home}} \text{eller }_{\text{Home}})$                                                                                                    |
|                                                 | for at vælge valuta $\rightarrow$ Tryk på (2) (ELLER $\begin{bmatrix} -\\ k \\ k \end{bmatrix}$ ) $\rightarrow$ Indtast kursen $\rightarrow$ Tryk                                                                                                    |
|                                                 | på 🚳 (ELLER $\stackrel{\leftarrow}{\underset{\text{lissed}}{\mapsto}}$ ) $\rightarrow$ Drej på 🎯 (ELLER tryk på $\frac{1}{\underset{\text{Home}}{\uparrow}}$ eller $\frac{1}{\underset{\text{End}}{\rightarrow}}$ ) for at                                                                                                    |
|                                                 | vælge decimaltegn $\rightarrow$ Tryk på (ELLER $\begin{bmatrix} - \\ max \end{bmatrix} \rightarrow$ Drej på (ELLER tryk                                                                                                    |
|                                                 | på $\frac{1}{k_{men}}$ eller $\frac{1}{k_{md}}$ ) for at vælge udskrivningsrækkefølge $\rightarrow$ Tryk på                                                                                                    |
|                                                 | (ELLER in the second second se                                                                                                    |
| Konvertering af euro til/<br>fra andre valutaer | $c_{\text{code}} + \frac{\alpha_{\text{corr}}}{\beta_{\text{ e}}} \rightarrow \text{Drej på} \textcircled{3}$ (ELLER tryk på $\vdots$ eller $\vdots$ ) for at vælge                                                                                                    |
|                                                 | konverteringsretning $\rightarrow$ Indtast den værdi, der skal konverteres $\rightarrow$ Tryk                                                                                                    |
|                                                 | på 💿 (ELLER 🛁 🛶 )                                                                                                    |

## Redigering af tekst

| Sletning af tekst                   | Clear ELLER Delete                                                                                                    |
|-------------------------------------|----------------------------------------------------------------------------------------------------|
| Sletning af en enkelt<br>tekstlinje | Code + Delete                                                                                                    |
| Sletning af tekst og<br>formater    | $\boxed{\text{code}} + \boxed{\boxtimes} \rightarrow \underset{\texttt{Home}}{\uparrow} \text{ eller } \underset{\texttt{End}}{\downarrow} \text{ for at vælge TEXT & FORMAT} \rightarrow \boxed{\underset{\texttt{Home}}{\downarrow}}$ |
| Sletning af tekst alene             | $\boxed{\text{Code}} + \boxed{\boxtimes} \rightarrow \underset{\texttt{Home}}{\uparrow} \text{ eller } \underset{\texttt{End}}{\downarrow} \text{ for at vælge TEXT ONLY} \rightarrow \boxed{\underset{\texttt{Home}}{\downarrow}}$     |

### Formatering af tekst

| Ændring af formater for hele teksten    | Drej på 🕲 for at vælge <b>GLOBAL FORMAT</b> . Tryk derefter på 🎯 (ELLER tryk                                                                                                    |
|-----------------------------------------|----------------------------------------------------------------------------------------------------|
|                                         | på $[code] + {solution} \\ trac{solution}{1} \xrightarrow{solution} \\ trac{solution}{1} \xrightarrow{solution} \\ trac{solution} \\ trac{solution} \\$ |
|                                         | at vælge funktion $\rightarrow$ Drej på (), og tryk derefter på () (ELLER $t_{Home}$ eller $t_{Home}$ )                                                                                                    |
|                                         | for at vælge indstilling $\rightarrow$ Tryk på (ELLER $\square$ )                                                                                                    |
| Ændring af formater for<br>en tekstblok | $\vdots$ , $\vdots$ , $t_{\text{Home}}$ eller $t_{\text{End}}$ for at vælge tekstblok $\rightarrow$ Drej på () for at vælge                                                                                                    |
|                                         | <b>BLOCK FORMAT</b> . Tryk derefter på (ELLER tryk på $\boxed{\text{code}} + \frac{   }{2} \frac{   }{0}$ ) $\rightarrow$                                                                                                    |
|                                         | Drej på 🕲, og tryk derefter på 🕲 (ELLER 📰 eller 其) for at vælge                                                                                                    |
|                                         | funktion $\rightarrow$ Drej på (a), og tryk derefter på (a) (ELLER $t_{ment}$ eller $t_{mat}$ ) for at                                                                                                    |
|                                         | vælge indstilling $\rightarrow$ Tryk på log (ELLER $\begin{bmatrix} i \\ k \\ k \end{bmatrix}$ )                                                                                                    |

1

T

1 I I 1 T I 1 I 1 I I 

| Andring af formater for | $\vdots$ , $\vdots$ , $\vdots$ , $t_{\text{mee}}$ eller $\vdots_{\text{End}}$ for at vælge tekstlinje $\rightarrow$ Drej på log for at vælge                                                                                                    |
|-------------------------|----------------------------------------------------------------------------------------------------|
| en tekstlinje           | <b>LINE FORMAT</b> . Tryk derefter på (ELLER tryk på $code + \int_{3}^{une} data ) \rightarrow Drej$                                                                                                    |
|                         | på 🕲, og tryk derefter på 🕲 (ELLER 📜 eller 其 ) for at vælge funktion                                                                                                    |
|                         | $\rightarrow$ Drej på $\textcircled{B}$ , og tryk derefter på $\textcircled{B}$ (ELLER $\underset{\text{Home}}{\uparrow}$ eller $\underset{\text{End}}{\downarrow}$ ) for at vælge                                                                                                    |
|                         | indstilling $\rightarrow$ Tryk på (ELLER $ \begin{bmatrix} i \\ i \\ i \\ i \\ i \\ i \\ i \\ i \\ i \\ i$                                                                                                    |
| Ændring af skrifttypen  | Vælg GLOBAL FORMAT, BLOCK FORMAT eller LINE FORMAT. Tryk                                                                                                    |
|                         | derefter på (ELLER tryk på $code$ ) + $\frac{a}{1} \frac{b}{2} \frac{b}{2} \frac{b}{2} eller \left(\frac{b}{3} \frac{b}{a}\right) \rightarrow Drej på$ (a), og                                                                                                    |
|                         | tryk derefter på<br>                                                                                                    |
|                         | (ELLER tryk på $t_{\text{Home}}$ eller $t_{\text{End}}$ ) for at vælge indstilling $\rightarrow$ Tryk på                                                                                                    |
|                         |                                                                                                    |
| Ændring af              | Vælg GLOBAL FORMAT, BLOCK FORMAT eller LINE FORMAT. Tryk                                                                                                    |
| tegnstørrelsen          | derefter på (ELLER tryk på $code$ ) + $\frac{a}{1} \frac{b}{2} \frac{b}{2} \frac{b}{2} eller \left(\frac{b}{3} \frac{b}{a}\right) \rightarrow Drej på$ (a), og                                                                                                    |
|                         | tryk derefter på<br>                                                                                                    |
|                         | (ELLER tryk på $\stackrel{\uparrow}{\underset{kome}{\vdash}}$ eller $\stackrel{\downarrow}{\underset{md}{\vdash}}$ ) for at vælge indstilling $\rightarrow$ Tryk på (ELLER                                                                                                    |
|                         | Here book                                                                                                    |
| Ændring af tegnbredden  | Vælg GLOBAL FORMAT, BLOCK FORMAT eller LINE FORMAT. Tryk                                                                                                    |
|                         | derefter på (a) (ELLER tryk på $code$ ) + $\frac{solat}{1 \text{ ac}}$ , $\frac{solat}{2 \text{ o}}$ eller $\frac{J}{3 \text{ a}}$ ) $\rightarrow$ Drej på (a), og                                                                                                    |
|                         | tryk derefter på<br><br>                                                                                                    |
|                         | (ELLER tryk på $t_{\text{trong}}$ eller $t_{\text{End}}$ ) for at vælge indstilling $\rightarrow$ Tryk på                                                                                                    |
|                         |                                                                                                    |
| Ændring af typografien  | Vælg GLOBAL FORMAT, BLOCK FORMAT eller LINE FORMAT. Tryk                                                                                                    |
|                         | derefter på (ELLER tryk på $code$ ) + $\frac{1}{2}$ ( $block$ ) = $block$ = $block$ |
|                         | tryk derefter på 🕲 (ELLER 📰 eller 其) for at vælge <b>STYLE1</b> eller                                                                                                    |
|                         | <b>STYLE2</b> $\rightarrow$ Drej på (ELLER tryk på $t_{Home}$ eller $t_{End}$ ) for at vælge                                                                                                    |
|                         | indstilling $\rightarrow$ Tryk på 🚳 (ELLER $\overrightarrow{W}$ )                                                                                                    |
| Ændring af              | Vælg GLOBAL FORMAT, BLOCK FORMAT eller LINE FORMAT. Tryk                                                                                                    |
| stregeffekterne         | derefter på (eller tryk på $code$ ) $(a = 1)^{(block)} = (a = 1)^{(block)} = (a = 1)^{$       |
|                         | tryk derefter på<br>                                                                                                    |
|                         | Drej på (ELLER tryk på $t_{Home}$ eller $t_{End}$ ) for at vælge indstilling $\rightarrow$ Tryk                                                                                                    |
|                         | på 📾 (ELLER 🔤 👘                                                                                                    |
| Ændring af rammen       | Vælg GLOBAL FORMAT, BLOCK FORMAT eller LINE FORMAT. Tryk                                                                                                    |
|                         | derefter på (ELLER tryk på $code$ ) + $\frac{1}{2}$ ( $block$ ) = $block$ = $block$ |
|                         | tryk derefter på<br>                                                                                                    |
|                         | (ELLER tryk på $t_{\text{Home}}$ eller $t_{\text{End}}$ ) for at vælge indstilling → Tryk på (                                                                                                    |
|                         | $(ELLER \subseteq Mex)$                                                                                                    |
|                         |                                                                                                    |

Norsk

1

I

I

I

T

1

| | |

I

| | |

I

I

1

I

I

1

| | | |

| Ændring af<br>tekstjusteringenVælg GLOBAL FORMAT, BLOCK FORMAT eller LINE FORMAT. Tr<br>derefter på () (ELLER tryk på $code + \frac{1}{20}$ , $\frac{1}{20}$ eller $\frac{1}{30}$ ) $\rightarrow$ Drej på (),<br>tryk derefter på () (ELLER tryk på $code + \frac{1}{20}$ , for at vælge ALIGNMENT $\rightarrow$<br>Drej på () (ELLER tryk på $\frac{1}{100}$ , eller $\frac{1}{100}$ ) for at vælge indstilling $\rightarrow$ Try<br>på () (ELLER $\frac{1}{100}$ )Ændring af<br>labelmarginerneVælg GLOBAL FORMAT, og tryk derefter på () (ELLER tryk på $code + \frac{1}{100}$ )Ændring af<br>labelmarginerneVælg GLOBAL FORMAT, og tryk derefter på () (ELLER tryk på $code + \frac{1}{100}$ )Ændring af<br>labelmarginerneVælg GLOBAL FORMAT, og tryk derefter på () (ELLER tryk på $code + \frac{1}{100}$ )Ændring af<br>labelmarginerneVælg GLOBAL FORMAT, og tryk derefter på () (ELLER tryk på $code + \frac{1}{100}$ )Ændring af<br>labelmarginerneVælg GLOBAL FORMAT, og tryk derefter på () () () () () () () () () () () () ()                                                                                                    | yk<br>og<br>k<br>ge<br>ge |
|----------------------------------------------------------------------------------------------------|---------------------------|
| tekstjusteringenderefter på (ELLER tryk på $code + total and total and$                                                                                                    | og<br>k<br>ge<br>ge       |
| tryk derefter på (ELLER : eller :) for at vælge ALIGNMENT $\rightarrow$ Drej på (ELLER tryk på : eller :) for at vælge indstilling $\rightarrow$ Trypå (ELLER ::)Ændring af<br>labelmarginerneVælg GLOBAL FORMAT, og tryk derefter på (ELLER tryk på : eller :) $\rightarrow$ Drej på (, og tryk derefter på (ELLER ::) for at vælge<br>indstilling $\rightarrow$ Tryk på (ELLER tryk på :) for at vælge<br>indstilling $\rightarrow$ Tryk på (ELLER :)                                                                                                    | k<br>ge<br>ge             |
| Drej på () (ELLER tryk på () for at vælge indstilling $\rightarrow$ Try<br>på () (ELLER ())Ændring af<br>labelmarginerneVælg <b>GLOBAL FORMAT</b> , og tryk derefter på () (ELLER tryk på code +<br>() ) $(1 \times 1)^{OOD} \rightarrow Drej på$ (), og tryk derefter på () (ELLER ()) for at vælge<br>indstilling $\rightarrow$ Tryk på () (ELLER tryk på ()) for at vælge<br>indstilling $\rightarrow$ Tryk på () (ELLER ())                                                                                                    | k<br>ge<br>ge             |
| $på \textcircled{o}$ (ELLER $\downarrow$ )Ændring af<br>labelmarginerneVælg <b>GLOBAL FORMAT</b> , og tryk derefter på $\textcircled{o}$ (ELLER tryk på $\_code$ +<br>$\fbox{o}$ ) $\rightarrow$ Drej på $\textcircled{o}$ , og tryk derefter på $\textcircled{o}$ (ELLER $\ddagger$ eller $\ddagger$ ) for at vælg<br><b>T. MARGIN</b> $\rightarrow$ Drej på $\textcircled{o}$ (ELLER tryk på $\fbox{o}$ eller $\ddagger$ ) for at vælge<br>indstilling $\rightarrow$ Tryk på $\textcircled{o}$ (ELLER $\fbox{o}$ )                                                                                                    | ge                        |
| Ændring af<br>labelmarginerneVælg GLOBAL FORMAT, og tryk derefter på (ELLER tryk på<br>(add +<br>(add +<br>(add + )))) $\overrightarrow{abel}$ $\rightarrow$ Drej på (add , og tryk derefter på (add (ELLER $\ddagger$ )))T. MARGIN $\rightarrow$ Drej på (add (ELLER tryk på $\overrightarrow{abel}$ ))for at vælge<br>indstilling $\rightarrow$ Tryk på (add (ELLER $\overrightarrow{abel}$ ))                                                                                                    | ge                        |
| labelmarginerne $\begin{bmatrix} \hline \bullet & \bullet & \bullet \\ 1 & \bullet & \bullet \\ 1 & \bullet & \bullet & \bullet \\ \hline \hline 1 & \bullet & \bullet & \bullet \\ \hline \hline 1 & \bullet & \bullet & \bullet & \bullet \\ \hline \hline 1 & \bullet & \bullet & \bullet & \bullet \\ \hline \hline 1 & \bullet & \bullet & \bullet & \bullet \\ \hline \hline 1 & \bullet & \bullet & \bullet & \bullet \\ \hline \hline 1 & \bullet & \bullet & \bullet & \bullet \\ \hline \hline 1 & \bullet & \bullet & \bullet & \bullet \\ \hline \hline 1 & \bullet & \bullet & \bullet & \bullet \\ \hline \hline 1 & \bullet & \bullet & \bullet & \bullet \\ \hline \hline 1 & \bullet & \bullet & \bullet & \bullet \\ \hline \hline 1 & \bullet & \bullet & \bullet \\ \hline \hline 1 & \bullet & \bullet & \bullet \\ \hline \hline 1 & \bullet & \bullet & \bullet \\ \hline \hline 1 & \bullet & \bullet & \bullet \\ \hline 1 & \bullet & \bullet & \bullet \\ \hline 1 & \bullet & \bullet \\ \hline 1 & \bullet & \bullet & \bullet \\ \hline 1 & \bullet & \bullet & \bullet \\ \hline 1 & \bullet & \bullet & \bullet \\ \hline 1 & \bullet & \bullet & \bullet \\ \hline 1 & \bullet & \bullet & \bullet \\ \hline 1 & \bullet & \bullet & \bullet \\ \hline 1 & \bullet & \bullet \\ \hline 1 & \bullet & \bullet & \bullet \\ \hline 1 & \bullet & \bullet \\ \hline 1 & \bullet & \bullet \\ 1 & \bullet & \bullet \\ \hline 1 & \bullet & \bullet \\ 1 & \bullet & \bullet \\ 1 & \bullet \\ 1 & \bullet & \bullet \\ 1 & \bullet & \bullet \\ 1 & $ | ge                        |
| <b>T. MARGIN</b> $\rightarrow$ Drej på (a) (ELLER tryk på $t_{Home}$ eller $t_{End}$ ) for at vælge indstilling $\rightarrow$ Tryk på (a) (ELLER $t_{Home}$ )                                                                                                    | ge                        |
| indstilling $\rightarrow$ Tryk på (ELLER $\stackrel{\leftarrow}{\lim}$ )                                                                                                    | ge                        |
|                                                                                                    | ge                        |
| Ændring af Vælg GLOBAL FORMAT, og tryk derefter på 🕲 (ELLER tryk på 🗔 +                                                                                                    | ge                        |
| labellængden $(1 \text{ abell}) \rightarrow Drej på (1 \text{ abell}, og tryk derefter på (1 \text{ blue } (ELLER )))eller ))(1 \text{ abell}) \rightarrow Drej på (1 \text{ abell}), og tryk derefter på (1 \text{ blue } (1 \text{ blue } (1  blue $                                                                                                    |                           |
| <b>T. LENGTH</b> $\rightarrow$ Drej på <b>(BLLER</b> tryk på $[t]_{Home}$ eller $[t]_{Home}$ ) for at vælge                                                                                                    |                           |
| indstilling $\rightarrow$ Tryk på (ELLER $\square_{\text{text}}$ )                                                                                                    |                           |
| Ændring af Vælg GLOBAL FORMAT, og tryk derefter på 🕲 (ELLER tryk på 🗔                                                                                                    | +                         |
| blokmarginerne $\left[\begin{smallmatrix} \frac{3600}{2} \\ \frac{3}{1} \\ \frac{3}{2} \end{smallmatrix}\right] \rightarrow Drej på (a), og tryk derefter på (a) (ELLER ; eller ;) for at$                                                                                                    |                           |
| vælge <b>B. MARGIN</b> $\rightarrow$ Drej på <b>(ELLER</b> tryk på $[t]_{Home}$ eller $[t]_{End}$ ) for at                                                                                                    |                           |
| vælge indstilling $\rightarrow$ Tryk på (ELLER $\downarrow$ )                                                                                                    |                           |
| Ændring af bloklængden Vælg GLOBAL FORMAT eller BLOCK FORMAT, og tryk derefter på                                                                                                    | Set                       |
| (ELLER tryk på $\boxed{code}$ + $\begin{bmatrix} Global}{1 \\ \frac{m}{2} \\ \frac{m}{2} \end{bmatrix}$ eller $\begin{bmatrix} Block \\ \frac{m}{2} \\ \frac{m}{2} \end{bmatrix}$ ) $\rightarrow$ Drej på (20), og tryk derefter på                                                                                                    | Set                       |
| (ELLER $\ddagger$ eller $\ddagger$ ) for at vælge <b>B. LENGTH</b> $\rightarrow$ Drej på 🌚 (ELLER tr                                                                                                    | yk                        |
| på $[t]_{teme}$ eller $[t]_{teme}$ ) for at vælge indstilling $\rightarrow$ Tryk på (ELLER $[t]_{teme}$ )                                                                                                    |                           |
| Omvendt udskrivning Drej på (1) for at vælge <b>MIRROR</b> , og tryk derefter på (1) (ELLER tryk                                                                                                    | på                        |
| (spejivenat udskrivning) $\longrightarrow$ $\lim_{\text{code}} + \lim_{\text{Print}} \rightarrow \text{Drej på} \textcircled{a}$ (ELLER tryk på $\lim_{\text{torse}} \text{eller} [ + ] $ ) for at vælge                                                                                                    |                           |
| indstilling $\rightarrow$ Tryk på (ELLER $$ )                                                                                                    |                           |
| Formatering af tekst til et $c_{ode} + s \rightarrow Drej på$ (ELLER tryk på $t_{Home}$ eller $t_{End}$ ) for at vælge                                                                                                    |                           |
| indstilling $\rightarrow$ Tryk på (ELLER $$ )                                                                                                    |                           |
| Rotering af teksten Vælg GLOBAL FORMAT eller BLOCK FORMAT, og tryk derefter på                                                                                                    | Set                       |
| (ELLER tryk på $\boxed{code}$ + $\begin{bmatrix} Goldat \\ 1 \\ \frac{a}{2} \\ e \end{bmatrix}$ eller $\begin{bmatrix} Block \\ 2 \\ 0 \end{bmatrix}$ ) $\rightarrow$ Drej på $\textcircled{B}$ , og tryk derefter på                                                                                                    | Set                       |
| (ELLER $\vdots$ eller $\vdots$ ) for at vælge <b>ROTATE</b> $\rightarrow$ Drej på @ (ELLER tryk                                                                                                    | på                        |
| $t_{Home}^{\dagger}$ eller $t_{End}^{\bullet}$ ) for at vælge indstilling $\rightarrow$ Tryk på (ELLER $t_{Home}^{\bullet}$ )                                                                                                    |                           |

T

I

|

I

> |

I

|

|

## Dansk

Svenska

## Norsk

## Brug af en autoformateret skabelon

| Oprettelse af en label<br>eller et stempel fra en<br>autoformateret skabelon | Drej på 🕲 for at vælge AUTO FORMAT, og tryk derefter på 🎯 (ELLER                                                                                                    |
|------------------------------------------------------------------------------|----------------------------------------------------------------------------------------------------|
|                                                                              | tryk på $\boxed{\text{code}} + \boxed{\frac{n}{6} e} \rightarrow \text{Drej på}$ (ELLER tryk på $\frac{1}{\text{Home}}$ eller $\frac{1}{\text{End}}$ ) for at                |
|                                                                              | vælge skabelon $\rightarrow$ Tryk på (ELLER $\begin{bmatrix} -\\ & \\ & \\ & \\ & \\ & \\ & \\ & \\ & \\ & \\ $                                                              |
|                                                                              | tekstlinjer, og tryk derefter på (ELLER $\begin{bmatrix} -\\ & \\ & \\ & \\ & \\ & \\ & \\ & \\ & \\ & \\ $                                                                  |
|                                                                              | 2, 3 eller 4                                                                                                    |
| Udskrivning af en<br>autoformatoret                                          | Drej på 🕲 (ELLER tryk på † eller 计) for at vælge <b>PRINT</b> $\rightarrow$ Tryk på                                                                                          |
| skabelon                                                                     |                                                                                                    |
| Redigering af tekst i<br>en autoformateret<br>skabelon                       | Drej på (ELLER tryk på $t_{\text{forme}}$ eller $t_{\text{End}}$ ) for at vælge <b>CONTINUE</b> $\rightarrow$ Tryk                                                           |
|                                                                              | på (ELLER $ \stackrel{\checkmark}{\longrightarrow} ) \rightarrow$ Indtast de enkelte tekstlinjer, og tryk derefter på                                                        |
|                                                                              |                                                                                                    |
| <ul><li>Ændring af</li></ul>                                                 | Drej på (ELLER tryk på $tine eller$ eller $tine eller$ ) for at vælge <b>CHANGE STYLE</b> $\rightarrow$                                                                      |
| typografien i en<br>autoformateret<br>skabelon                               | Tryk på 🚳 (ELLER tryk på $\stackrel{\sim}{\underset{max}{\longrightarrow}}$ ) $\rightarrow$ Drej på 🍩 (ELLER tryk på $\stackrel{\dagger}{\underset{max}{\longmapsto}}$ eller |
|                                                                              | $[+]$ ) for at vælge formateringstypografi $\rightarrow$ Tryk på (ELLER $[+]$ )                                                                                              |
| Afslutning af<br>autoformatoringsfunk                                        | Drej på 🕲 (ELLER tryk på † eller $\frac{1}{Hone}$ ) for at vælge <b>FINISH</b> $\rightarrow$ Tryk på                                                                         |
| tionen                                                                       | (ELLER $ → Tryk på ( ELLER → ) → Tryk på ( ELLER → ) → Tryk på ( ELLER → )$                                                                                                  |

### Udskrivning af tekst

X

| Visning af labelen                                          | Drej på 🕲 for at vælge LAYOUT PREVIEW, og tryk derefter på 🕲                                                                                                    |  |  |  |
|-------------------------------------------------------------|----------------------------------------------------------------------------------------------------|--|--|--|
|                                                             | (ELLER tryk på $\boxed{code} + b \\ b \\ 0 \\ 0 \\ 0 \\ 0 \\ 0 \\ 0 \\ 0 \\ 0 \\ $                                                                                                    |  |  |  |
| Ændring af                                                  | Drej på 🕲 for at vælge AUTO CUT, og tryk derefter på 🕲 (ELLER tryk                                                                                                    |  |  |  |
| labelafskæringen                                            | $på \underset{\text{code}}{\text{code}} + \underset{\text{fred}}{\overset{\text{ACut}}{\text{fred}}}) \rightarrow \text{Drej} på \textcircled{\textbf{0}} (\text{ELLER tryk } på \underset{\text{Home}}{\overset{\text{t}}{\text{fred}}} \text{eller} \underset{\overset{\text{t}}{\text{fred}}}{\overset{\text{t}}{\text{fred}}}) \text{ for at vælge}$                                      |  |  |  |
|                                                             | indstilling $\rightarrow$ Tryk på (ELLER $\overrightarrow{wx}$ )                                                                                                    |  |  |  |
| Udskrivning med de<br>aktuelle<br>udskrivningsindstillinger | Mirror<br>Print                                                                                                    |  |  |  |
| Fremføring og afskæring<br>24 mm tape                       | ACut<br>(Feed)<br>&Cut                                                                                                    |  |  |  |
| Udskrivning af flere<br>kopier                              | Drej på (a) for at vælge <b>REPEAT</b> , og tryk derefter på (a) (ELLER tryk på<br>$\boxed{\text{code}} + \frac{\text{Repeat}}{\text{d}} \rightarrow \text{Drej på}$ (a) (ELLER tryk på $\boxed{\text{tore}}$ eller $\underbrace{\text{Home}}_{\text{End}}$ ) for at vælge<br>nummer (eller indtast nummer) $\rightarrow \text{Tryk på}$ (a) (ELLER $\underbrace{\text{Home}}_{\text{End}}$ ) |  |  |  |

27

| Udskrivning af flere                  | Drej på 🕲 for at vælge <b>NUMBER</b> , og tryk derefter på 🕲 (ELLER tryk på                                                                                                    |
|---------------------------------------|----------------------------------------------------------------------------------------------------|
| kopier, mens den valgte<br>tekst øges | $\boxed[ code]{} + [\frac{Miniber}{\frac{M}{5}} \rightarrow ] \rightarrow [\frac{1}{2}, ], [\frac{1}{2}, ] \\ \hline Home} eller [\frac{1}{2}] for at vælge nummereringsfeltets$ |
| -                                     | begyndelse $\rightarrow$ Tryk på (ELLER $\begin{bmatrix} -\\ \\ \\ \\ \\ \\ \\ \\ \\ \\ \\ \\ \\ \\ \\ \\ \\ \\ \\$                                                              |
|                                       | nummereringsfeltets slutning $\rightarrow$ Tryk på 🌚 (ELLER $\begin{bmatrix} -\\ m \\ m \end{bmatrix}$ ) $\rightarrow$ Drej på 🕲                                                 |
|                                       | (ELLER tryk på $\frac{1}{10000}$ eller $\frac{1}{10000}$ ) for at vælge (eller indtaste) nummer $\rightarrow$ Tryk                                                               |
|                                       | på 🚳 (ELLER 🛁                                                                                                    |

T

I

1

| | | |

I

т Х

### Lagring, hentning, sletning og udskrivning af tekstfiler

| Lagring af en fil                    | Drej på 🕲 for at vælge <b>MEMORY</b> , og tryk derefter på 🕲 (ELLER tryk på                                                                                                    |
|--------------------------------------|----------------------------------------------------------------------------------------------------|
|                                      | $code$ + $\frac{Menory}{8}$ $\rightarrow$ Drej på (ELLER tryk på $\frac{1}{Hone}$ eller $\frac{1}{End}$ for at vælge                                                                                                    |
|                                      | <b>STORE</b> $\rightarrow$ Tryk på (ELLER $\overrightarrow{Home}$ ) $\rightarrow$ Drej på (ELLER tryk på $\overrightarrow{Home}$ eller                                                                                                    |
|                                      | $[t]$ for at vælge filnummer $\rightarrow$ Indtast filnavn $\rightarrow$ Tryk på (ELLER $[t]$                                                                                                    |
| Hentning af en tidligere             | Drej på 🕲 for at vælge <b>MEMORY</b> , og tryk derefter på 🕲 (ELLER tryk på                                                                                                    |
| gemt fil                             | $code$ + $\frac{Menory}{8}$ $\rightarrow$ Drej på (ELLER tryk på $\frac{1}{Hone}$ eller $\frac{1}{End}$ ) for at vælge                                                                                                    |
|                                      | <b>RECALL</b> $\rightarrow$ Tryk på (ELLER $\overrightarrow{I}_{line}$ ) $\rightarrow$ Drej på (ELLER tryk på $\overrightarrow{I}_{home}$                                                                                                    |
|                                      | eller $\frac{1}{m}$ ) for at vælge filnummer $\rightarrow$ Tryk på (ELLER $\frac{1}{m}$ )                                                                                                    |
| Sletning af en tidligere<br>gemt fil | Drej på 🕲 for at vælge <b>MEMORY</b> , og tryk derefter på 🕲 (ELLER tryk på                                                                                                    |
|                                      | $code$ + $\frac{Memory}{[g_1]}$ $\rightarrow$ Drej på (ELLER tryk på $t_{Home}$ eller $t_{Ind}$ ) for at vælge                                                                                                    |
|                                      | <b>CLEAR</b> $\rightarrow$ Tryk på (ELLER $\begin{bmatrix} i \\ k \\ k \end{bmatrix}$ ) $\rightarrow$ Drej på (ELLER tryk på $\begin{bmatrix} i \\ k \\ k \\ k \end{bmatrix}$ eller                                                                                                    |
|                                      | $f_{\text{trad}}^+$ ) for at vælge filnummer $\rightarrow$ Tryk på mellemrumstasten, indtil $\checkmark$ vises                                                                                                    |
|                                      | $\rightarrow$ Tryk på 🕲 (ELLER $\begin{bmatrix} i \\ max \\ max \end{bmatrix}$ ) $\rightarrow$ Tryk på 🕲 (ELLER $\begin{bmatrix} i \\ max \end{bmatrix}$ )                                                                                                    |
| Udskrivning af en                    | Drej på 🕲 for at vælge <b>MEMORY</b> , og tryk derefter på 🕲 (ELLER tryk på                                                                                                    |
| tidligere gemt tekstfil              | $code$ + $\frac{Memory}{[g_1]}$ $\rightarrow$ Drej på (ELLER tryk på $t_{Home}$ eller $t_{End}$ ) for at vælge                                                                                                    |
|                                      | <b>PRINT</b> $\rightarrow$ Tryk på (Sector Clear $\overset{i}{\underset{\text{Here}}{\overset{i}{\overset{i}{\underset{\text{Here}}{\overset{i}{\underset{\text{Here}}{\overset{i}{\underset{Here}}{\overset{i}{\underset{Here}}{\underset{Here}}{\overset{i}{\underset{Here}}{\overset{i}{\underset{Here}}{\overset{i}{\underset{Here}}{\overset{i}{\underset{Here}}{\underset{Here}}{\underset{Here}}{\overset{i}{\underset{Here}}{\underset{Here}}{\overset{i}{\underset{Here}}{\underset{Here}}}{\overset{i}{\underset{Here}}{\underset{Here}}{\overset{i}{\underset{Here}}{\underset{Here}}{\underset{Here}}{\overset{I}{\underset{Here}}{\underset{Here}}{\underset{Here}}{\underset{Here}}}{\underset{Here}}{\underset{Here}}{\underset{Here}}{\underset{Here}}{\underset{Here}}{\underset{Here}}{\underset{Here}}}{\underset{Here}}{\underset{Here}}{\underset{Here}}{\underset{Here}}{\underset{Here}}{\underset{Here}}{\underset{Here}}}{\underset{Here}}{\underset{Here}}{\underset{Here}}{\underset{Here}}{\underset{Here}}{\underset{Here}}{\underset{Here}}}{Here$ |
|                                      | $\left[\begin{array}{c} \bullet\\ \bullet\\ \bullet\\ \bullet\end{array}\right]$ for at vælge filnummer $\rightarrow$ Tryk på mellemrumstasten, så $\checkmark$ vises $\rightarrow$                                                                                                    |
|                                      | Tryk på 🚳 (Eller 🛁 👬 )                                                                                                    |

## FÖRORD

Tack för att du köpt en P-touch!

Med din nya P-touch kan du skapa etiketter för alla tänkbara syften. Du kan välja mellan en mängd olika ramar, teckensnitt och textstilar och tillverka mycket snygga anpassade etiketter. Dessutom finns många färdigformaterade mallar så att du kan tillverka etiketterna snabbt och lätt.

Du kan skriva ut etiketter med professionellt utseende på nolltid. Kvaliteten och prestandan i P-touch gör den till en oerhört praktisk maskin som klarar alla tänkbara etikettkrav.

P-touch är enkel att använda, men vi rekommenderar ändå att du läser bruksanvisningen innan du börjar använda den. Förvara bruksanvisningen på lämplig plats som referens.

#### Konformitetsförklaring (Endast Europa)

BROTHER INDUSTRIES, LTD.

15-1, Naeshiro-cho, Mizuho-ku, Nagoya, 467-8561, Japan

försäkrar att den här produkten och nätadaptern överensstämmer med gällande krav i alla aktuella direktiv och regelverk som tillämpas inom EU.

Denna konformitetsförklaring kan hämtas från vår webbplats.

Besök http://solutions.brother.com ->

välj region (t.ex. Europe) -> välj land -> välj din modell -> välj "Bruksanvisningar" -> välj Konformitetsförklaring (\*Välj språk där så krävs).

## SÄKERHETSFÖRESKRIFTER

- Använd Brother TZe-tape i den här skrivaren.
- Dra inte i tape som matas ut från P-touch, eftersom detta kan skada tapekassetten.
- Använd inte maskinen på extremt dammiga platser. Utsätt den inte för direkt solljus eller regn.
- Utsätt inte maskinen för extremt höga temperaturer eller hög luftfuktighet. Lämna den aldrig i t.ex. vindrutan eller i baksätet på en bil.
- Förvara inte tapekassetterna på platser där de utsätts för direkt solljus, hög luftfuktighet eller damm.
- Lämna inte material av gummi eller vinylplast på maskinen under en längre tid, eftersom maskinen kan få fula fläckar då.
- Rengör inte maskinen med alkohol eller andra organiska lösningsmedel. Använd bara en mjuk, torr trasa.
- Stoppa inte in några föremål i maskinen, och ställ inga tunga föremål på den.
- Undvik personskador vidrör inte knivseggen.
- Använd bara den nätadapter som medföljer maskinen. Användning av någon annan nätadapter gör att garantin upphör att gälla.
- Försök inte ta isär nätadaptern.
- När maskinen inte ska användas under en längre tid ska nätadaptern kopplas ur och (endast PT-9600) det laddningsbara batteriet tas ut så att det inte börjar läcka och skadar maskinen.
- Använd bara det laddningsbara batteriet (Ni-MH) som medföljer maskinen. (endast PT-9600)
- Försök aldrig ta isär P-touch.
- Använd bara den medföljande USB-kabeln. Användning av någon annan USB-kabel gör att garantin upphör att gälla.

Dansk

Norsk

```
Svenska
```

## ALLMÄN BESKRIVNING

### <u>Sedd uppifrån</u>

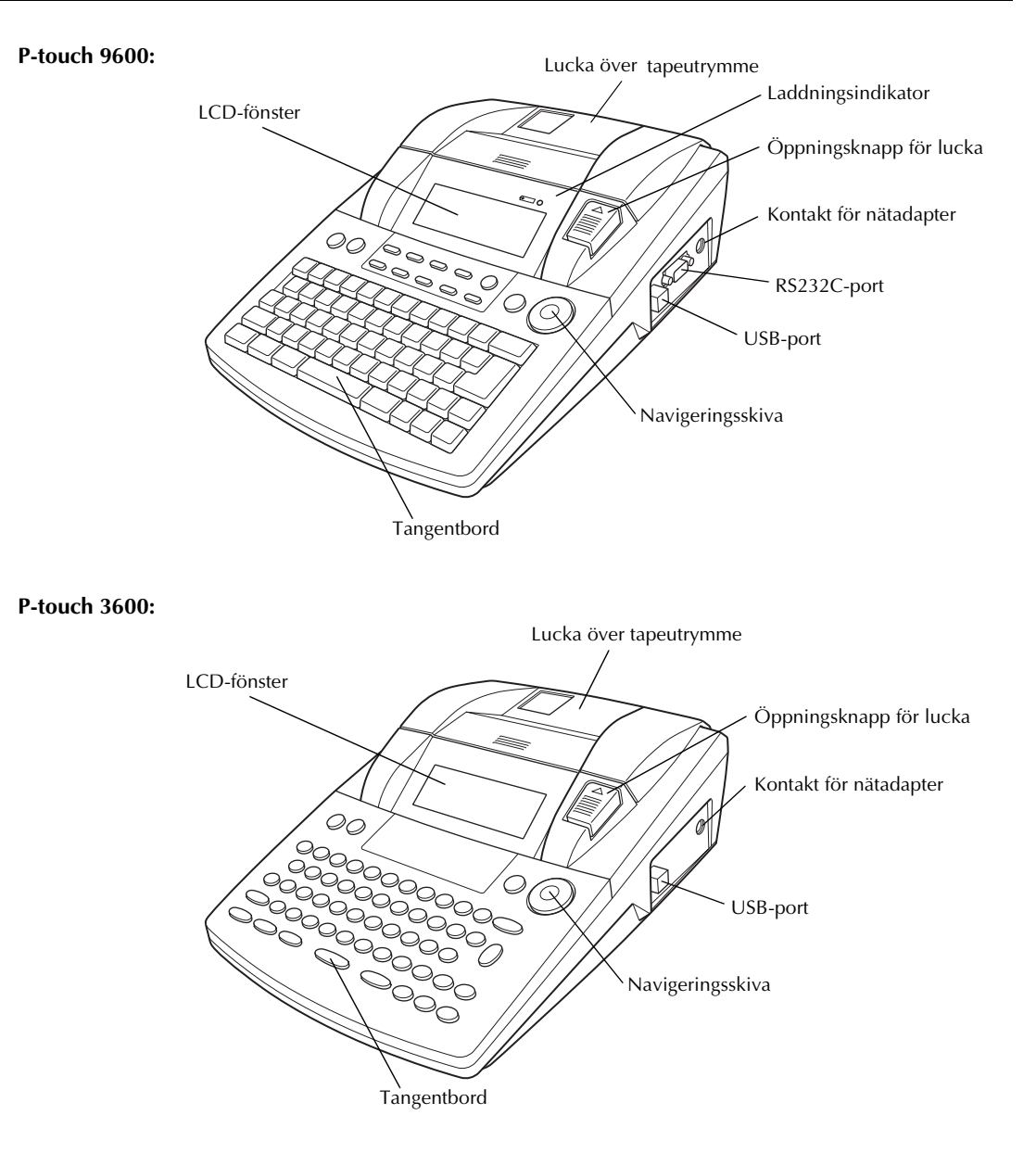

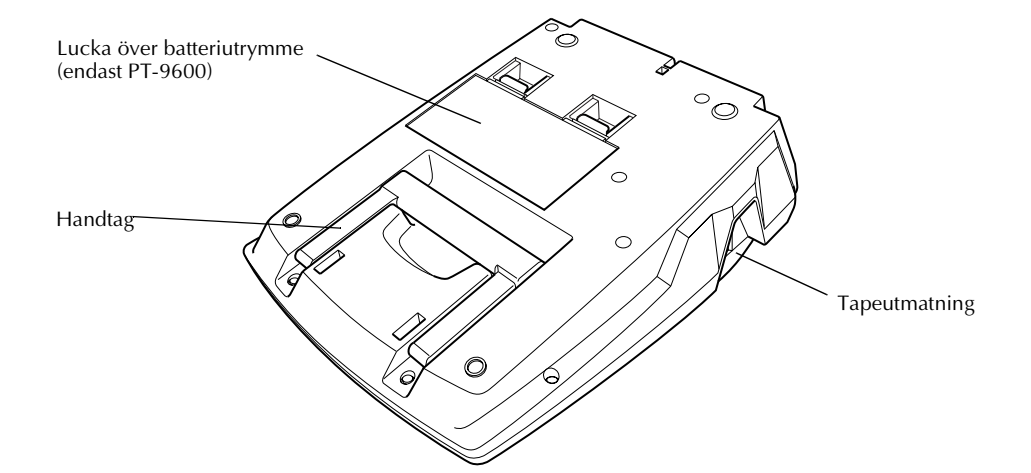

#### LCD-fönster

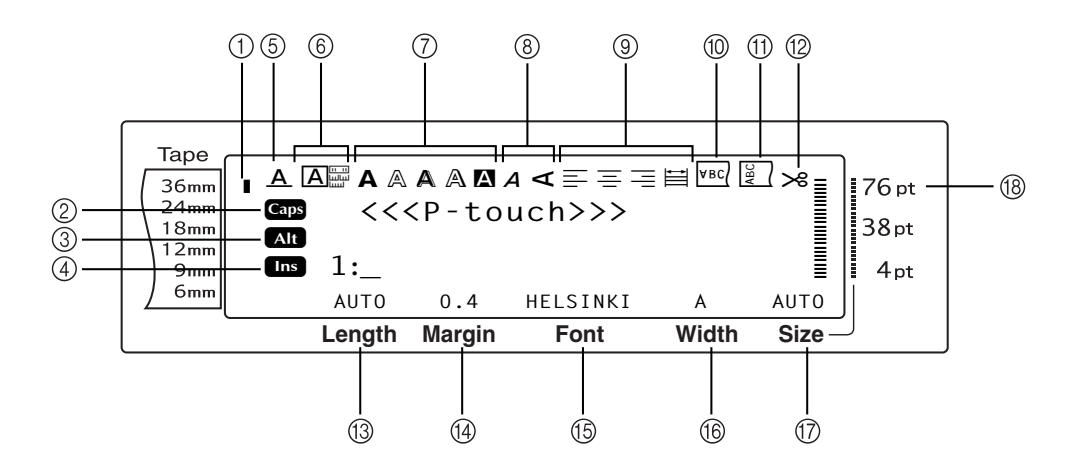

- ① Indikator för tapebredd
- ② Indikator för versalläge (Caps)
- ③ Alt-indikator
- ④ Indikator för infogningsläge
- 5 Indikator för linjeeffekter
- 6 Raminställning
- ⑦ Inställningsindikatorer Style1
- (8) Inställningsindikatorer Style2
- Indikatorer för textjustering

- 1 Indikator för spegelvänd utskrift
- 1 Indikator för rotationsinställning
- 12 Indikator för autoskärning
- (13) Inställning för tapelängd
- ( Inställning för tapemarginal
- (5) Inställning för teckensnitt
- (f) Inställning för teckenbredd
- Inställning av teckenstorlek
- 18 Indikator för teckenstorlek

English

Dansk

### Tangentbord

#### P-touch 9600:

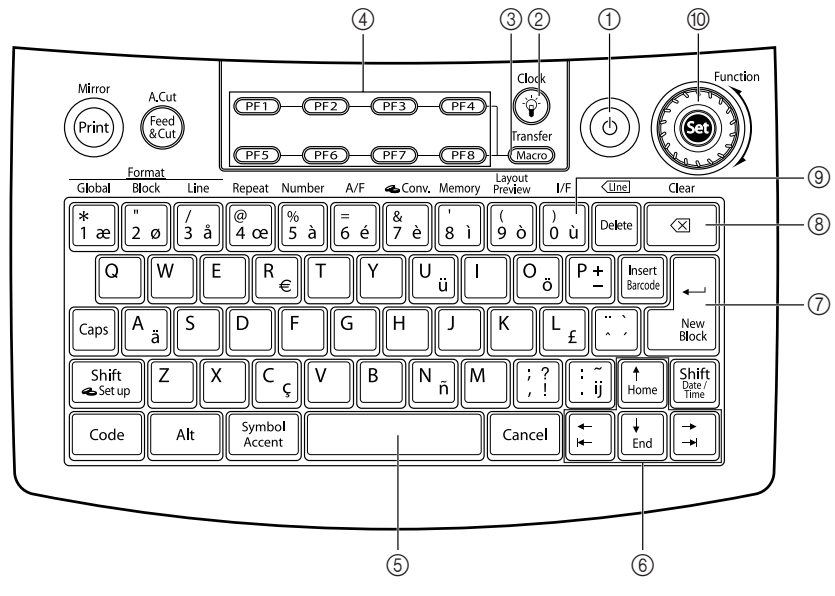

P-touch 3600:

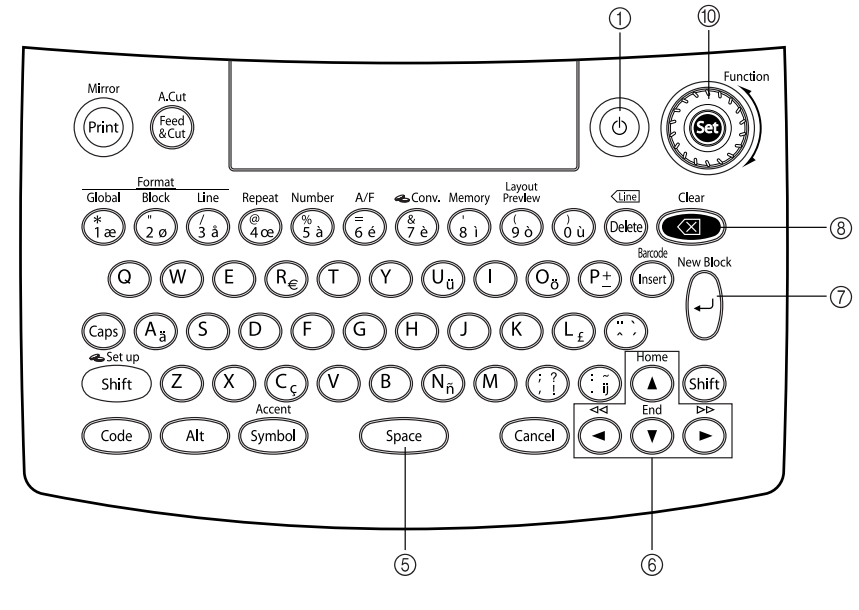

- ① På/Av-knapp
- ② Knapp för bakgrundsbelysning (endast PT-9600)
- ③ Makrotangent (endast PT-9600)
- ④ PF-tangenter (endast PT-9600)
- (5) Blankstegstangent

- 6 Piltangenter
- ⑦ Returtangent
- ⑧ Backstegstangent
- (9) Gränssnittstangent (endast PT-9600)
- ① Funktionsskiva/inställningstangent

## Komma igång

## Anslutning av nätadaptern

P-touch kan användas överallt där det finns ett vanligt vägguttag.

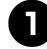

Sätt in adapterkabelns kontakt i uttaget för nätadaptern på höger sida av P-touch.

2 Sätt in elkontakten i andra änden av nätadapterns sladd i närmaste eluttag.

OBS! -

- Använd bara den nätadapter som medföljer maskinen.
- Om du inte ska använda maskinen under en längre tid ska du dra ur nätadaptern.

### 2 Starta/stänga av P-touch

På/Av-knappen ((()) sitter i övre högra hörnet på tangentbordet. Om P-touch har varit inkopplad tidigare visas texten från förra gången när du startar maskinen igen. Du kan alltså sluta arbeta på en etikett, stänga av maskinen, och återgå till samma etikett senare utan att behöva skriva in texten igen.

Om PT-9600 drivs med det laddningsbara batteriet kommer maskinen automatiskt att stänga av sig om man inte trycker på någon knapp eller utför någon funktion under 5 minuter.

OBS!

- Dra inte ur nätadaptern om P-touch är ansluten och påslagen, eftersom data som redigeras då kommer att raderas. Stäng alltid av P-touch innan du drar ur nätadaptern.
- Om P-touch är ansluten till en dator genom en USB-kabel kommer P-touch automatiskt att stängas av om man inte trycker på någon knapp eller utför någon funktion under 30 minuter.
- Om PT-9600 är ansluten till en dator med en seriekabel (RS-232C) eller om den skriver ut data från datorn stängs den inte av automatiskt.
- Om P-touch är ansluten till en dator via en USBkabel och skriver ut data från datorn kommer Ptouch inte att stängas av automatiskt.
- Tryck på (b) för att starta eller stänga av P-touch.

## Sätta in/byta en tapekassett

Det finns ett stort urval tapekassetter för maskinen i olika typer, färger och storlekar, så att du kan göra tydliga, färgkodade och stilrena etiketter. Dessutom är maskinen konstruerad så att du ska kunna byta tapekassetter snabbt och enkelt.

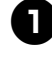

3

Tryck på lucköppningsknappen, och lyft sedan upp luckan över tapeutrymmet.

#### P-touch 9600:

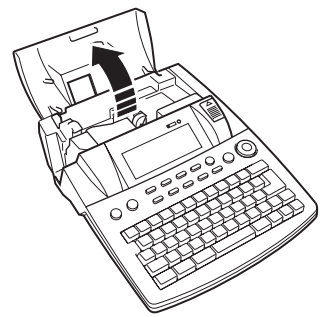

P-touch 3600:

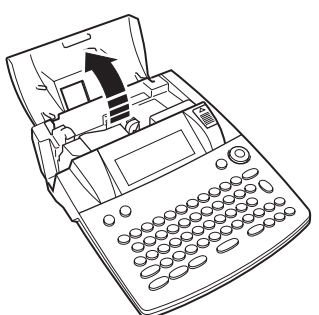

- Om det redan sitter en tapekassett i maskinen och du vill byta den drar du ut den rakt uppåt.
- Om färgbandet är löst i tapekassetten som ska sättas in använder du fingret för att vrida runt det lilla kugghjulet i pilens riktning på kassetten tills det inte längre finns något slack i bandet. Kontrollera också att änden på tape matas fram under tapestyrningen.

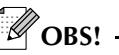

Om du använder en ny tapekassett som har en stoppanordning ska stoppanordningen tas bort.

#### Svenska

Sätt in tapekassetten ordentligt i tapeutrym-4 met, och kontrollera att hela baksidan på kassetten ligger emot botten på utrymmet.

OBS!

När du sätter in tapekassetten, se till att det inre bandet inte fastnar på metalluppstyrningens hörn.

#### P-touch 9600:

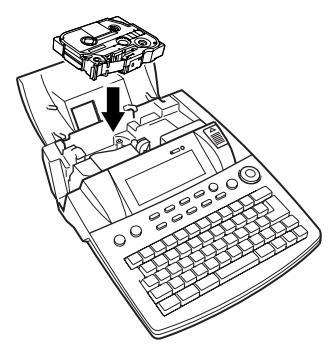

#### P-touch 3600:

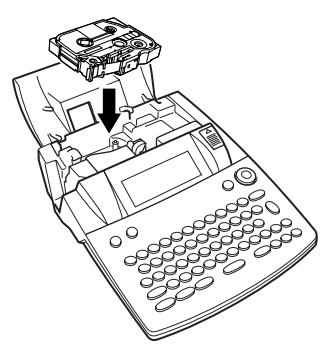

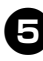

**5** Stäng luckan över utrymmet och tryck sedan på () för att starta maskinen om den är avstängd. Bredden på tape som sitter i visas av breddindikatorn till vänster i LCDfönstret.

| Tape<br>36mn<br>24mn<br>18mm<br>12mm<br>9mm<br>Ins | <<<br>1:_ | < P-1  | ≡<br>touch | >>>   | ≫ <b>76 pt</b><br>38 pt<br>4 pt |
|----------------------------------------------------|-----------|--------|------------|-------|---------------------------------|
| / 6mm                                              | AUTO      | 0.4    | HELSINKI   | A     | AUTO                            |
|                                                    | Length    | Margin | Font       | Width | Size                            |

6 Tryck på 🕅 en gång för att få bort ev. slack i tape, och kapa av överskottet.

#### Ansluta P-touch till en dator 4

Den här maskinen är utrustad med en USB-port, så att du kan använda en USB-kabel för att

ansluta P-touch till en dator med Windows® eller Mac OS, och skriva ut etiketter som skapats med programvaran P-touch Editor.

OBS! -

Anslut inte P-touch till datorn innan du installerar programvaran P-touch Editor, annars kan installationen misslyckas.

#### Ansluta en dator till P-touch genom USB-port:

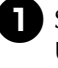

Sätt in den platta kontakten (A) på USB-kabeln i datorns USB-port.

Sätt in den fyrkantiga kontakten (B) på USB-kabeln i USB-porten på högra sidan av P-touch.

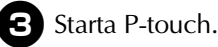

P-touch 9600:

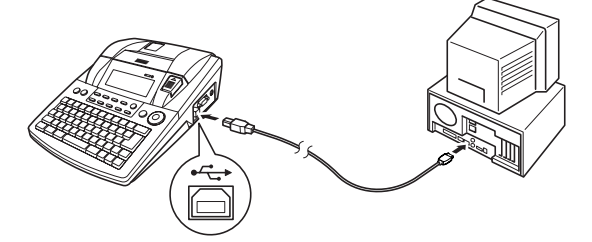

P-touch 3600:

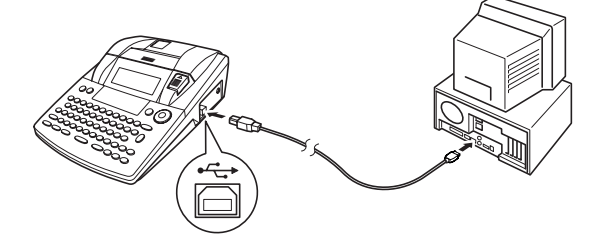

När P-touch anslutits till en dator med USB-kabeln går den över till gränssnittsläget (Interface mode) när data skickas från datorn till P-touch.

OBS!

- Du kan lämna gränssnittsläget vid USB-anslutning och återgå till text genom att trycka på valfri knapp.
- P-touch kan inte växla till gränssnittsläget för USB-anslutning medan den skriver ut, matar fram band eller är i gränssnittsläget för RS232 C-anslutning (endast PT-9600) eller medan ett makro kopplas till en PF-knapp (endast PT-9600).

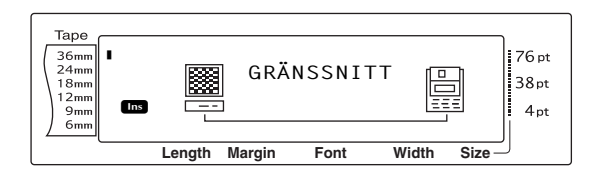

# 5 Installera programvara & skrivardrivrutin

Du måste installera skrivardrivrutinen för att kunna använda skrivaren med din dator. Du måste också installera programvaran P-touch Editor för etikettdesign. För information om inställning av programvaran, se "Installationsanvisningar för programvaran".

### 6 Skapa etiketter med P-touch Editor

När du har ställt in skrivaren kan du börja skapa etiketter. För information om hur du designar och skapar etiketter, se "Bruksanvisning för programanvändare" (PDF). För en utförlig förklaring av funktionerna kan du också använda P-touch Editor hjälpmeny i programvaran. Svenska

## SNABBREFERENS

#### Skriva in text

I

т Х

| Lägga till ett blanksteg                         | Blankstegstangent                                                                                                    |
|--------------------------------------------------|----------------------------------------------------------------------------------------------------|
| Gå in i/ut ur<br>infogningsläge                  | Insert<br>Barcole                                                                                                    |
| Lägga till en versal                             | Shift eller Shift + önskat tecken                                                                                                    |
| Lägga till en serie<br>versaler (i Caps-läge)    | $G_{aps} \rightarrow Skriv$ in bokstäverna                                                                                                    |
| Lägga till en liten<br>bokstav i Caps-läge       | Shift<br>Skip eller Shift<br>Her Honskat tecken                                                                                                    |
| Lägga till ett tecken med<br>accent              | Alt       → Skriv in tecknet         ELLER $code$ + Symbol         → Skriv bokstaven (ELLER         →       +         bokstav       → Vrid         (ELLER       +         →       +         (ELLER       +         →       +         →       +         +       +         +       +         +       +         +       +         +       +         +       +         +       +         +       +         +       +         +       +         +       +         +       +         +       +         +       +         +       +         +       +         +       +         +       +         +       +         +       +         +       +         +       +         +       +         +       +         +       +         +       +         + |
| Lägga till en symbol                             | Vrid (a) för att välja <b>SYMBOL</b> , och tryck sedan på (ELLER tryck bara<br>på $\underbrace{\text{Symbol}}_{\text{Accent}}$ ) $\rightarrow$ Vrid (a) (ELLER $\underbrace{+}_{\text{Home}}$ eller $\underbrace{+}_{\text{End}}$ ) för att välja kategori $\rightarrow$ Vrid (a)<br>(ELLER $\underbrace{+}_{\text{total}}$ eller $\underbrace{+}_{\text{total}}$ ) för att välja symbolen $\rightarrow$                                                                                                    |
| Lägga till en ny rad                             |                                                                                                    |
| Lägga till ett nytt block                        |                                                                                                    |
| Lägga till en streckkod                          | Vrid (a) för att välja <b>BARCODE</b> , och tryck sedan på (ELLER tryck på<br>$\boxed{\text{code}} + \boxed{\text{broot}} \rightarrow \text{Skriv}$ in streckkodsdata $\rightarrow \text{Tryck}$ på (ELLER $\boxed{\begin{array}{c} \leftarrow \\ \hline \text{broot} \end{array}}$ )                                                                                                    |
| Lägga till ett<br>specialtecken i<br>streckkoden | Vrid (a) för att välja <b>BARCODE</b> , och tryck sedan på (ELLER tryck på<br>$(code + breet) \rightarrow (symbol) \rightarrow (therefore)$ eller $therefore för att välja specialtecknet \rightarrow (therefore)$                                                                                                    |
| Ändra en<br>streckkodsparameter                  | Vrid (a) för att välja <b>BARCODE</b> , och tryck sedan på (ELLER tryck på<br>$\boxed{\text{code}} + \boxed{\text{trood}} \rightarrow \boxed{\ddagger}$ eller $\boxed{\ddagger}$ för att välja parametern $\rightarrow$ Vrid (a)<br>(ELLER $\boxed{\text{trood}}$ eller $\boxed{\ddagger}$ ) för att välja inställningen $\rightarrow$ Tryck på (a) (ELLER<br>$\boxed{\frac{1}{\text{trood}}}$ )                                                                                                    |

37

Svenska

Dansk

English

| Ställa in Euro-<br>omräkningsfunktionen  | Vrid 🕲 för att välja CONVERSION SETUP, och tryck sedan på 🕲                                                                                                    |
|------------------------------------------|----------------------------------------------------------------------------------------------------|
|                                          | $(\text{ELLER tryck på}_{\texttt{code}} + \underset{\texttt{a.setup}}{\texttt{Shift}}) \rightarrow \text{Vrid} \textcircled{\textbf{e}} (\text{ELLER} \underset{\texttt{Home}}{^{\dagger}} \text{eller} \underset{\texttt{fd}}{^{\dagger}}) \text{ för att}$                                                                                                    |
|                                          | välja valuta $\rightarrow$ Tryck på 🍘 (ELLER $\neg$                                                                                                    |
|                                          | Tryck på (ELLER $ \begin{bmatrix} -\\ & \\ & \\ & \\ & \\ & \\ & \\ & \\ & \\ & \\ $                                                                                                    |
|                                          | separator $\rightarrow$ Tryck på (ELLER $ \begin{bmatrix} \cdot \\ limit \\ limit \\$ |
|                                          | att välja utskriftsorder $\rightarrow$ Tryck på 🞯 (ELLER $\vec{t}$ )                                                                                                    |
| Räkna om euro till/från<br>andra valutor | $\boxed{\text{code}} + \overset{\text{\tiny \oplus Conv}}{\underset{7}{\texttt{e}}} \rightarrow \text{Vrid} \textcircled{\textcircled{\baseline}} (\text{ELLER } \textcircled{\Rightarrow} \text{eller } \textcircled{\Rightarrow}) \text{ för att välja}$                                                                                                    |
|                                          | omräkningsriktning $\rightarrow$ Skriv in värdet som ska räknas om $\rightarrow$ Tryck på                                                                                                    |
|                                          |                                                                                                    |

### Redigera text

| Ta bort text                       | Clear ELLER Deiete                                                                                                    |
|------------------------------------|----------------------------------------------------------------------------------------------------|
| Ta bort en textrad                 | Code + Detee                                                                                                    |
| Radera all text och alla<br>format | $\boxed{\text{code}} + \boxed{} \rightarrow \underset{\texttt{home}}{\uparrow} \text{eller} \xrightarrow[\stackrel{\leftarrow}{\texttt{End}}]{} \text{för att välja TEXT & FORMAT} \rightarrow \boxed{\overset{\leftarrow}{\underset{\texttt{Max}}{\uparrow}}}$ |
| Radera endast texten               | $\boxed{\text{code}} + \boxed{} \rightarrow \underset{\texttt{Home}}{\uparrow} \text{eller} \underset{\texttt{End}}{\downarrow} \text{för att välja TEXT ONLY} \rightarrow \underset{\texttt{Home}}{\overset{\leftarrow}}$                                      |

#### Formatera text

| Ändra format för hela | Vrid 🕲 för att välja GLOBAL FORMAT, och tryck sedan på 🅲 (ELLER tryck                                                                                          |
|-----------------------|----------------------------------------------------------------------------------------------------|
| texten                | på $\begin{bmatrix} code \\ 1 \\ a \end{bmatrix} \rightarrow Vrid \textcircled{0}, och tryck sedan på \textcircled{0} (ELLER \ddagger eller \ddagger) för att$ |
|                       | välja funktion $\rightarrow$ Vrid (), och tryck sedan på (ELLER $t_{Hom}$ eller $t_{Hom}$ ) för att                                                            |
|                       | välja inställningen → Tryck på 🞯 (ELLER 🚽 ⊷)                                                                                                    |
| Ändra format på ett   | $\vdots$ , $\vdots$ , $\frac{1}{Home}$ eller $\frac{1}{End}$ för att välja textblock $\rightarrow$ Vrid @ för att välja                                        |
| textblock             | <b>BLOCK FORMAT</b> , och tryck sedan på (ELLER tryck på $\boxed{\text{code}} + \frac{1}{2} \xrightarrow{\text{Block}} \rightarrow 1$                          |
|                       | Vrid 🕲, och tryck sedan på 🕲 (ELLER 📰 eller 🗊) för att välja                                                                                                   |
|                       | funktionen $\rightarrow$ Vrid (), och tryck sedan på (ELLER $t_{Home}$ eller $t_{Ind}$ ) för                                                                   |
|                       | att välja inställning $\rightarrow$ Tryck på 🕲 (ELLER $ \begin{bmatrix} i \\ k \end{bmatrix} $ )                                                               |
| Ändra format på en    | $\vdots$ , $\vdots$ , $\frac{1}{1000}$ eller $\frac{1}{1000}$ för att välja textrad $\rightarrow$ Vrid $\textcircled{3}$ för att välja <b>LINE</b>             |
| textrad               | <b>FORMAT</b> , och tryck sedan på (ELLER tryck på $[code] + [j]_{3 a}^{Line}$ ) $\rightarrow$ Vrid                                                            |
|                       | (a), och tryck sedan på (c) (ELLER $\vdots$ eller $\vdots$ ) för att välja funktion $\rightarrow$                                                              |
|                       | Vrid 🏽 , och tryck sedan på 🕲 (ELLER 👬 eller 👬 ) för att välja                                                                                                 |
|                       | inställning $\rightarrow$ Tryck på (ELLER $\downarrow \downarrow \downarrow$ )                                                                                 |

T

I I 1 I I 1 I I I I 1 I

| Ändra teckensnitt/font | Välj GLOBAL FORMAT, BLOCK FORMAT eller LINE FORMAT, och                                                                                                    |
|------------------------|----------------------------------------------------------------------------------------------------|
|                        | tryck sedan på (ELLER tryck på $_{\text{code}}$ + $\begin{bmatrix} \text{Global} \\ 1 \\ 1 \\ 2 \\ 0 \end{bmatrix}$ eller $\begin{bmatrix} \text{Line} \\ 3 \\ 3 \\ 3 \end{bmatrix}$ $\rightarrow$ Vrid (),                                                                                                    |
|                        | och tryck sedan på (ELLER $$ eller $$ ) för att välja <b>FONT</b> $\rightarrow$ Vrid                                                                                                    |
|                        | (ELLER $\stackrel{+}{\underset{\text{forme}}{\vdash}}$ eller $\stackrel{+}{\underset{\text{End}}{\vdash}}$ ) för att välja inställning $\rightarrow$ Tryck på (ELLER                                                                                                    |
|                        |                                                                                                    |
| Ändra teckenstorlek    | Välj GLOBAL FORMAT, BLOCK FORMAT eller LINE FORMAT, och                                                                                                    |
|                        | tryck sedan på (ELLER tryck på $[code]$ + $\begin{bmatrix} Global \\ * \\ * \\ * \\ * \\ * \\ * \\ * \\ * \\ * \\ $                                                                                                    |
|                        | och tryck sedan på<br>                                                                                                    |
|                        | $(ELLER_{\texttt{Home}}^{\dagger} \text{ eller}_{\texttt{Home}}) \text{ för att välja inställning} \rightarrow Tryck \text{ på} \textcircled{\texttt{G}} (ELLER_{\texttt{Home}})$                                                                                                    |
| Ändra teckenbredd      | Välj GLOBAL FORMAT, BLOCK FORMAT eller LINE FORMAT, och                                                                                                    |
|                        | tryck sedan på (ELLER tryck på $[code]$ + $\begin{bmatrix} coded \\ * \\ * \\ * \\ * \\ * \\ * \\ * \\ * \\ * \\ $                                                                                                    |
|                        | och tryck sedan på<br>                                                                                                    |
|                        | (ELLER $↑ _{Home}$ eller $↑ _{Home}$ ) för att välja inställning → Tryck på (ELLER                                                                                                    |
|                        | $\left( \begin{array}{c} \bullet & \bullet \\ Here \\ Boox \end{array} \right)$                                                                                                    |
| Ändra teckenstil       | Välj GLOBAL FORMAT, BLOCK FORMAT eller LINE FORMAT, och                                                                                                    |
|                        | tryck sedan på (ELLER tryck på $[code] + {solved} + {solved} + {s$ |
|                        | och tryck sedan på 🍘 (ELLER 葉 eller 其 ) för att välja <b>STYLE1</b> eller                                                                                                    |
|                        | <b>STYLE2</b> $\rightarrow$ Vrid (a) (ELLER $t_{Home}$ eller $t_{End}$ ) för att välja inställning $\rightarrow$ Tryck                                                                                                    |
|                        | på 🚳 (ELLER 🔤 📩 )                                                                                                    |
| Ändra radeffekter      | Välj GLOBAL FORMAT, BLOCK FORMAT eller LINE FORMAT, och                                                                                                    |
|                        | tryck sedan på (ELLER tryck på $code$ ) + $\frac{m}{3}$ , $\frac{m}{2}$ , $eller \binom{m}{2}$ + $Vrid$ , $Vrid$ , $Vrid$                                                                                                    |
|                        | och tryck sedan på 🍘 (ELLER 📻 eller 其 ) för att välja LINE EFFECTS                                                                                                    |
|                        | $\rightarrow$ Vrid (ELLER $t_{Home}$ eller $t_{End}$ ) för att välja inställning $\rightarrow$ Tryck på                                                                                                    |
|                        |                                                                                                    |
| Ändra ram              | Välj GLOBAL FORMAT, BLOCK FORMAT eller LINE FORMAT, och                                                                                                    |
|                        | tryck sedan på (ELLER tryck på $code$ + $\frac{*}{1 \text{ e}}$ , $\frac{*}{2 \text{ o}}$ eller $\frac{'}{3 \text{ â}}$ ) $\rightarrow$ Vrid (),                                                                                                    |
|                        | och tryck sedan på (ELLER $\vdots$ eller $\vdots$ ) för att välja <b>FRAME</b> $\rightarrow$ Vrid                                                                                                    |
|                        | (ELLER $\uparrow_{Home}$ eller $\uparrow_{End}$ ) för att välja inställning $\rightarrow$ Tryck på (ELLER                                                                                                    |
|                        |                                                                                                    |
| Ändra textjustering    | Välj GLOBAL FORMAT, BLOCK FORMAT eller LINE FORMAT, och                                                                                                    |
|                        | tryck sedan på (a) (ELLER tryck på $code + {* \atop 1 & ae}, {* \atop 2 & o}$ eller $(j a) \rightarrow Vrid$ (a),                                                                                                    |
|                        | och tryck sedan på (a) (ELLER $\pm$ eller $\pm$ ) för att välja <b>ALIGNMENT</b> $\rightarrow$                                                                                                    |
|                        | Vrid (() (ELLER $\dagger_{\text{Home}})$ eller $\dagger_{\text{Ind}}$ ) för att välja inställning $\rightarrow$ Tryck på ()                                                                                                    |
|                        | $(ELLER \overset{\leftarrow}{Nex})$                                                                                                    |

1

I

I

I

I

1

| | |

I

| | |

I

I

1

I

I

1

| | | |

, X Norsk

Dansk

English

| Ändra etikettmarginaler | Välj GLOBAL FORMAT, och tryck sedan på 🚳 (ELLER tryck på 🗔 +                                                                                                    |
|-------------------------|----------------------------------------------------------------------------------------------------|
|                         | $\left[\begin{smallmatrix} \text{Global}\\ \hline 1 \\ a \end{smallmatrix}\right] \rightarrow \text{Vrid}$ (e, och tryck sedan på (ELLER : eller ) för att välja <b>T</b> .                                                                                                    |
|                         | $\mathbf{MARGIN} \rightarrow Vrid \textcircled{\textbf{G}} (ELLER \underset{\texttt{Home}}{\uparrow} eller \underset{\texttt{End}}{\downarrow}) \text{ för att välja inställning} \rightarrow Tryck$                                                                                                    |
|                         | på 💿 (ELLER 🛁 🛁 )                                                                                                    |
| Ändra etikettlängd      | Välj GLOBAL FORMAT, och tryck sedan på 🚳 (ELLER tryck på 🔀 +                                                                                                    |
|                         | $\frac{\tilde{T}}{1}$ $\tilde{T}$ $\tilde{T}$ $\tilde$ |
|                         | <b>LENGTH</b> $\rightarrow$ Vrid (a) (ELLER $\uparrow_{\text{Home}}$ eller $\downarrow_{\text{End}}$ ) för att välja inställning $\rightarrow$ Tryck                                                                                                    |
|                         | på 💿 (ELLER 📑                                                                                                    |
| Ändra blockmarginaler   | Välj <b>GLOBAL FORMAT</b> , och tryck sedan på 🕲 (ELLER tryck på 🔀 +                                                                                                    |
|                         | $\left[\begin{smallmatrix} \text{Global} \\ \hline \\ 1 \\ a \end{smallmatrix}\right] \rightarrow \text{Vrid} \ \textcircled{e}, \text{ och tryck sedan på} \ \textcircled{e}$ (ELLER $\fbox$ eller $\fbox$ ) för att välja                                                                                                    |
|                         | <b>B. MARGIN</b> $\rightarrow$ Vrid (a) (ELLER $\frac{1}{\text{Home}}$ eller $\frac{1}{\text{End}}$ ) för att välja inställning $\rightarrow$                                                                                                    |
|                         | Tryck på 🕲 (ELLER 🛁 👬                                                                                                    |
| Ändra blocklängd        | Välj GLOBAL FORMAT eller BLOCK FORMAT, och tryck sedan på 🕲                                                                                                    |
|                         | $(\text{ELLER tryck på}_{\text{code}} + \begin{bmatrix} \text{Global} \\ 1 \\ ae \end{bmatrix} \text{eller} \begin{bmatrix} \frac{Block}{2} \\ 0 \end{bmatrix} \rightarrow \text{Vrid} \textcircled{\textbf{0}}, \text{ och tryck sedan på} \textcircled{\textbf{0}}$                                                                                                    |
|                         | (ELLER $\vdots$ eller $\vdots$ ) för att välja <b>B. LENGTH</b> $\rightarrow$ Vrid (a) (ELLER $\dagger$ eller                                                                                                    |
|                         | $\stackrel{*}{\underset{\text{Ind}}{\text{Ind}}}$ ) för att välja inställning $\rightarrow$ Tryck på (ELLER $\stackrel{*}{\underset{\text{Ind}}{\text{Ind}}}$ )                                                                                                    |
| Spegelvänd (reverserad) | Vrid 📾 för att välja <b>MIRROR</b> , och tryck sedan på 🕲 (ELLER tryck på                                                                                                    |
| utskrift                | $\boxed[ code] + (Print) \rightarrow Vrid () (ELLER (there eller (there eller)) för att välja inställning \rightarrow (there eller) (there eller) (there$                                                                                                    |
|                         | Tryck på 🍘 (ELLER 🛁                                                                                                    |
| Formatera text för en   | $c_{code}$ + $s \rightarrow Vrid$ (ELLER $i_{hom}$ eller $i_{nd}$ ) för att välja inställning $\rightarrow$                                                                                                    |
| stamper                 | Tryck på 🌚 (ELLER 🛁 🖂 )                                                                                                    |
| Rotera texten           | Välj GLOBAL FORMAT eller BLOCK FORMAT, och tryck sedan på 🕲                                                                                                    |
|                         | $(\text{ELLER tryck på}_{\text{code}} + \begin{bmatrix} \text{Global} \\ 1 & \text{ae} \end{bmatrix} \text{eller} \begin{bmatrix} \frac{\text{Block}}{2} & \text{o} \end{bmatrix} \rightarrow \text{Vrid} \textcircled{\textbf{S}}, \text{ och tryck sedan på} \textcircled{\textbf{S}}$                                                                                                    |
|                         | (ELLER $\vdots$ eller $\vdots$ ) för att välja <b>ROTATE</b> $\rightarrow$ Vrid (CLLER $\dagger$ eller                                                                                                    |
|                         | $ _{t_{rd}}$ ) för att välja inställning $\rightarrow$ Tryck på 🕲 (ELLER $ _{t_{rd}}$ )                                                                                                    |

T

I I I I I I I I 1 1 I I I I I I 1 I 1 I I 1 I I

1

X

#### Använda en Auto Format-mall

| Skapa en etikett eller<br>stämpel från en Auto<br>Format-mall | Vrid (a) för att välja <b>AUTO FORMAT</b> , och tryck sedan på (ELLER<br>tryck på $code$ + $\frac{M^{F}}{6}$ ) $\rightarrow$ Vrid (a) (ELLER $tode tode tode tode tode tode tode tode $ |
|---------------------------------------------------------------|----------------------------------------------------------------------------------------------------|
| Skriva ut en Auto<br>Format-mall                              | Vrid (a) (ELLER $\uparrow_{Home}$ eller $\downarrow_{End}$ ) för att välja <b>PRINT</b> $\rightarrow$ Tryck på (ELLER $\downarrow_{End}$ )                                              |

| 2 | Redigera malltexten<br>för Auto Format | Vrid (a) (ELLER $\stackrel{+}{\underset{lim}{\text{Home}}}$ eller $\stackrel{+}{\underset{lim}{\text{Hom}}}$ ) för att välja <b>CONTINUE</b> $\rightarrow$ Tryck på (a) (ELLER $\stackrel{+}{\underset{lim}{\text{Hom}}}$ ) $\rightarrow$ Skriv in varje textrad, och tryck på (a) (ELLER $\stackrel{+}{\underset{lim}{\text{Hom}}}$ ) |
|---|----------------------------------------|----------------------------------------------------------------------------------------------------|
| 8 | Ändra stil på Auto<br>Format-mallen    | Vrid (ELLER $\downarrow_{Home}$ eller $\downarrow_{end}$ ) för att välja <b>CHANGE STYLE</b> $\rightarrow$ Tryck på<br>(ELLER $\downarrow_{km}$ ) $\rightarrow$ Vrid (ELLER $\downarrow_{kome}$ eller $\downarrow_{end}$ ) för att välja formatstil $\rightarrow$<br>Tryck på (ELLER $\downarrow_{km}$ )                               |
| 4 | Avsluta Auto Format-<br>funktionen     | Vrid                                                                                                    |

### Skriva ut text

t

т Х

| Förhandsgranska<br>etiketten | Vrid log för att välja <b>LAYOUT PREVIEW</b> , och tryck sedan på log (ELLER                                                                                                    |
|------------------------------|----------------------------------------------------------------------------------------------------|
|                              | tryck pa code + b o) (F eller 🗐 for all stega/rulla)                                                                                                    |
| Ändra hur etiketterna        | Vrid log för att välja AUTO CUT, och tryck sedan på log (ELLER tryck på                                                                                                    |
| 38413                        | $code$ + $(total code)$ $\rightarrow$ Vrid (code) (ELLER $total code)$ eller $total code)$ för att välja inställning $\rightarrow$                                                                                                    |
|                              | Tryck på 🕲 (ELLER ☐ 📩 )                                                                                                    |
| Skriva ut med hjälp av       | Mirror<br>(Delay)                                                                                                    |
| utskriftsalternativ          |                                                                                                    |
| Matning och skärning         | ACut<br>(Red)                                                                                                    |
|                              |                                                                                                    |
| Skriva ut många kopior       | Vrid 🍘 för att välja <b>REPEAT</b> , och tryck sedan på 🕲 (ELLER tryck på                                                                                                    |
|                              | $\boxed{\text{Code}} + \left[\stackrel{\text{Repeat}}{\textcircled{e}_{4 \text{ oc}}}\right] \rightarrow \text{Vrid} \textcircled{e} (\text{ELLER} \underset{\text{Home}}{\uparrow} \text{eller} \underset{\text{End}}{\downarrow}) \text{ för att välja nummer (ELLER}$ |
|                              | skriv in nummer) $\rightarrow$ Tryck på 🍘 (ELLER $\begin{bmatrix} - \\ kat \\ kat \end{bmatrix}$ )                                                                                                    |
| Skriva ut många kopior       | Vrid 🍘 för att välja <b>NUMBER</b> , och tryck sedan på 🕲 (ELLER tryck på                                                                                                    |
| valda texten                 | $\boxed[ code]{} + \boxed[\frac{b}{5} \frac{1}{a}] \rightarrow [\frac{1}{b}, \frac{1}{a}], \ \ \ \ toperatorname{theta}{theta} eller \ \ \ \ toperatorname{theta}{theta} för att välja start på numreringsfält$                                                          |
|                              | $\rightarrow$ Tryck på 🍘 (ELLER $\rightarrow$ ; eller ; för att välja slut på                                                                                                    |
|                              | numreringsfält $\rightarrow$ Tryck på (ELLER $$ ) $\rightarrow$ Vrid ((ELLER $$ ) eller                                                                                                    |
|                              | $\underbrace{\stackrel{\iota}{}}_{\text{End}}$ ) för att välja (eller skriv in) nummer $\rightarrow$ Tryck på (ELLER $\underbrace{\stackrel{\iota}{}}_{\text{liss}}$ )                                                                                                   |

English

Norsk

### Spara, hämta, ta bort & skriva ut textfiler

| Spara en fil             | Vrid 🕲 för att välja <b>MEMORY</b> , och tryck sedan på 🕲 (ELLER tryck på                                                                                                    |
|--------------------------|----------------------------------------------------------------------------------------------------|
|                          | $Code$ + $\binom{Memory}{8}$ $\rightarrow$ Vrid (CLLER $\frac{1}{Moment}$ eller $\frac{1}{Mom}$ $\rightarrow$ Tryck                                                                                                    |
|                          | $på (ELLER \stackrel{\leftarrow}{\mathbb{H}_{max}}) \rightarrow Vrid ( (ELLER \stackrel{\dagger}{\mathbb{H}_{men}} eller \stackrel{\bullet}{\mathbb{H}_{mn}}) för att välja$                                                                                                    |
|                          | filnummer $\rightarrow$ Skriv in filnamnet $\rightarrow$ Tryck på (ELLER $\begin{bmatrix} \cdot \\ k \\ k \end{bmatrix}$ )                                                                                                    |
| Hämta en fil som sparats | Vrid 🕲 för att välja <b>MEMORY</b> , och tryck sedan på 🕲 (ELLER tryck på                                                                                                    |
| tidigare                 | $\boxed{\text{code}} + \boxed[\texttt{B}]{\texttt{i}} \rightarrow \text{Vrid} \textcircled{\textbf{e}} (\text{ELLER} \textcircled{\texttt{t}}_{\text{Home}} \text{eller} \textcircled{\texttt{t}}_{\text{End}}) \text{ för att välja } \textbf{RECALL} \rightarrow$                                                        |
|                          | Tryck på (ELLER $\overrightarrow{Home}$ ) $\rightarrow$ Vrid ((ELLER $\overrightarrow{Home}$ eller $\overrightarrow{Home}$ ) för att välja                                                                                                    |
|                          | filnummer $\rightarrow$ Tryck på 🕲 (ELLER $$ )                                                                                                    |
| Ta bort en fil som       | Vrid 🕲 för att välja <b>MEMORY</b> , och tryck sedan på 🕲 (ELLER tryck på                                                                                                    |
| sparats tidigare         | $\boxed{\text{code}} + \boxed{\frac{Memory}{8 \text{ i}}} \rightarrow \text{Vrid} \textcircled{\textbf{0}} (\text{ELLER} \xrightarrow{\dagger} \text{eller} \xrightarrow{\bullet} \text{) för att välja } \textbf{CLEAR} \rightarrow \text{Tryck}$                                                                         |
|                          | på (ELLER $\downarrow$ ) $\rightarrow$ Vrid ((ELLER $\uparrow$ eller $\downarrow$ ) för att välja                                                                                                    |
|                          | filnummer $\rightarrow$ Blanksteg $\checkmark$ visas $\rightarrow$ Tryck på 🍘 (ELLER $\square$ ) $\rightarrow$ Tryck på                                                                                                    |
|                          |                                                                                                    |
| Skriva ut en textfil som | Vrid 🕲 för att välja <b>MEMORY</b> , och tryck sedan på 🕲 (ELLER tryck på                                                                                                    |
| sparats tidigare         | $\boxed{\text{code}} + \boxed{\begin{smallmatrix} Memory \\ \textbf{8} \ \textbf{1} \end{smallmatrix}} \rightarrow \text{Vrid} \textcircled{\textbf{6}} (\text{ELLER} \xrightarrow{\dagger}_{\text{from}} \text{eller} \xrightarrow{\bullet}_{\text{End}}) \text{ for att välja } \textbf{PRINT} \rightarrow \text{Tryck}$ |
|                          | på 🎯 (ELLER $\overbrace{int}{int}) \rightarrow Vrid 🎯 (ELLER \underset{itome}{t} eller \underset{ind}{t}) för att välja$                                                                                                    |
|                          | filnummer $\rightarrow$ Blanksteg $\checkmark$ visas $\rightarrow$ Tryck på (ELLER $\downarrow$                                                                                                    |

T

1

X

## FORORD

Takk for at du kjøpte denne P-touch-maskinen!

Med din nye P-touch kan du lage etiketter for ethvert formål. Du kan velge fra et utvalg av rammer, skrifttyper og tegnstiler for å lage flotte, spesialtilpassede etiketter. I tillegg gjør mange forhåndsformaterte maler etikettproduksjonen rask og enkel.

Du kan skrive ut proffe etiketter på et øyeblikk. Kvaliteten og yteevnen til denne P-touch-maskinen gjør den til en veldig praktisk maskin for å møte alle dine etikettbehov.

Selv om den er lett å bruke, anbefaler vi at du leser denne brukerveiledningen nøye før du begynner. Denne håndboken bør oppbevares lett tilgjengelig som referanse i fremtiden.

#### Konformitetserklæring (Kun Europa)

Vi, BROTHER INDUSTRIES, LTD.

15-1, Naeshiro-cho, Mizuho-ku, Nagoya, 467-8561, Japan,

erklærer at dette produktet og nettstrømadapteren er i samsvar med de grunnleggende kravene i alle gjeldende direktiver og forskrifter i EU/EØS.

Samsvarserklæringen (DoC) kan lastes ned fra webområdet vårt.

Besøk http://solutions.brother.com ->

velg region (f.eks. Europe) -> velg land -> velg modell -> velg "Håndbøker" ->

velg Konformitetserklæring (\*velg om nødvendig språk).

## FORHOLDSREGLER

- Bruk Brother TZe-tape med denne maskinen.
- Ikke trekk i tapen som kommer ut av P-touch. Det kan føre til skade på tapekassetten.
- Unngå å bruke maskinen på steder der det er svært mye støv. Hold den ute av direkte sollys og regn.
- Ikke eksponer maskinen for ekstremt høye temperaturer eller høy luftfuktighet. Ikke la den ligge på instrumentpanelet eller bak i bilen.
- Ikke oppbevar tapekassetter der de kan bli eksponert for direkte sollys, høy luftfuktighet eller støv.
- Ikke la det ligge gummi- eller vinylartikler på maskinen i lengre perioder. Dette kan føre til flekker på maskinen.
- Ikke rengjør maskinen med alkohol eller andre organiske oppløsningsmidler. Bruk kun en myk, tørr klut.
- Ikke stikk fremmedlegemer inn i eller legg tunge gjenstander oppå maskinen.
- Unngå skade. Ikke rør kniveggen.
- Bruk bare vekselstrømsadapteren som er beregnet kun på denne maskinen. Bruk av en annen adapter vil annullere garantien.
- Ikke prøv å ta vekselstrømsadapteren fra hverandre.
- Når maskinen ikke skal brukes i en lang periode bør vekselstrømsadapteren frakobles og ladbare batterier (på PT-9600) fjernes for å unngå at de lekker og ødelegger maskinen.
- Bruk kun Ni-MH ladbare batterier som kun er beregnet på bruk i denne maskinen. (kun PT-9600)
- Du må aldri prøve å ta P-touch fra hverandre.
- Bruk kun den medfølgende USB grensesnittkabelen. Bruk av en annen USB-kabel vil annullere garantien.

Dansk

## **GENERELL BESKRIVELSE**

#### Ovenfra

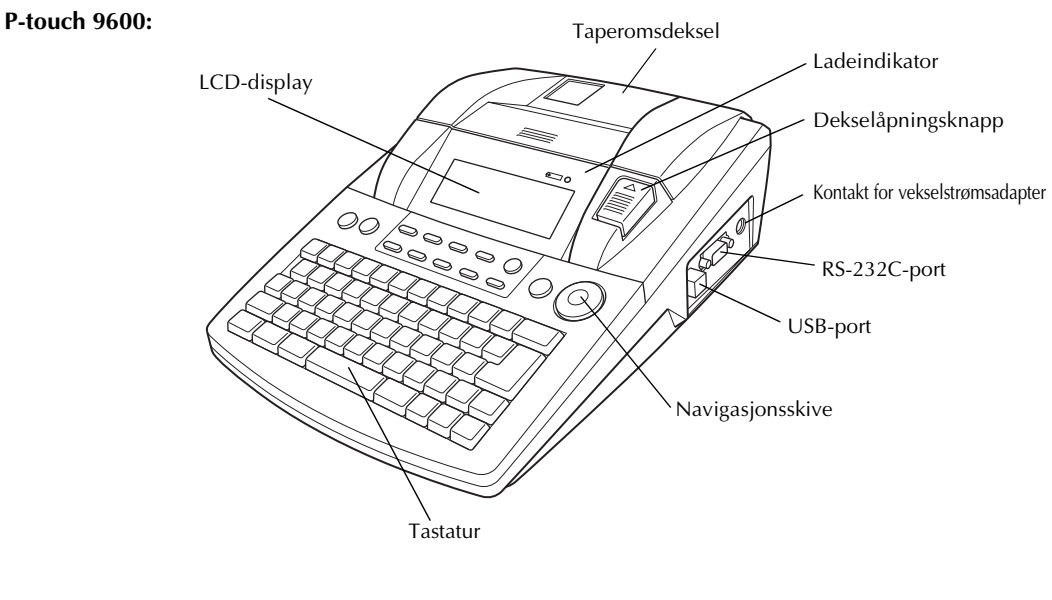

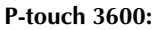

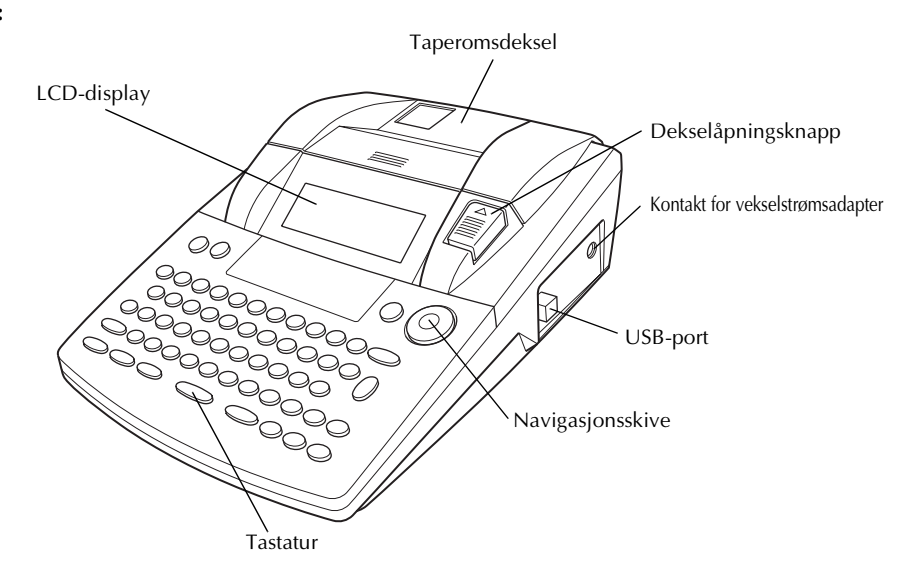

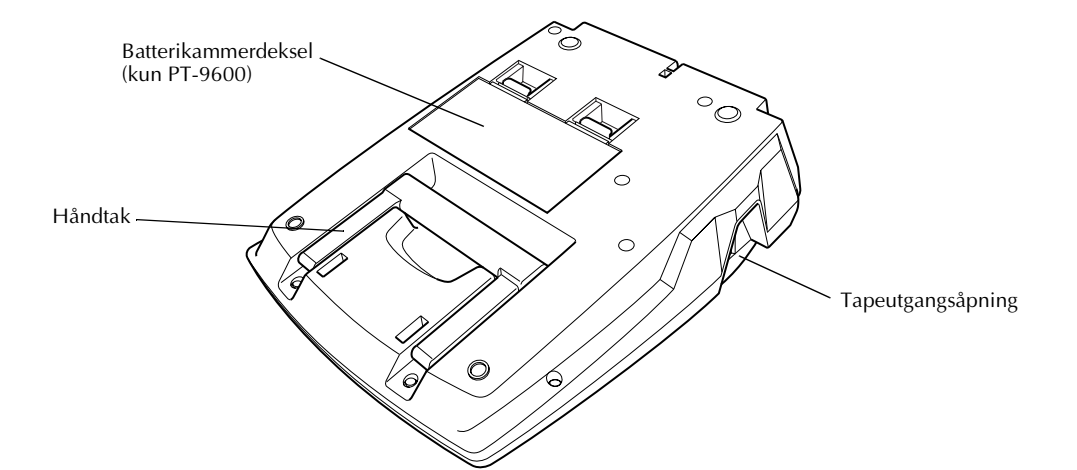

### LCD-display

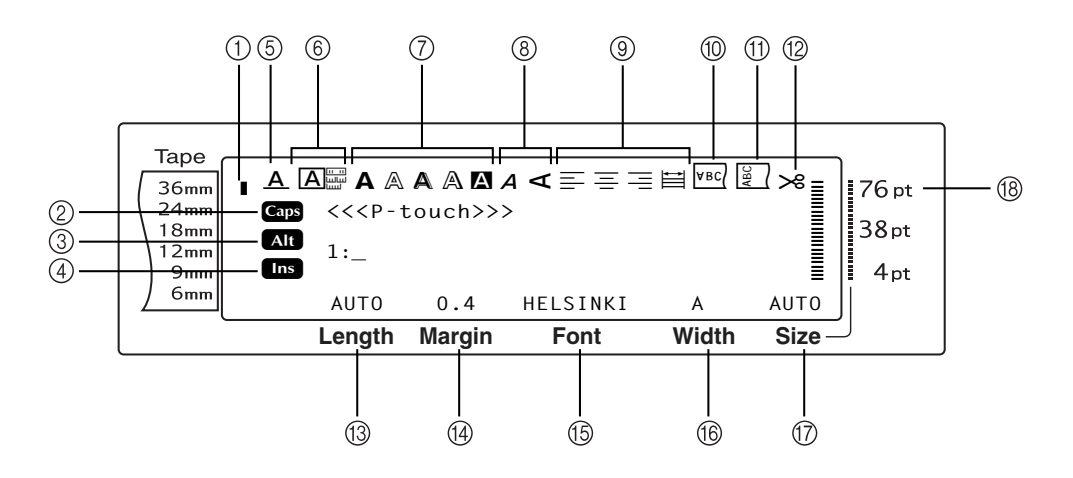

- ① Tapebreddeindikator
- Stor bokstav-indikator
- ③ Alt-tast-indikator
- ④ Sette inn-modus-indikator
- 5 Linjeeffekt innstillingsindikator
- 6 Rammeinnstilling
- ⑦ Style1-innstillingsindikator
- ⑧ Style2-innstillingsindikator
- Innstillingsindikator for tekstlinje

- 1 Innstillingsindikator speilvendt utskrift
- ① Innstillingsindikator for rotering
- 1 Innstillingsindikator for autoklipp
- (13) Tapelengdeinnstilling
- (1) Tapemarginnstilling
- 15 Skrifttypeinnstilling
- 16 Tegnbreddeinnstilling
- ⑦ Tegnstørrelsesinnstilling
- (18) Tegnstørrelsesinnstilling

English

Dansk

#### Norsk

#### Tastatur

#### P-touch 9600:

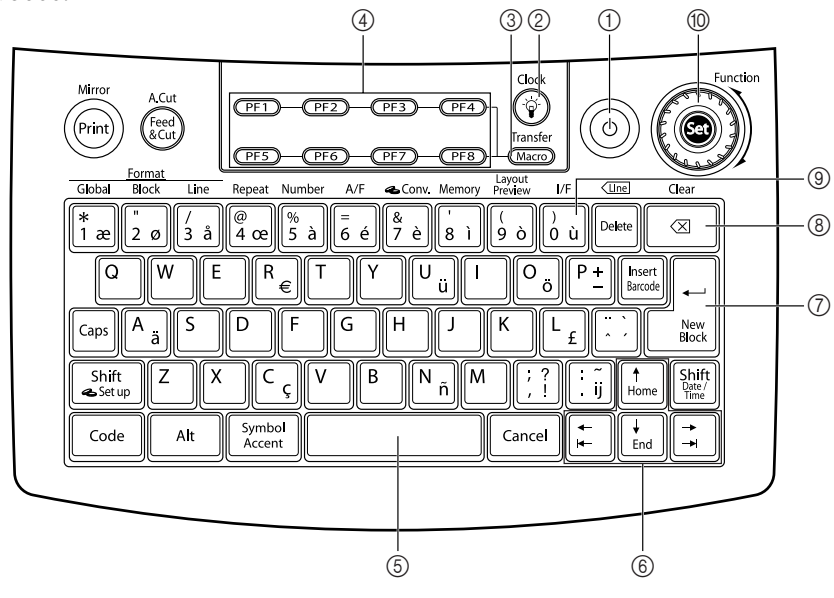

P-touch 3600:

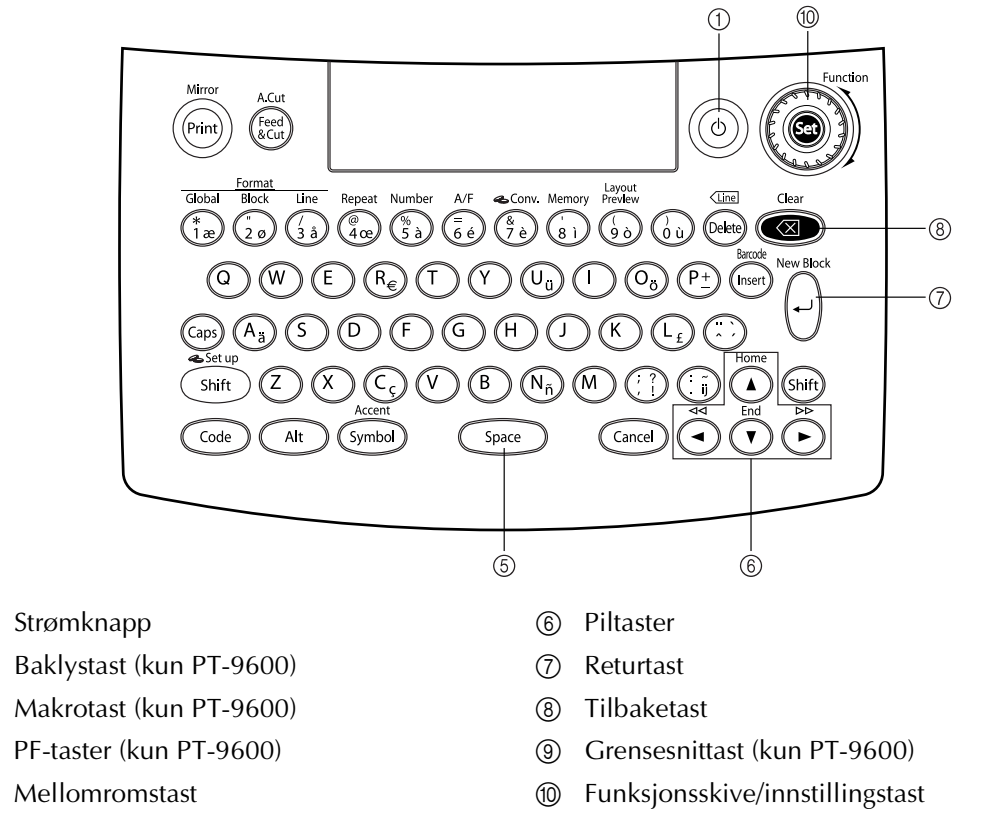

1

2

(3)

(4)

(5)

## Komme igang

#### Koble til vekselstrømsadapteren

Denne P-touch-maskinen kan brukes alle steder der det er tilgang til en standard strømkontakt.

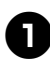

Sett pluggen på adapterledningen inn i vekselstrømsadapterkontakten på høyre side av P-touch.

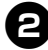

2 Sett pluggen med pinner i den andre enden av adapterledningen inn i nærmeste standard strømkontakt.

MERK -

- Bruk bare vekselstrømsadapterenadaptor som er beregnet kun på denne maskinen.
- Hvis du ikke kommer til å bruke maskinen i en lengre periode, bør vekselstrømsadapterenadaptor frakobles.

### 2 Slå av P-touch

Strømknappen ((\*)) sitter i øvre høyre hjørne av tastaturet på maskinen. Hvis P-touch har vært plugget inn, vil teksten fra forrige gang vises når du slår den på igjen. Denne funksjonen gjør at du kan slutte å jobbe med en etikett, slå av maskinen, og komme tilbake til den siden uten at du behøver å skrive inn teksten på nytt. Hvis PT-9600 bruker det ladbare batteriet, vil maskinen automatisk bli slått av hvis det ikke trykkes på noen taster eller hvis det ikke utføres noen operasjon på 5 minutter.

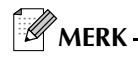

- Ikke ta ut vekselstrømadapteren mens P-touch er plugget i og slått på. Det kan føre til tap av data som redigeres. Sørg for å slå av P-touch før du tar ut vekselstrømadapteren.
- Hvis P-touch er koblet til en PC gjennom en USB grensesnittkabel, vil P-touch automatisk bli slått av hvis det ikke trykkes på noen tast eller hvis det ikke utføres noen operasjon på 30 minutter.
- Hvis PT-9600 er koblet til en PC gjennom en serie (RS-232C) grensesnittkabel eller skriver ut data fra PCen, vil den ikke bli slått automatisk av.
- Hvis P-touch kobles til en datamaskin gjennom en USB-grensesnittkabel og skriver ut data fra datamaskinen, vil ikke P-touch slå seg av automatisk.
- Trykk på () for å P-touch på eller av.

### 3 Installere/skifte ut en tapekassett

Det finnes tapekassetter for denne maskinen i et bredt utvalg av typer, fargerog størrelser. Dette setter deg i stand til å lage særpregede fargekodede og stiliserte etiketter. I tillegg er denne maskinen blitt designet for å gjøre det raskt og lett å skifte tapekassett.

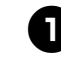

Trykk på dekselutløserknappen og løft deretter opp taperomsdekslet.

#### P-touch 9600:

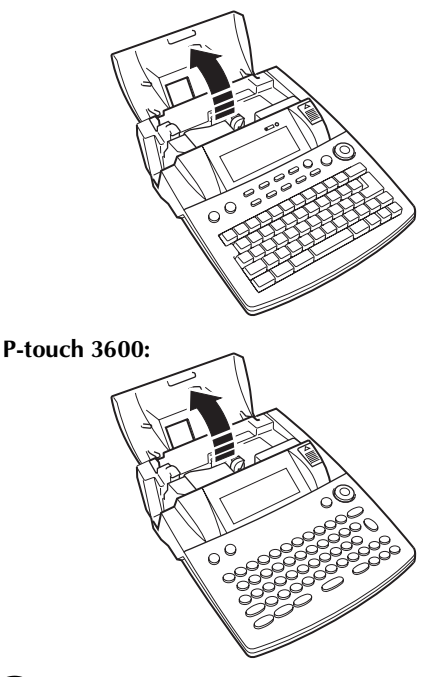

- Hvis en tapekassett allerede er installert og du ønsker å skifte den ut, fjerner du den ved å trekke den rett opp.
- Hvis blekkbåndet er løst i tapekassetten som skal settes inn, bruker du fingeren til å dreie tannhjulet i pilretningen på kassetten inntil det ikke er noe slakk i båndet. Du må også sørge for at enden av tapen mates under tapeførerne.

MERK

Hvis du bruker en ny tapekassett som er utstyrt med en stopper, må du huske å fjerne stopperen. Norsk

Dansk

English

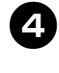

Sett inn tapekassetten slik at den sitter godt fast i taperommet og sørg for at hele baksiden av kassetten berører bunnen av rommet.

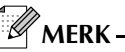

Når du setter inn tapekassetten må du se til at det indre båndet ikke setter seg fast på hjørnet av metallførerne.

#### P-touch 9600:

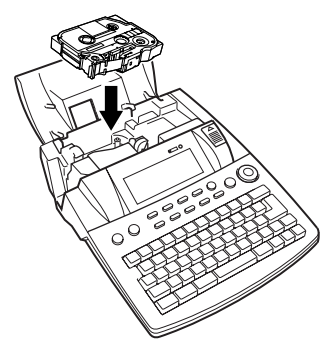

P-touch 3600:

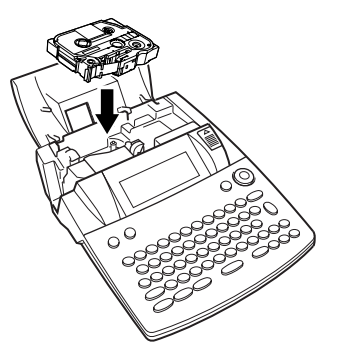

5 Lukk dekslet og trykk på (b) for å slå på maskinen, hvis den er slått av. Bredden på tapen som sitter inne er vist på tapebreddeindikatoren i venstre kant av displayet.

| Таре            |        |        |          |       |           |
|-----------------|--------|--------|----------|-------|-----------|
| 36mm )          |        |        | ≡.       |       | ≫≣ [76 pt |
| 24mm<br>18mm    | <<     | < P-   | touch    | >>>   | 38 pt     |
| 12mm<br>9mm Ins | 1.     |        |          |       | 4pt       |
| 6mm             | AUTO   | 0.4    | HELSINKI | A     | AUTO      |
|                 | Length | Margin | Font     | Width | Size      |

Trykk på \overline 📾 én gang for å fjerne eventuell slakk i tapen og klipp av overskuddet.

## 4 Koble P-touch til en PC

Denne maskinen har en USB-port som gjør at du kan bruke en USB-kabel til å koble P-touch

til en PC som kjører Windows<sup>®</sup> eller Mac OS, og skrive ut etiketter laget med programvaren P-touch Editor.

MERK -

Du må ikke koble opp P-touch til PCen før du installerer programvaren P-touch Editor. Ellers kan det bli problemer med å installere programvaren riktig.

## Koble en PC til P-touch med gjennom USB-porten.

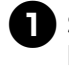

Sett den flate (A) kontakten på USBkabelen i USB-porten på PCen.

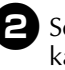

Sett den firkantede (B) kontakten på USBkabelen inn i USB-porten på høyre side av P-touch.

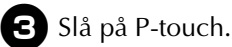

P-touch 9600:

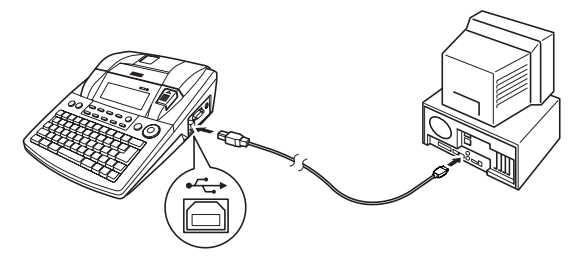

P-touch 3600:

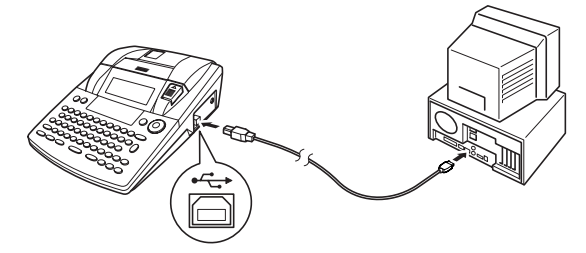

Etter at P-touch er blitt koblet til en PC med en USB-kabel, går P-touch inn i grensesnittmodus når data sendes til den fra PCen.

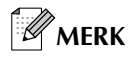

- For å gå tilbake til teksten fra grensesnittmodus for en USB-kobling, er det bare å trykke på en tast.
- P-touch kan ikke gå inn i grensesnittmodus for en USB-kobling mens den skriver ut, mater tape eller er i grensesnittmodus for en RS-232C-kobling (kun PT-9600) eller mens en makro blir tildelt en PF-tast (kun PT-9600).

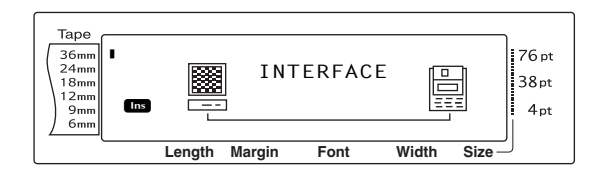

### 5 Installere programvare og skriverdriver

Du må installere skriverdriveren for å kunne bruke skriveren med datamaskinen. Du må også installere programvaren P-touch Editor for etikettdesign. Se "Installasjonsveiledning for programvare" for nærmere informasjon om hvordan du installerer denne programvaren.

### 6 Lage etiketter med P-touch Editor

Når du har konfigurert skriveren, kan du begynne å lage etiketter. Se "Programvarehåndbok" (PDF) for nærmere informasjon om hvordan du designer og lager etiketter. Hvis du ønsker detaljerte forklaringer av funksjonene, kan du også se på Hjelpmenyen i programvaren P-touch Editor. Dansk

Norsk

## HURTIGREFERANSE

#### Skrive tekst

1

X

| Legge til et mellomrom                                                   | Mellomromstast                                                                                                    |       |
|--------------------------------------------------------------------------|----------------------------------------------------------------------------------------------------|-------|
| Inn og ut av sette inn-<br>modus                                         | Resett<br>Berook                                                                                                    |       |
| Legge til en stor bokstav                                                | shift<br>sesetup eller shift<br>sesetup + ønsket bokstav                                                                                                    |       |
| Legge til en rekke med<br>store bokstaver (slå på<br>stor bokstav-modus) | $C_{aps} \rightarrow Skriv bokstavene$                                                                                                    |       |
| Legge til en liten<br>bokstav i stor bokstav-<br>modus                   | Shift<br>Ssetup eller Shift<br>State<br>Here Shift<br>Here Shift<br>Here Shi                                                                                                    | ansk  |
| Legge til et aksentuert                                                  | $At$ $\rightarrow$ Skriv tegn                                                                                                    | Ő     |
| tegn                                                                     | ELLER                                                                                                    |       |
|                                                                          | $\boxed[ code]{} + \boxed[ symbol \\ Accent \\ Accent \\ Acc$                                                                                                    |       |
|                                                                          | $\rightarrow$ Drei (a) (ELLER : eller :) for a velge $\rightarrow$ Trykk pa (a) (ELLER :)                                                                                                    |       |
|                                                                          | ELLER                                                                                                    |       |
|                                                                          | Eij eller E + Skriv tegn                                                                                                    |       |
| Legge til et symbol                                                      | Drei 🕲 for å velge <b>SYMBOL</b> , trykk deretter på 🕲 (ELLER bare trykk på                                                                                                    |       |
|                                                                          | $[f_{Accent}] \rightarrow Drei \textcircled{\begin{tabular}{l}{l}{l}{l}{l}{l}{l}{l}{l}{l}{l}{l}{l}$                                                                                                    |       |
|                                                                          | (ELLER $\vdots$ eller $\vdots$ ) for a velge symbol $\rightarrow $                                                                                                    | enska |
| Legge til en ny linje                                                    |                                                                                                    | Sve   |
| Legge til en ny blokk                                                    | $\boxed{\text{Code}} + \boxed{\frac{1}{1000}}$                                                                                                    |       |
| Legge til en strekkode                                                   | Drei 🕲 for å velge <b>BARCODE</b> , trykk deretter på 🕲 (ELLER bare trykk                                                                                                    | 1     |
|                                                                          | $på code + listote ) \rightarrow Skriv strekkodedata \rightarrow Trykk på (ELLER listote )$                                                                                                    |       |
| Legge til et spesialtegn                                                 | Drei 🍘 for å velge <b>BARCODE</b> , trykk deretter på 🍘 (ELLER bare trykk                                                                                                    |       |
|                                                                          | $p\texttt{a}  \texttt{code}  +  \texttt{inset} \\ \texttt{bacede}  \rightarrow  \texttt{inset} \\ \texttt{Accent}  \rightarrow  \texttt{inset} \\ \texttt{baceded}  \texttt{for a velge spesialtegn} \\ \texttt{baceded} \\ \texttt{inset} \\ \texttt{inset} \\$ |       |
| Endre en                                                                 | Drei 🕲 for å velge <b>BARCODE</b> , trykk deretter på 🍘 (ELLER bare trykk                                                                                                    |       |
| зпеккопераганненег                                                       | $på  \underbrace{\text{code}}_{\text{backs}} + \underbrace{\text{inset}}_{\text{backs}}) \rightarrow \underbrace{\vdots}_{\text{tone}} \rightarrow \underbrace{\vdots}_{\text{tone}} \text{ eller} \\ \underbrace{\Rightarrow}_{\text{tone}} \text{ for } a \text{ velge innstilling} \rightarrow \text{Drei} \\ \textcircled{}$                                                                                                    | ž     |
|                                                                          | $(\text{ELLER}_{\underline{f}_{\text{kome}}} \text{ eller } \underbrace{\downarrow}_{\underline{f}_{\text{nd}}}) \text{ for a velge innstilling} \rightarrow \text{Trykk pa} (\text{ELLER}_{\underline{f}_{\underline{f}_{\text{nd}}}})$                                                                                                    | Nors  |

51

English

#### Norsk

| Oppsett av<br>eurokonverteringsfunksj<br>onen | Drei 🕲 for å velge CONVERSION SETUP, trykk deretter på 🌚 (ELLER                                                                                                    |
|-----------------------------------------------|----------------------------------------------------------------------------------------------------|
|                                               | bare trykk på $[code] + [shift]_{setup}$ ) $\rightarrow$ Drei ((ELLER) $[therefore]_{End}$ ) for å velge                                                                                                    |
|                                               | valuta $\rightarrow$ Trykk på (ELLER $\rightarrow$ ) $\rightarrow$ Skriv inn valutakursen $\rightarrow$ Trykk på                                                                                                    |
|                                               | (ELLER $\downarrow$ $\rightarrow$ Drei (ELLER $\uparrow$ eller $\downarrow$ of a velge skilletegn $\rightarrow$                                                                                                    |
|                                               | Trykk på (ELLER $\downarrow$ ) $\rightarrow$ Drei () (ELLER $\uparrow$ eller $\uparrow$ ) for å velge                                                                                                    |
|                                               | utskriftsrekkefølge $\rightarrow$ Trykk på 🕲 (ELLER $\begin{bmatrix} -\\ max \end{bmatrix}$ )                                                                                                    |
| Konvertere euro til/fra                       | $\boxed{\text{code}} + \overset{\text{\tiny &conv}}{\overset{\text{\tiny &conv}}{7 \text{ e}}} \rightarrow \text{Drei} \textcircled{\textcircled{\baselineskip}{3}} (\text{ELLER} \begin{array}{c} \\ \underset{\text{\tiny & \leftarrow}}{\overset{\text{\tiny & \leftarrow}}{1 \text{ e}}} \text{ eller} \begin{array}{c} \\ \underset{\text{\tiny & \leftarrow}}{\overset{\text{\tiny & \leftarrow}}{1 \text{ e}}} \end{array}) \text{ for a velge}$ |
|                                               | konverteringsretning $\rightarrow$ Skriv inn verdien som skal konverteres $\rightarrow$ Trykk                                                                                                    |
|                                               | på 🚳 (ELLER 🛁                                                                                                    |

### Redigere tekst

| Slette tekst                         | Clear ELLER Delete                                                                                                    |
|--------------------------------------|----------------------------------------------------------------------------------------------------|
| Slette én tekstlinje                 | Code + Detee)                                                                                                    |
| Slette all tekst og alle<br>formater | $\boxed{\text{code}} + \boxed{\boxtimes} \rightarrow \underset{\texttt{Home}}{\uparrow} \text{ eller } \underset{\texttt{End}}{\downarrow} \text{ for a velge TEXT & FORMAT} \rightarrow \boxed{\underset{\texttt{Mode}}{\downarrow}}$    |
| Slette kun teksten                   | $\boxed{\text{code}} + \boxed{} \rightarrow \underset{\texttt{home}}{\uparrow} \text{eller} \underset{\texttt{End}}{\downarrow} \text{for a velge TEXT ONLY} \rightarrow \boxed{\overset{\leftarrow}{\underset{\texttt{Mod}}{\uparrow}}}$ |

#### Formatere tekst

| Endre format for hele<br>teksten    | Drei 🕲 for å velge GLOBAL FORMAT, trykk deretter på 🕲 (ELLER bare                                                           |
|-------------------------------------|----------------------------------------------------------------------------------------------------|
|                                     | trykk på $[code] + [{*}]{ae} \rightarrow Drei (), trykk deretter på () (ELLER : eller :) for$                               |
|                                     | å velge funksjon $\rightarrow$ Drei (), og trykk deretter på () (ELLER $_{\text{Home}}^{+}$ eller $_{\text{End}}^{+}$ ) for |
|                                     | å velge innstilling $\rightarrow$ Trykk på 🍘 (ELLER $ \begin{bmatrix} i \\ i \\ k \end{bmatrix} $ )                         |
| Endre formater for en<br>tekstblokk | $\vdots$ , $\vdots$ , $\frac{1}{1000}$ eller $\frac{1}{1000}$ for a velge tekstblokk $\rightarrow$ Drei () for a velge      |
|                                     | BLOCK FORMAT, trykk deretter på 🕲 (ELLER bare trykk på 🔀 ender trykk bå                                                     |
|                                     | → Drei @, og trykk deretter på @ (ELLER ‡ eller ‡) for å velge                                                              |
|                                     | funksjon $\rightarrow$ Drei (3), trykk deretter på (3) (ELLER $t_{\text{true}}$ eller $t_{\text{true}}$ ) for å velge       |
|                                     | innstilling $\rightarrow$ Trykk på log (ELLER $\downarrow$ )                                                                |
| Endre formater for en<br>tekstlinje | $\vdots$ , $\vdots$ , $\frac{1}{1000}$ eller $\frac{1}{1000}$ for a velge tekstlinje $\rightarrow$ Drei () for a velge LINE |
|                                     | <b>FORMAT</b> , trykk deretter på (ELLER bare trykk på $code$ ) $\rightarrow$ Drei                                          |
|                                     | (a), og trykk deretter på (a) (ELLER $\vdots$ eller $\vdots$ ) for å velge funksjon $\rightarrow$                           |
|                                     | Drei 🍘, trykk deretter på 🚳 (ELLER 🕂 eller 计) for å velge innstilling                                                       |
|                                     | $\rightarrow$ Trykk på (ELLER $\downarrow \stackrel{\leftarrow}{\underset{liss}{\overset{\leftarrow}{}}}$ )                 |

T

1 1 1 I 1 I 1 I I I I I I 1 I 1 I

| Endre skrifttypen      | Velg GLOBAL FORMAT, BLOCK FORMAT eller LINE FORMAT, trykk                                                                                                    |
|------------------------|----------------------------------------------------------------------------------------------------|
|                        | deretter på (2) (ELLER bare trykk på $\boxed{code} + \frac{Global}{1 \text{ ac}} (2 \text{ code}) \rightarrow \text{Drei}$                                                                                    |
|                        | trykk deretter på (a) (ELLER $\vdots$ eller $\vdots$ ) for å velge <b>FONT</b> $\rightarrow$ Drei (a)                                                                                                    |
|                        | $(ELLER_{from}^{\dagger} eller_{frod}^{\bullet}) \text{ for a velge innstilling} \to Trykk  pa \textcircled{\texttt{G}} (ELLER_{frod}^{\bullet})$                                                             |
| Endre tegnstørrelsen   | Velg GLOBAL FORMAT, BLOCK FORMAT eller LINE FORMAT, trykk                                                                                                    |
|                        | deretter på (ELLER bare trykk på $code$ + $\left[\frac{stream}{1}{1}, \frac{stream}{2}, \frac{stream}{2}, \frac{stream}{2}\right] \rightarrow Drei$ (2), $deretter på$                                        |
|                        | trykk deretter på (ELLER $\vdots$ eller $\vdots$ ) for å velge SIZE $\rightarrow$ Drei (                                                                                                    |
|                        | $(\text{ELLER}_{\underline{\texttt{torse}}} \text{ eller}_{\underline{\texttt{trad}}}) \text{ for a velge innstilling} \rightarrow \text{Trykk pa} \textcircled{} (\text{ELLER}_{\underline{\texttt{trad}}})$ |
| Endre tegnbredden      | Velg GLOBAL FORMAT, BLOCK FORMAT eller LINE FORMAT, trykk                                                                                                    |
|                        | deretter på (a) (ELLER bare trykk på $code$ + $\frac{s}{1}$ are, $\frac{s}{2}$ of eller $\frac{s}{2}$ $\rightarrow$ Drei (a),                                                                                 |
|                        | trykk deretter på (ELLER $\vdots$ eller $\vdots$ ) for å velge <b>WIDTH</b> $\rightarrow$ Drei                                                                                                    |
|                        | $(ELLER_{\underline{f}} eller_{\underline{f}}) eller velge innstilling \rightarrow Trykk på (ELLER_{\underline{f}})$                                                                                          |
| Endre tegnstilen       | Velg GLOBAL FORMAT, BLOCK FORMAT eller LINE FORMAT, trykk                                                                                                    |
|                        | deretter på (a) (ELLER bare trykk på $code$ + $\frac{a}{3}$ $e^{(bold)}$ + $\frac{bock}{2}$ eller $\frac{bock}{3}$ $\rightarrow$ Drei (a),                                                                    |
|                        | trykk deretter på 🚳 (ELLER 📰 eller 其) for å velge STYLE1 eller                                                                                                    |
|                        | <b>STYLE2</b> $\rightarrow$ Drei (a) (ELLER $\uparrow_{Home}$ eller $\downarrow_{ind}$ ) for a velge innstilling $\rightarrow$ Trykk                                                                          |
|                        | på 🚳 (ELLER _ internet)                                                                                                    |
| Endre linjeeffekt      | Velg GLOBAL FORMAT, BLOCK FORMAT eller LINE FORMAT, trykk                                                                                                    |
|                        | deretter på (ELLER bare trykk på $code$ + $\frac{m}{3}$ deretter $\frac{m}{2}$ eller $\frac{m}{3}$ $\rightarrow$ Drei $m$ ,                                                                                   |
|                        | trykk deretter på (ELLER $\fbox$ eller ) for a velge LINE EFFECTS $\rightarrow$                                                                                                    |
|                        | Drei ( $(\text{ELLER}_{\text{frome}})$ eller $()$ for a velge innstilling $\rightarrow$ Trykk pa                                                                                                    |
|                        | (ELLER <sup>→</sup> )                                                                                                    |
| Endre rammen           | Velg GLOBAL FORMAT, BLOCK FORMAT eller LINE FORMAT, trykk                                                                                                    |
|                        | deretter på (ELLER bare trykk på $code$ + $\frac{1}{1}$ a, $\frac{1}{2}$ eller $\frac{1}{3}$ a) $\rightarrow$ Drei (a),                                                                                       |
|                        | trykk deretter på (ELLER $\vdots$ eller $\vdots$ ) for å velge <b>FRAME</b> $\rightarrow$ Drei                                                                                                    |
|                        | $(\text{ELLER}_{\texttt{frome}} \text{ eller}_{\texttt{from}}) \text{ for a velge innstilling} \rightarrow \text{Trykk pa} \textcircled{\textbf{0}} (\text{ELLER}_{\texttt{frome}})$                          |
| Endre tekstjusteringen | Velg GLOBAL FORMAT, BLOCK FORMAT eller LINE FORMAT, trykk                                                                                                    |
|                        | deretter på (ELLER bare trykk på $code$ + $\frac{*}{1 \text{ a}}$ , $\frac{*}{2 \text{ o}}$ eller $\frac{'}{3 \text{ a}}$ ) $\rightarrow$ Drei (),                                                            |
|                        | trykk deretter på (ELLER $\vdots$ eller $\vdots$ ) for å velge <b>ALIGNMENT</b> $\rightarrow$                                                                                                    |
|                        | Drei ( (ELLER $t_{\text{home}}$ eller $t_{\text{End}}$ ) for a velge innstilling $\rightarrow$ Trykk pa                                                                                                    |
|                        |                                                                                                    |
| Endre etikettmarger    | Velg <b>GLOBAL FORMAT</b> , trykk deretter på 🕲 (ELLER bare trykk på 🗔 +                                                                                                    |
|                        | $\binom{*}{1 \text{ ac}} \rightarrow \text{Drei}$ (a), trykk deretter på (c) (ELLER : eller :) for å velge                                                                                                    |
|                        | <b>T. MARGIN</b> $\rightarrow$ Drei (a) (ELLER $t_{\text{frome}}$ eller $t_{\text{from}}$ ) for a velge innstilling $\rightarrow$ Trykk                                                                       |
|                        | på 🕲 (ELLER ⊥⊷)                                                                                                    |

1

I

1

| | |

| | | Norsk

Dansk

English

| Endre etikettlengde                      | Velg GLOBAL FORMAT, trykk deretter på 🕲 (ELLER bare trykk på 🗔 +                                                                                                    |
|------------------------------------------|----------------------------------------------------------------------------------------------------|
|                                          | $\frac{\tilde{a}}{1} \approx 0$ $\rightarrow$ Drei $\textcircled{B}$ , trykk deretter på $\textcircled{B}$ (ELLER $\vdots$ eller $\vdots$ ) for å velge                                                                                                    |
|                                          | <b>T. LENGTH</b> $\rightarrow$ Drei (a) (ELLER $\frac{1}{\text{tend}}$ eller $\frac{1}{\text{tend}}$ ) for a velge innstilling $\rightarrow$ Trykk                                                                                                    |
|                                          | på 💿 (ELLER 🛁                                                                                                    |
| Endre blokkmarger                        | Velg <b>GLOBAL FORMAT</b> , trykk deretter på 🞯 (ELLER bare trykk på 🗔                                                                                                    |
|                                          | $+ \left[ \frac{1}{2} \frac{1}{2} \right] \rightarrow \text{Drei} $ (trykk deretter på (2) (ELLER : eller :) for å velge                                                                                                    |
|                                          | <b>B. MARGIN</b> $\rightarrow$ Drei (a) (ELLER $\uparrow$ eller $\uparrow$ ) for a velge innstilling $\rightarrow$                                                                                                    |
|                                          | Trykk på 🚳 (ELLER 📑                                                                                                    |
| Endre blokklengde                        | Velg GLOBAL FORMAT eller BLOCK FORMAT, trykk deretter på 🕲                                                                                                    |
|                                          | (ELLER bare trykk på $\boxed{code} + \frac{Gobal}{1 \text{ ac}} eller \left[\frac{Block}{2 \text{ o}}\right] \rightarrow Drei \textcircled{3}, trykk deretter på$                                                                                                    |
|                                          | (ELLER $\vdots$ eller $\vdots$ ) for a velge <b>B. LENGTH</b> $\rightarrow$ Drei (a) (ELLER $\vdots$                                                                                                    |
|                                          | eller $\frac{1}{m}$ ) for å velge innstilling $\rightarrow$ Trykk på (ELLER $\frac{1}{m}$ )                                                                                                    |
| Skrive bakvendt<br>(speilvendt utskrift) | Drei 🕲 for å velge <b>MIRROR</b> , trykk deretter på 🕲 (ELLER bare trykk på                                                                                                    |
|                                          | $\boxed[ code]{} + [Print] \rightarrow Drei () (ELLER [there]{there}{} eller [there]{there}{} ) for a velge innstilling \rightarrow (Code) (Print] (Print) (Print) (Pr$ |
|                                          | Trykk på 🚳 (ELLER 🔭)                                                                                                    |
| Formatere tekst for et                   | $c_{ode}$ + $^{5}$ $\rightarrow$ Drei (ELLER $_{home}^{+}$ eller $_{End}^{+}$ ) for a velge innstilling $\rightarrow$                                                                                                    |
| stemper                                  | Trykk på 🚳 (ELLER 📑                                                                                                    |
| Rotere teksten                           | Velg GLOBAL FORMAT eller BLOCK FORMAT, trykk deretter på 🕲                                                                                                    |
|                                          | $(\text{ELLER bare trykk på}_{code} + \overset{\text{\tiny Global}}{\underset{\underline{1} \text{ ae}}{\overset{\text{\tiny Global}}{\underline{1} \text{ ae}}}} \text{eller} \overset{\text{\tiny Block}}{[\underline{2} \text{ o}]} \to \text{Drei} \textcircled{\textbf{0}}, \text{trykk deretter på}$                                                                                                    |
|                                          | (ELLER : eller ) for a velge <b>ROTATE</b> $\rightarrow$ Drei () (ELLER : eller                                                                                                    |
|                                          | $\downarrow$ for a velge innstilling $\rightarrow$ Trykk pa (ELLER $\downarrow$                                                                                                    |

T

I 1 I I I I 1 I I I I 1 1 I 1 I I

#### Bruke en autoformatmal

| Drei 🕲 for å velge AUTO FORMAT, trykk deretter på 🅲 (ELLER bare                                                                                                    |
|----------------------------------------------------------------------------------------------------|
| trykk på $[code] + \begin{bmatrix} AF\\ \overline{6} & e \end{bmatrix} \rightarrow Drei \textcircled{O}$ (ELLER $[tore]_{Home}$ eller $[tore]_{End}$ ) for å velge mal $\rightarrow$ |
| Trykk på (ELLER $\rightarrow$ ) $\rightarrow$ Skriv inn hver tekstlinje og trykk deretter på                                                                                         |
| (ELLER $ ☐ ↓ → Fortsett med (1, 2, 3) eller (4)$                                                                                                    |
| Drei ( (ELLER $t_{\text{home}}$ eller $t_{\text{ind}}$ ) for å velge <b>PRINT</b> $\rightarrow$ Trykk på ( (ELLER $t_{\text{home}}$ )                                                |
| Drei 🕲 (ELLER $t_{\text{home}}$ eller $t_{\text{for}}$ ) for å velge <b>CONTINUE</b> $\rightarrow$ Trykk på 🕲                                                                        |
| $(\text{ELLER}_{\text{loc}}) \rightarrow \text{Skriv inn hver tekstlinje og trykk deretter på (ELLER}_{\text{loc}})$                                                                 |
|                                                                                                    |

| <ul> <li>Endre stilen i<br/>autoformatmalen</li> </ul> | Drei ( (ELLER $\uparrow_{home}$ eller $\uparrow_{ind}$ ) for å velge <b>CHANGE STYLE</b> $\rightarrow$ Trykk på ( (ELLER $\uparrow_{ind}$ )) $\rightarrow$ Drei ( (ELLER $\uparrow_{home}$ eller $\uparrow_{ind}$ ) for å velge formatstil $\rightarrow$ Trykk på ( (ELLER $\uparrow_{ind}$ )) |
|--------------------------------------------------------|----------------------------------------------------------------------------------------------------|
| Avslutte<br>autoformatfunksjonen                       | Drei ( (ELLER $time eller time)$ for å velge <b>FINISH</b> $\rightarrow$ Trykk på ( (ELLER $time eller time)$ ) $\rightarrow$ Trykk på ( (ELLER $time eller time)$ )                                                                                                    |

#### Skrive ut tekst

| Forhåndsvisning av<br>etiketten                             | Drei 🕲 for å velge <b>LAYOUT PREVIEW</b> og trykk deretter på 🕲 (ELLER                                                                                                    |
|-------------------------------------------------------------|----------------------------------------------------------------------------------------------------|
|                                                             |                                                                                                    |
| Endre hvordan                                               | Drei 🕲 for å velge AUTO CUT, trykk deretter på 🎯 (ELLER bare trykk                                                                                                    |
| etikettene klippes                                          | $p\texttt{a}  \underbrace{\texttt{code}}_{\texttt{feed}} + \underbrace{\texttt{freed}}_{\texttt{feed}} \to Drei \textcircled{\textcircled{\begin{subarray}{c}}} (ELLER  \underbrace{\texttt{t}}_{\texttt{Home}}  eller  \underbrace{\texttt{t}}_{\texttt{feed}} ) \text{ for a velge innstilling} \to Drei \ \textcircled{\begin{subarray}{c}} (ELLER  \underbrace{\texttt{t}}_{\texttt{Home}}  eller  \underbrace{\texttt{t}}_{\texttt{feed}} ) \end{array}$ |
|                                                             | Trykk på 🚳 (ELLER 👘)                                                                                                    |
| Skrive ut ved bruk av<br>gjeldende<br>utskriftsalternativer | Mirror<br>Print                                                                                                    |
| Mating og klipping<br>24 mm med tape                        | ACut<br>(Reed)<br>(BCut)                                                                                                    |
| Skrive ut mange kopier                                      | Drei 🕲 for å velge <b>REPEAT</b> , trykk deretter på 🅲 (ELLER bare trykk på                                                                                                    |
|                                                             | $(\text{code} + \mathbb{Q}_{+}) \rightarrow \text{Drei} \otimes (\text{ELLER} \downarrow \text{eller} \downarrow)$ for a velge antall (ELLER)                                                                                                    |
|                                                             | skriv inn antallet) $\rightarrow$ Trykk på (ELLER $\overbrace{kek}$ )                                                                                                    |
| Skrive ut mange kopier<br>med økning av utvalgt<br>tekst    | Drei 🚳 for å velge <b>NUMBER</b> trykk deretter på 🕲 (ELLER bare trykk på                                                                                                    |
|                                                             | $\begin{array}{c} \hline \\ \hline \\ \hline \\ \hline \\ \hline \\ \hline \\ \\ \hline \\ \\ \hline \\ \\ \\ \\ \\ \\ \\ \\ \\ \\ \\ \\ \\ \\ \\ \\ \\ \\ \\ \\$                                                                                                    |
|                                                             | nummereringsfeltet $\rightarrow$ Trykk på (ELLER $\stackrel{-}{\underset{max}{\longrightarrow}}$ ) $\rightarrow$ $\stackrel{-}{\underset{max}{\leftarrow}}$ eller $\stackrel{-}{\underset{max}{\longrightarrow}}$ for å                                                                                                    |
|                                                             | velge slutten på nummereringsfeltet $\rightarrow$ Trykk på 🌚 (ELLER $\begin{bmatrix} \cdot \\ \vdots \\ \vdots \\ \vdots \end{bmatrix}$ ) $\rightarrow$ Drei                                                                                                    |
|                                                             | (ELLER $\uparrow_{Home}$ eller $\downarrow_{End}$ ) for å velge (eller skrive) tall $\rightarrow$ Trykk på                                                                                                    |
|                                                             |                                                                                                    |

### Lagre, gjenkalle, slette og skrive ut tekstfiler

X

| Lagre en fil | Drei 🕲 for å velge <b>MEMORY</b> , trykk deretter på 🕲 (ELLER bare trykk på                                                                                                    |
|--------------|----------------------------------------------------------------------------------------------------|
|              | $\boxed{\text{code}} + \boxed[\texttt{B i}] \rightarrow \text{Drei} \textcircled{\textbf{0}} (\text{ELLER} \textcircled{\textbf{f}}_{\text{Home}} \text{ eller} \textcircled{\textbf{f}}_{\text{End}}) \text{ for a velge } \textbf{STORE} \rightarrow \text{Trykk}$ |
|              | på (ELLER $\overrightarrow{Home}$ ) $\rightarrow$ Drei (ELLER $\overrightarrow{Home}$ eller $\overrightarrow{Home}$ ) for å velge filnummer                                                                                                    |
|              | $\rightarrow$ Skriv filnavnet $\rightarrow$ Trykk på 🎯 (ELLER $\vec{F}$ )                                                                                                    |

Norsk

Svenska

English

Dansk

#### Norsk

| Gjenkalle en tidligere<br>lagret fil      | Drei 🕲 for å velge <b>MEMORY</b> , trykk deretter på 🕲 (ELLER bare trykk på                                                                                                    |
|-------------------------------------------|----------------------------------------------------------------------------------------------------|
|                                           | $\boxed[code] + \boxed[b]{8 \ i} \rightarrow Drei \textcircled{e} (ELLER \ therefore a constraint of the constraint of the constrain$ |
|                                           | på (ELLER $\overrightarrow{Home}$ ) $\rightarrow$ Drei ((ELLER $\overrightarrow{Home}$ eller $\overrightarrow{Home}$ ) for å velge filnummer                                                                                                    |
|                                           | $\rightarrow$ Trykk på 🚳 (ELLER $\overline{\mathbf{r}}$ )                                                                                                    |
| Slette en tidligere lagret<br>fil         | Drei lo for å velge <b>MEMORY</b> , trykk deretter på lo (ELLER bare trykk på                                                                                                    |
|                                           | $\boxed[ code]{} + \underbrace{\stackrel{Memory}{\hat{s}}}_{\underline{s}} ) \rightarrow Drei \textcircled{o} (ELLER \stackrel{\dagger}{\underset{Home}{\uparrow}} eller \stackrel{\dagger}{\underset{End}{\downarrow}}) \text{ for a velge } CLEAR \rightarrow Trykk$                                                                                                    |
|                                           | på (ELLER $\downarrow$ ) $\rightarrow$ Drei () (ELLER $\uparrow$ eller $\downarrow$ ) for å velge filnummer                                                                                                    |
|                                           | $\rightarrow$ Trykk på mellomromstasten slik at $\checkmark$ vises $\rightarrow$ Trykk på 🕲 (ELLER                                                                                                    |
|                                           | $\left[\begin{array}{c} \overleftarrow{}\\ \hline \end{array}\right] \rightarrow \mathrm{Trykk} \ \mathrm{pa} \ \mathrm{ee} \ (\mathrm{ELLER} \ \left[\begin{array}{c} \overleftarrow{}\\ \hline \end{array}\right] $                                                                                                    |
| Skrive ut en tidligere<br>lagret tekstfil | Drei 🕲 for å velge <b>MEMORY</b> , trykk deretter på 🅲 (ELLER bare trykk på                                                                                                    |
|                                           | $\boxed[ code]{} + \underbrace{\overset{Memory}{\underline{\hat{s}}}}_{\text{End}} ) \rightarrow \underline{\text{Drei}} \textcircled{\textbf{0}} (\text{ELLER} \underset{\text{Home}}{\uparrow} \text{eller} \underset{\text{End}}{\downarrow}) \text{ for a velge } \textbf{PRINT} \rightarrow \text{Trykk}$                                                                                                    |
|                                           | på (ELLER $\stackrel{\leftarrow}{\underset{\tiny liss}{\vdash}}$ ) $\rightarrow$ Drei () (ELLER $\stackrel{\dagger}{\underset{\tiny ind}{\vdash}}$ eller $\stackrel{\bullet}{\underset{\tiny ind}{\vdash}}$ ) for å velge filnummer                                                                                                    |
|                                           | $\rightarrow$ Trykk på mellomromstast lik at $\checkmark$ vises $\rightarrow$ Trykk på 🎯 (ELLER $\downarrow \downarrow \downarrow$ )                                                                                                    |

1

I

|

I

T

1 1 1 I I I I I I I I I I I I I I l I I 1 I I I

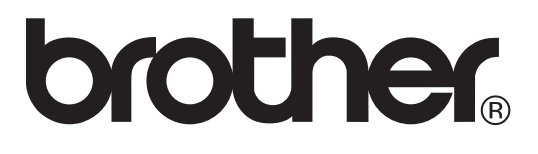

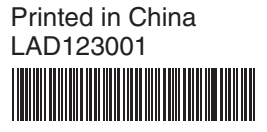